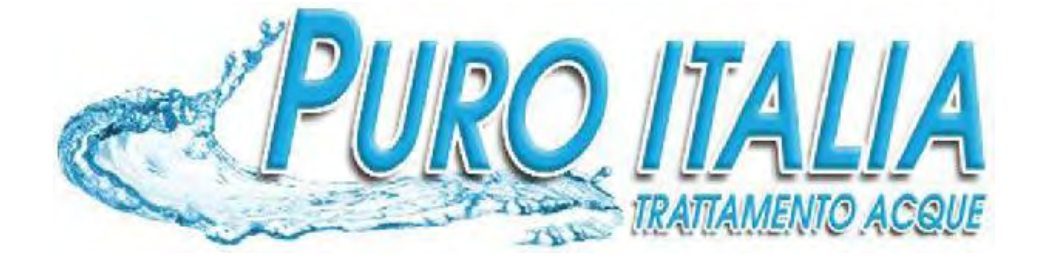

# Manuale tecnico Addolcitori e Filtri Industriali

# Serie 5002 Singolo - Duplex - Triplex - Quadruplex

# **Eco Flow-Pack**<sup>TM</sup>

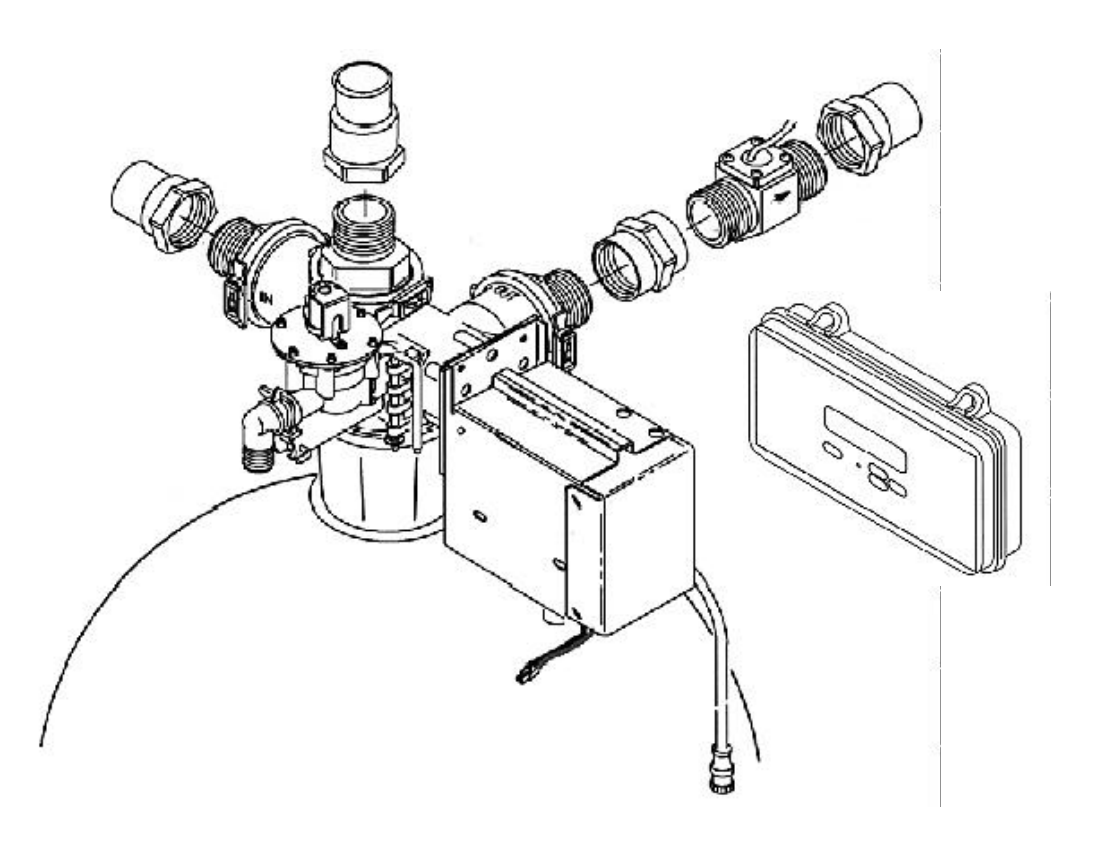

○ installazione ○ manutenzione

🔾 parti di ricambio

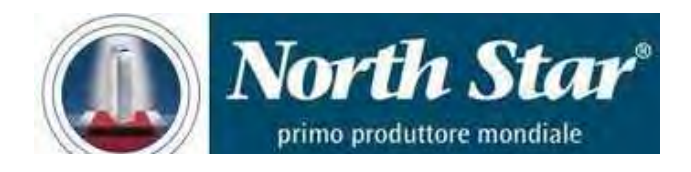

### INDICE

| Specifiche / Dimensioni                                                            | 4-5   |
|------------------------------------------------------------------------------------|-------|
| Resina e Assemblaggio                                                              | 6-9   |
| Lunghezza del tubo del distributore inferiore                                      | 6     |
| Posizione dell'aspiratore. Portata superiore Vs. Rigenerazione Portata Inferiore   | 7     |
| Tabella. Nozzle / Venturi / Controlli portata                                      | 9     |
| Piano di installazione                                                             | 10-11 |
| Fasi di installazione                                                              | 12-14 |
| Programmazione pannello elettronico                                                | 15-18 |
| Tabella. Programmazione delle informazioni pannello elettr.                        | 17    |
| Caratteristiche ed opzioni / Azzeramento del tempo / Cambio della programmazione / | 19-21 |
| Operazioni. Sequenza del ciclo della valvola / Portata d'acqua dell'addolcitore    | 22-32 |
| Manutenzione                                                                       | 33-41 |
| Riempimento del serbatoio sale / Pulizia Nozzle e Venturi                          | 33    |
| Pressione d'acqua / Manutenzione periodica consigliata                             | 34    |
| Istruzioni di assemblaggio / Allineamento della valvola con il meccanismo di guida |       |
| Manutenzione / Riparazione                                                         | 35-36 |
| Controlli di visualizzazione e avvio / E.A.S.E. / Diagnosi automatica elettronica  | 38-40 |
| Diagnosi Elettronica Manuale                                                       | 38    |
| Controllo Rigenerazione Manuale                                                    | 39    |
| Parti di ricambio                                                                  | 40    |
|                                                                                    | 42-47 |
|                                                                                    |       |

### **ISTRUZIONI PER L'INSTALLAZIONE**

# Osservate attentamente le istruzioni di installazione contenute nel presente manuale, pena la sospensione della garanzia.

Leggete attentamente il manuale e procuratevi il materiale e gli utensili necessari, prima di cominciare l'installazione.

# Attenetevi alle leggi locali relative alle tubazioni idrauliche di alimentazione e scarico ed ai collegamenti elettrici.

L'installazione dovrà rispettare tali leggi.

Non installate la Serie 5000 in un luogo dove sussiste il rischio di gelo.

Non trattate l'acqua con una temperatura superiore a 38°C. I danni causati dal gelo o da acqua troppo calda non sono coperti da garanzia.

# Non installate l'addolcitore in un luogo esposto al sole per evitare i rischi di deformazione o guasti alle parti non metalliche.

La Serie 5000 necessita all'entrata di una pressione minima di 2 bar, e **massima di 8,4 bar.** Se la pressione durante la giornata è superiore a 5,6 bar, essa può superare il massimo durante la notte, in questo caso installate un riduttore di pressione. (**NB** l'installazione di un riduttore di pressione può ridurre la portata).

Questo apparecchio funziona a 24 Volts, 50 Hertz ed è dotato di un trasformatore 230-24V 50VA.

### **SPECIFICHE TECNICHE**

|                        |             |          | ADDOLCITORI |        |        |        |           |        | FILTRI      |        |        |         |           |        |
|------------------------|-------------|----------|-------------|--------|--------|--------|-----------|--------|-------------|--------|--------|---------|-----------|--------|
| MODELLO                |             | 5102     | 5132        | 5162   | 5192   | 5252   | 5322      | 5362   | 5452        | 5602   | 5017   | 5024    | 5030      | 5036   |
| DOSAGGIO SA            | ALE         |          |             | САРА   | CITA'  | CICLIC | HE °F/r   | nc     |             |        |        |         |           |        |
|                        | 65 g/lt     | 351      | 486         | 585    | 702    | 936    | 1170      | 1404   | 1755        | 2340   |        |         |           |        |
| CAPACITA' CICLICA      | 100 g/lt    | 468      | 624         | 780    | 936    | 1248   | 1560      | 1872   | 2340        | 3120   |        |         |           |        |
| E DOSAGGIO SALE        | 130 g/lt    | 546      | 728         | 910    | 1092   | 1456   | 1820      | 2184   | 2730        | 3640   | -      | -       | -         | -      |
| (g./sale x it. resine) | 160 g/lt    | 605      | 806         | 1008   | 1210   | 1612   | 2015      | 2418   | 3022        | 4030   |        |         |           |        |
|                        | 200 g/lt    | 644      | 858         | 1073   | 1287   | 1716   | 2145      | 2574   | 3217        | 4290   |        |         |           |        |
| SERBATOIO RESINE       | (cm)        | 43x147   | 43x147      | 43x183 | 60x183 | 60x183 | 60x183    | 76x183 | 76x183      | 91x183 | 43x147 | 60x183  | 76x183    | 91x183 |
| QUANTITA' RESINE (     | lt)         | 85       | 113         | 142    | 170    | 226    | 283       | 340    | 425         | 566    | 113    | 283     | 425       | 566    |
| ATTACCHI IDRAULICI     |             | 2"       | 2"          | 2"     | 2"     | 2"     | 2"        | 2"     | 2"          | 2"     | 2"     | 2"      | 2"        | 2"     |
| SERBATOIO SALE Dxi     | H (cm)      | 50x107   | 50x107      | 69x127 | 69x127 | 82x127 | 82x127    | 82x127 | 82x127      | 99x122 | -      | -       | -         | -      |
| CAPACITA' SERB. SAL    | E (kg)      | 200      | 200         | 400    | 400    | 680    | 680       | 680    | 680         | 1135   | -      | -       | -         |        |
| ACQUA SCARICO max      | (It/min)    | 26.5     | 26.5        | 26.5   | 46     | 46     | 46        | 92     | 92          | 122    | 57*    | 115*    | 190*      | 265*   |
| ACQUA PER RIGENER      | R. (It)     | 572      | 629         | 685    | 1026   | 1143   | 1257      | 2055   | 2225        | 2967   | 91**   | 190**   | 265**     |        |
| PRESSIONI DI ESERC     | 2 - 8.5 bar |          |             |        |        |        |           |        | 2 - 8.5 bar |        |        |         |           |        |
| TEMP. DI ESERCIZIO     | (°C)        | 1 - 40°C |             |        |        |        |           | 1 - 4  | 40°C        |        |        |         |           |        |
| FERRO max              |             | 5ppm     |             |        |        |        |           | 20p    | opm         |        |        |         |           |        |
| TENSIONE ELETTRICA     | 4           |          |             |        |        | 2      | 4 Volts - | 50 Hz  |             |        |        | 24 Volt | s - 50 Hz |        |

① Rigenerazione in controcorrente UPFLOW

\* Portata per filtri a carbone

\*\*Portata per deferizzatori e filtri Multi-Media

#### TABELLA PORTATE E PERDITE DI CARICO

| mc/h           | 2.4  | 4.8  | 6.9  | 9    | 11.4 | 13.8 | 16.2 | 18   | 20.4 | 22.8 | 25.2 | 27  |      |                 |
|----------------|------|------|------|------|------|------|------|------|------|------|------|-----|------|-----------------|
| Modello It/min | 40   | 80   | 115  | 150  | 190  | 230  | 270  | 300  | 340  | 380  | 420  | 450 |      |                 |
| 5102FC         | 0.10 | 0.24 | 0.41 | 0.62 | 0.86 | -    | -    | -    | -    | -    | -    | -   | 0.75 |                 |
| 5132FC         | 0.13 | 0.31 | 0.51 | 0.75 | 1.06 | 1.37 | -    | -    | -    | -    | -    | -   |      |                 |
| 5162FC         | 0.17 | 0.34 | 0.62 | 0.89 | 1.24 | 1.58 | 1.99 | -    | -    | -    | -    | -   |      | FUNZIONAMENTO   |
| 5192FC         | 0.07 | 0.13 | 0.27 | 0.44 | 0.62 | 0.82 | 1.03 | 1.30 | -    | -    | -    | -   |      |                 |
| 5252FC         | 0.07 | 0.17 | 0.31 | 0.48 | 0.65 | 0.86 | 1.10 | 1.37 | 1.65 | -    | -    | -   |      | NON UTILIZZARE  |
| 5322FC         | 0.07 | 0.20 | 0.34 | 0.51 | 0.72 | 0.96 | 1.24 | 1.51 | 1.79 | -    | -    | -   | —    | IN QUESTA SCALA |
| 5362FC         | -    | 0.13 | 0.24 | 0.37 | 0.51 | 0.68 | 0.89 | 1.10 | 1.37 | 1.58 | 1.86 | -   |      | _               |
| 5452FC         | -    | 0.17 | 0.27 | 0.41 | 0.55 | 0.75 | 0.96 | 1.17 | 1.44 | 1.72 | 1.99 | -   |      |                 |
| 5602FC         | -    | -    | 0.20 | 0.34 | 0.48 | 0.62 | 0.82 | 1.03 | 1.24 | 1.44 | 1.72 | -   |      |                 |

### DIMENSIONI

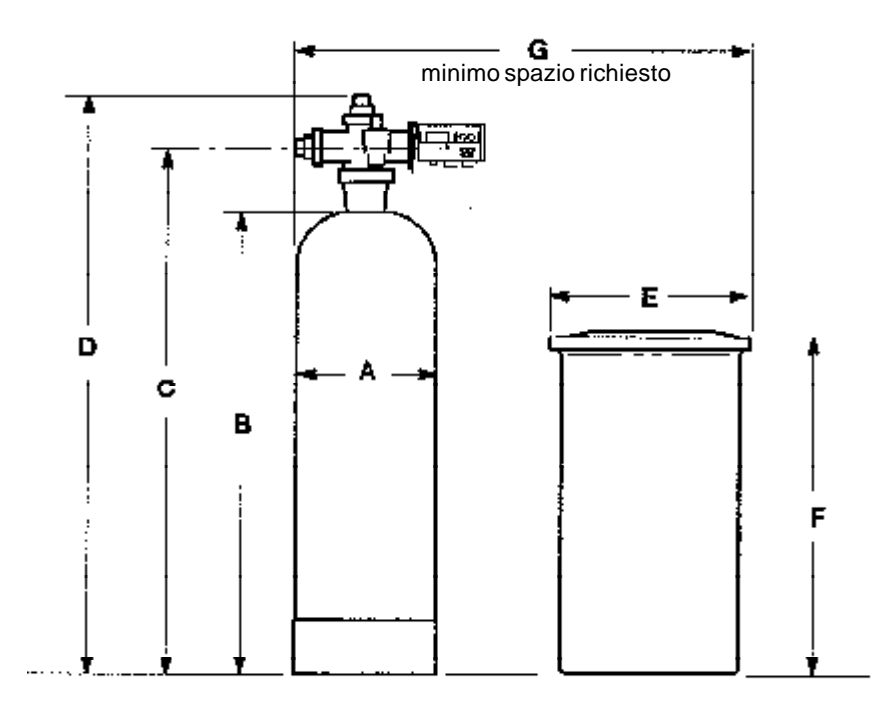

| MODELLO        | A<br>Diam.<br>Serb.<br>resine | B<br>H.<br>Serb.<br>resine | C<br>H.<br>Entrata<br>Uscita<br>Valvola | D<br>H.<br>Totale | E<br>H.<br>Serb.<br>sale | F<br>H.<br>Serb.<br>sale | Singolo | Duplex | Entrata<br>Uscita<br>Dimens.<br>Tubo | Scarico<br>Dimensioni<br>Tubo<br>(minimo<br>consigliato) |
|----------------|-------------------------------|----------------------------|-----------------------------------------|-------------------|--------------------------|--------------------------|---------|--------|--------------------------------------|----------------------------------------------------------|
| 5102,5132      | 432                           | 1473                       | 1702                                    | 1842              | 508                      | 1067                     | 1042    | 1981   | 2"                                   | 3/4"                                                     |
| 5162           | 432                           | 1829                       | 2058                                    | 2197              | 686                      | 1270                     | 1194    | 2134   | 2"                                   | 3/4"                                                     |
| 5192,5252,5322 | 610                           | 1829                       | 2058                                    | 2197              | 813                      | 1270                     | 1524    | 2286   | 2"                                   | 3/4"                                                     |
| 5362,5452      | 762                           | 1829                       | 2235                                    | 2375              | 813                      | 1270                     | 1677    | 2591   | 2"                                   | 1"                                                       |
| 5602           | 914                           | 1829                       | 2248                                    | 2388              | 991                      | 1219                     | 2058    | 3124   | 2"                                   | 1"                                                       |
| 5017 (Filtro)  | 432                           | 1473                       | 1702                                    | 1842              | N/A                      | N/A                      | 432     | 1372   | 2"                                   | 1 - 2"①                                                  |
| 5024 (Filtro)  | 610                           | 1829                       | 2058                                    | 2197              | N/A                      | N/A                      | 610     | 1372   | 2"                                   | 1 - 2"                                                   |
| 5030 (Filtro)  | 762                           | 1829                       | 2235                                    | 2375              | N/A                      | N/A                      | 762     | 1677   | 2"                                   | 1 - 2"                                                   |
| 5036 (Filtro)  | 914                           | 1829                       | 2248                                    | 2388              | N/A                      | N/A                      | 915     | 1981   | 2"                                   | 1 - 2" <sup>①</sup>                                      |

① Varia con l'applicazione del filtro. I filtri deferizzatori richiedono portate di controlavaggio più alte, sono necessari tubi di scarico da 2". Anche le dimensioni dei tubi dovrebbero aumentare secondo l'andamento dello scarico.

### ASSEMBLAGGIO E CARICAMENTO RESINE

**1.** Posizionate il serbatoio delle resine nel luogo di installazione (vedi pag. 10). Collocate su un pavimento o su una superfice piana. Se si tratta di una installazione in duplex o triplex posizionate i serbatoi ad una distanza di 60 cm.

2. Posizionate il distributore inferiore al centro del serbatoio resina. Controllate che la lunghezza del distributore sia come mostrato in figura 1, se è necessario modificatela. Il tubo deve sporgere di 6 - 6.5 cm dall'estremità del serbatoio.

**3.** Caricate il serbatoio di circa 30-60 cm d'acqua. L'acqua funge da cuscino per proteggere il distributore inferiore mentre riempite il serbatoio con quarzite e resina.

**4.** Tappate il tubo distributore, per evitare che la quarzite o la resina entrino all'interno dello stesso.

**5.** Caricate la quarzite con un imbuto (ved. pag. 2). Assicuratevi che il tuvo distributore rimanga al centro del serbatoio.

**6.** Aggiungete la resina, o minerali (Versione filtro), utilizzando un imbuto.

**7.** Lavate la bocca filettata del serbatoio con acqua per togliere residui di resina dall'estremità dello stesso. Rimuovete lo straccio dal tubo distributore, quindi lubrificate con olio siliconico l'estremità del tubo.

**8.** Caricate il serbatoio con acqua fino alla sua estremità.

**Importante: Riempite con acqua.** In tal modo eviterete un'eccessiva pressione d'aria nella valvola quando l'addolcitore verrà pressurizzato.

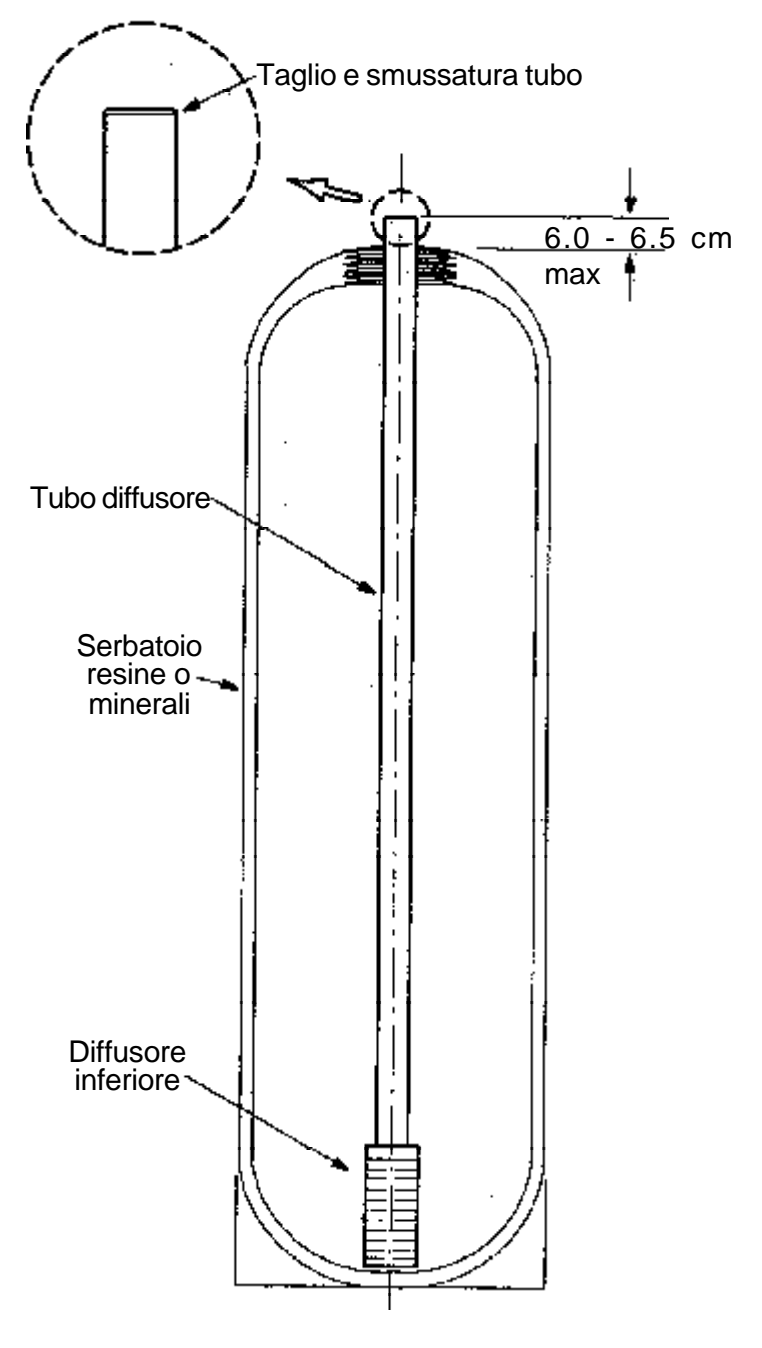

**NOTA:** l'altezza del serbatoio delle resine può variare leggermente in funzione della fusione interna del serbatoio. Controllate che il tubo sporga dal serbatoio di 7 - 7.5 cm (ved. Fig. 1). Se è necessario tagliate il tubo per adeguare la lunghezza, assicurandovi di rimuovere le bavature.

#### ASSEMBLAGGIO

**9.** Nella scatola della valvola sono inclusi i pezzi per l'adattatore di accoppiamento della valvola al serbatoio. Prendete l'O-ring da 4-1/2" lubrificatelo e posizionatelo nella sede inferiore dell'adattatore (Fig. 2).

**10.** Avvitate l'adattatore in senso orario nella bocca del serbatoio, *fate attenzione a non rovinare la filettatura*. Stringete (utilizzando una chiave a cinghia) fino a quando l'adattatore è a contatto con la bocca del serbatoio. **Fate attenzione a non stringere troppo e a non danneggiare la filettatura del serbatoio e/o adattatore.** 

**11.** Riferitevi alla figura 2, e seguite le seguenti istruzioni:

**a.** Posizionate il filtro a rete e il distributore superiore sul tubo distributore, premendolo nell'adattatore.

**b.** Posizionate l'O-ring da 2-3/4" all'estremità del tubo diffusore, e uno da 4-1/2" all'esterno del supporto superiore del distributore.

**c.** Lubrificate le guarnizioni a forma di semicerchio da 3" e posizionatele sulle apposite aperture del supporto.

Il sistema di aspirazione e il nipple con limitatori di portata, sono in una scatola separata. Il sistema contiene tutte le parti richieste per la rigenerazione in controcorrente (Upflow) degli addolcitori, con una pressione media d'acqua in entrata (ved. tabella pag. 9).

Quando installate un addolcitore con pressione d'ingresso bassa o alta e con rigenerazione in corrente (Downflow), specificate all'ordine i tipi di venturi - nozzle - limitatori di portata e di scarico per la vostra particolare applicazione. Le parti in oggetto le troverete in una busta di plastica, in questo caso, ricordatevi di invertire il sistema di aspirazione (Fig. 3A). **12.** Posizionate la valvola sull'adattatore (Fig. 2 e 3), assicurandovi che il segno sul supporto del distributore corrisponda a quello della valvola. Bloccatela utilizzando i due bracciali grandi con gli appositi accoppiatori.

#### Figura 2

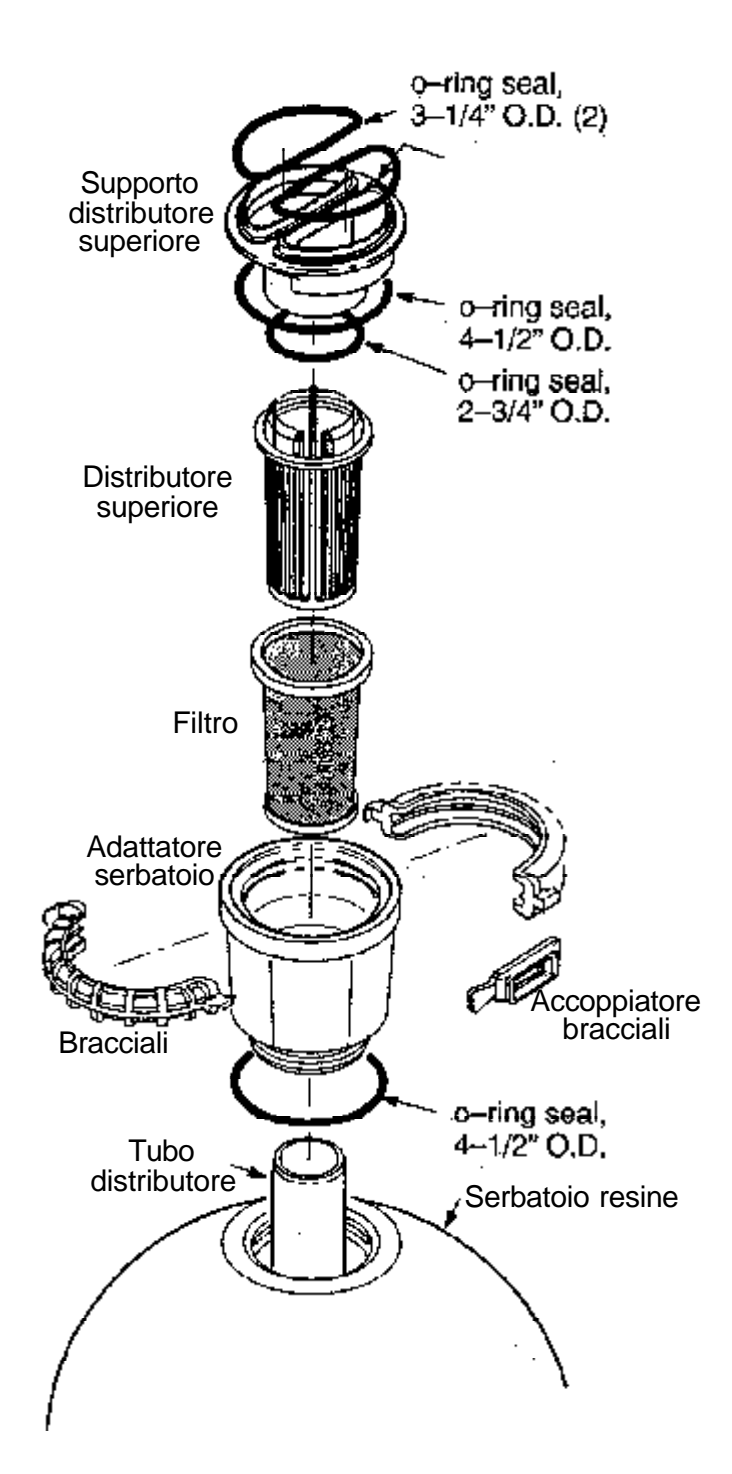

## **ECOWATER SYSTEMS**

### ASSEMBLAGGIO

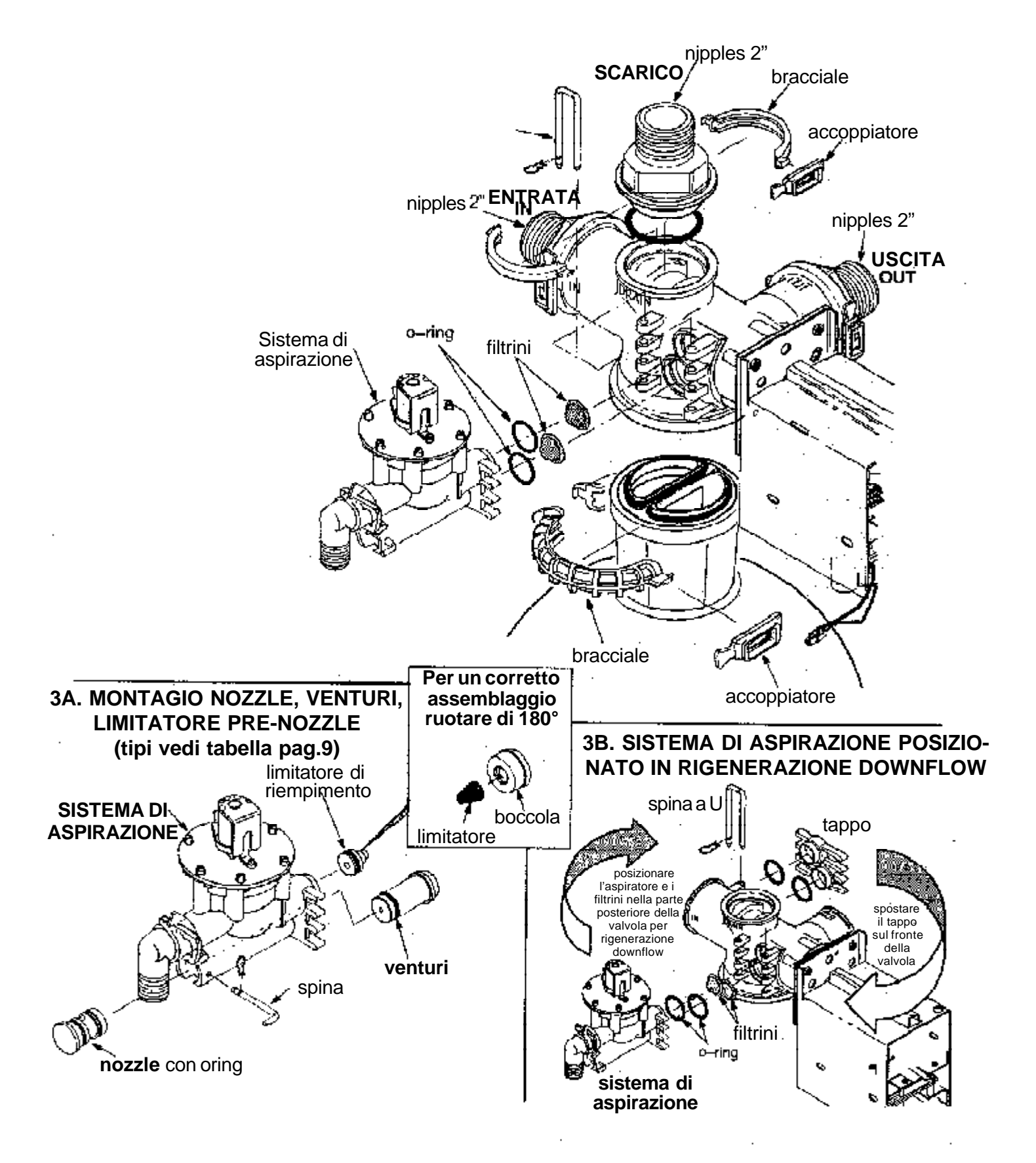

#### ASSEMBLAGGIO

**13.** Montate i due nipples da 2" con i rispettivi O-ring da 3-1/4", posizionateli all'ingresso e all'uscita della valvola e bloccateli con gli appositi bracciali e accoppiatori.

Assicuratevi che i bracciali e gli accoppiatori siano posizionati correttamente.

**14.** POSIZIONAMENTO ASPIRATORE SALAMOIA CON RIGENERAZIONE IN CONTROCORRENTE (UPFLOW) O IN CORRENTE (DOWNFLOW). Il sistema di aspirazione è installato sul fronte della valvola nella versione in controcorrente (UPFLOW). Se desiderate utilizzare il sistema rigenerativo in corrente (DOWNFLOW), scollegate l'aspiratore e i filtrini, posizionandoli nella parte posteriore della valvola. In questo caso si dovrà sostituire il nozzle & venturi, e riprogrammare il computer.

**15.** Prima di installare il tubo da 2" al nipples dello scarico, consultate il disegno che mostra il limitatore

di scarico. Installate le parti nel modo seguente:

**a.** Posizionate i porta limitatori e i limitatori di scarico nella parte posteriore del disco frontale dell'accoppiatore (ved. Fig. 3B).

**b.** Inserite i tappi nei fori del posteriore.

**c.** Assemblate il disco frontale alla parte posteriore dell'accoppiatore.

**d.** Posizionate l'insieme nel nipples da 2", e bloccatelo con l'anello elastico in acciacio nell'apposita sede.

**Nota:** Controllate accuratamente che l'anello in acciaio sia posizionato nella sua sede.

**17.** Ripetete l'operazione della fase 13, per montare il nipples da 2" sullo scarico della valvola.

| Modello | sistema di    | pressione acqua   | sistema di aspiraz                | zione e parti richieste                    |
|---------|---------------|-------------------|-----------------------------------|--------------------------------------------|
|         | rigenerazione | III Dai           | nozzle/venturi                    | pre-nozzle limitatore di portata           |
| 5102    | LIPflow       | bassa (2.0 - 3.8) | utilizzare l'assemblato (porpora) | rimuovere, non utilizzato                  |
| 5102    | (Controcorr.) | media (2.8 - 5.8) | utilizzare l'assemblato (porpora) | utilizzare l'assemblato <b>blu</b>         |
| 5132    | (0011100011.) | alta (4.5 - 8.5)  | cambiare con <b>verde</b>         | cambiare con azzurro                       |
| 5152    | DOWNflow      | bassa (2.0-3.1)   | cambiare con <b>nero</b>          | rimuovere, non utilizzato                  |
| 5162    | (Corrente)    | media (2.4 - 6.4) | cambiare con <b>rosso</b>         | rimuovere, non utilizzato                  |
| 5102    | (concinc)     | alta (4.1 - 8.5)  | cambiare con grigio               | rimuovere, non utilizzato                  |
| 5102    | LIPflow       | bassa (2.0-4.4)   | cambiare con <b>rosso</b>         | installare boccola, con limitatore verde   |
| 5192    | (Controcorr.) | media (3.1 - 5.4) | utilizzare l'assemblato (grigio)  | utilizzare l'assemblato (non utilizzare)   |
| 5252    | (0011100011.) | alta (3.0 - 8.5)  | cambiare con <b>rosso</b>         | installare boccola, con limitat. arancione |
| 5252    | DOWNflow      | bassa (2.0-3.8)   | cambiare con giallo               | utilizzare l'assemblato (non utilizzare)   |
| 5200    | (Corrente)    | media (2.8 - 4.5) | cambiare con <b>nero</b>          | utilizzare l'assemblato (non utilizzare)   |
| 5322    | (concinc)     | alta (6.4 - 8.5)  | cambiare con <b>rosso</b>         | utilizzare l'assemblato (non utilizzare)   |
|         | LIPflow       | bassa (2.0-3.4)   | cambiare con <b>nero</b>          | rimuovere, non utilizzato                  |
| 5000    | (Controcorr.) | media (3.1 - 6.1) | utilizzare l'assemblato (rosso)   | utilizzare l'assemblato (giallo)           |
| 5362    | (0011100011.) | alta (3.8 - 8.5)  | cambiare con grigio               | rimuovere, non utilizzato                  |
| 5450    | DOWNflow      | bassa (2.0-3.0)   | cambiare con arancione            | rimuovere, non utilizzato                  |
| 5452    | (Corrente)    | media (3.0 - 5.4) | cambiare con <b>blu</b>           | rimuovere, non utilizzato                  |
|         | (concinc)     | alta (5.8 - 8.5)  | cambiare con giallo               | rimuovere, non utilizzato                  |
|         | LIPflow       | bassa (2.0-3.4)   | cambiare con giallo               | utilizzare l'assemblato (non utilizzare)   |
|         | (Controcorr.) | media (3.1 - 7.1) | utilizzare l'assemblato (nero)    | utilizzare l'assemblato (non utilizzare)   |
|         | (0011100011.) | alta (3.1 - 8.8)  | cambiare con <b>rosso</b>         | utilizzare l'assemblato (non utilizzare)   |
| 5602    | DOWNflow      | bassa (2.0-3.4)   | cambiare con bianco               | utilizzare l'assemblato (non utilizzare)   |
|         | (Corrente)    | media (3.0 - 5.8) | cambiare con arancione            | utilizzare l'assemblato (non utilizzare)   |
|         |               | alta (5.8 - 8.5)  | cambiare con <b>blu</b>           | utilizzare l'assemblato (non utilizzare)   |

# ECOWATER SYSTEMS

**INGRESSO ACQUA:** La serie 5000 tratta acqua potabile comunque controllata da un'analisi. La pressione minima richiesta è di 2 bar.

ADDOLCIMENTO TOTALE (acqua fredda-calda):

collegate la serie 5000 al tubo di alimentazione, immediatamente dopo il contatore. Se desiderate avere dei rubinetti con acqua non addolcita (giardino-garage, etc.) derivateli prima dell'addolcitore.

**ADDOLCIMENTO SOLA ACQUA CALDA:** collegate l'addolcitore al tubo di alimentazione posto a monte della caldaia-boiler o scambiatore a piastra.

**NOTA: (1)** Non intallate l'apparecchio a valle del boiler. L'acqua calda danneggerà gli O-Ring interni, causando danni gravi.

(2) Per ridurre il rischio di ritorno d'acqua calda nell'addolcitore, montate una valvola di non ritorno tra il boiler e l'addolcitore. **SCARICO:** è necessario uno scarico nelle immediate vicinanze dell'apparecchio, adatto ad evaquare le portate dei vari cicli. E' consigliabile uno scarico a pavimento. Altri punti di scarico sono accettabili, purchè non causino una contropressione nel tubo di scarico dell'addolcitore.

ALLACCIAMENTO ELETTRICO: la serie 5000 funziona esclusivamente a 24 Volts. L'apparecchio è corredato da un trasformatore da 220-24 Volts - 50 Hz. E' richiesta una presa di corrente ad una distanza max di 2 m dall'addolcitore/filtro. L'addolcitore è corredato di un cavo elettrico da 2 m per l'allacciamento trasformatore - presa.

**SPAZIO DI INSTALLAZIONE:** Assicuratevi di lasciare sufficiente spazio attorno ai serbatoi delle resine e della salamoia per garantire un facile caricamento di sale ed eventuali manutenzioni agli stessi. Riferitevi al disegno a pagina 5 per gli ingombri.

#### MATERIALI NECESSARI

Riferitevi al disegno a pag. 11 per lo schema di installazione della serie 5000.

Assicuratevi di installare sul sistema N. 3 valvole per formare un by-pass, nell'eventualità di un intervento per manutenzione queste permettono di fornire acqua alle utenze.

**Il diametro minimo interno** richiesto se collegate l'addolcitore con flessibili è di 2"(ved. pag. 5) Il collegamento di scarico alla valvola è di 2 " con filetto maschio. E' inoltre necessaria una canna da giardino della lunghezza di m 1,5 per il troppo pieno del serbatoio salamoia.

Per collegare l'entrata e l'uscita dell'apparecchio potete utilizzare rame, PVC, o tubi filettati zincati, non utilizzate rame e tubo zincato assieme, si potrebbe avere una rapida corrosione degli stessi.

L'entrata e l'uscita della valvola sono da 2" a filetto maschio.

**Installazione in duplex:** per ottenere la medesima portata d'acqua, le tubazioni di entrata e di uscita di ogni apparecchio devono essere dello stesso diametro.

#### Figura 4

SCHEMA PER INSTALLAZIONE IN DUPLEX

Montaggio di modelli uguali.

contatore d'acqua (ved. pag. 11 e 12)

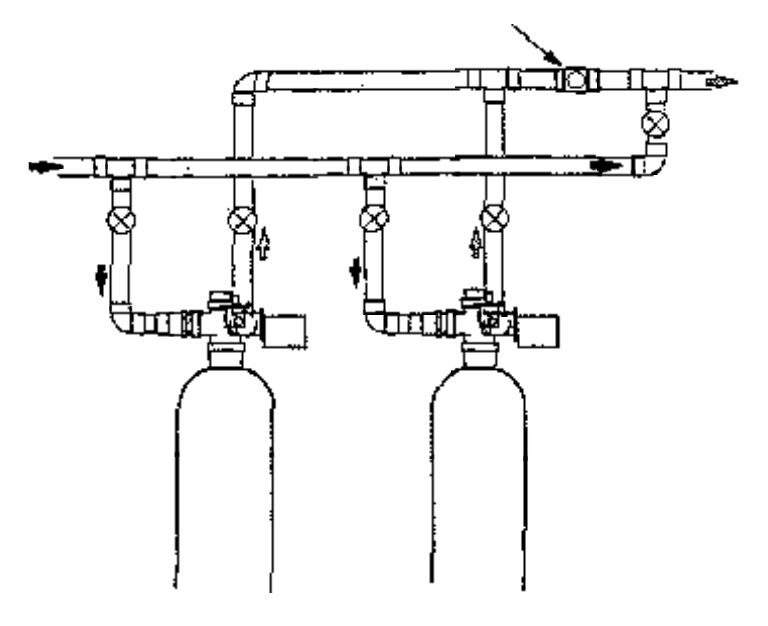

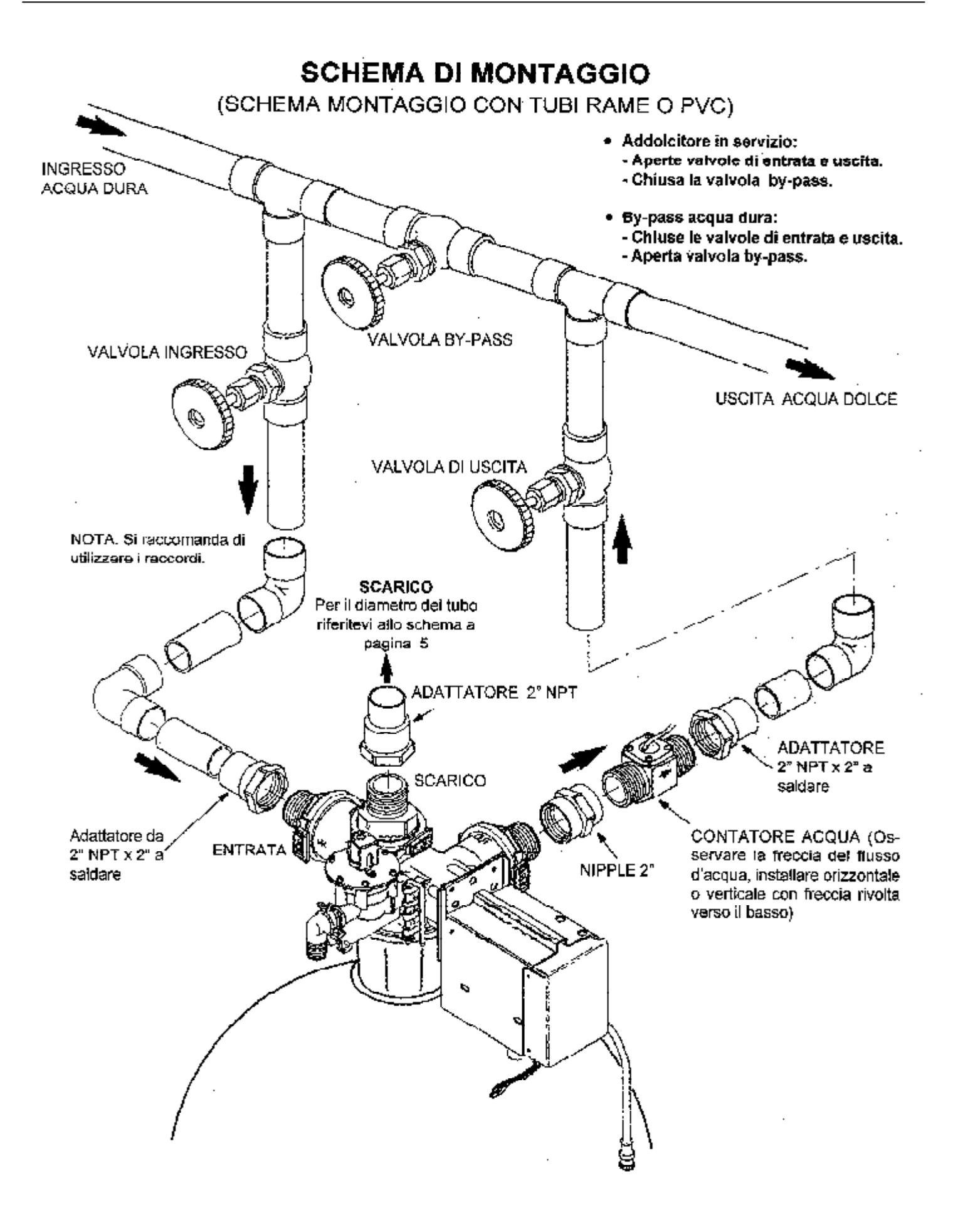

### FASI DI INSTALLAZIONE

**ATTENZIONE:** al collegamento del tubo di entrata, uscita e scarico:

- Assicuratevi di chiudere la valvola dell'entrata dell'acqua di alimentazione.
- ATTENZIONE: eseguite a parte, le saldature dei tubi di ingresso, uscita e scarico, lasciateli raffreddare e successivamente collegateli alla val vola. Se tempestivamente collegati danneggeranno gli adattatori delle valvole.

**ESEMPIO:** riferitevi alla pagina 11; lo schema mostra il montaggio di un adattatore da 2" per saldatura e un pezzo di tubo. Lasciateli raffreddare prima di collegarli alla valvola. Avvolgete, uno straccio umido ai pezzi assemblati mentre saldate i restanti giunti vicino alla valvola. **Installate 3 valvole by-pass** come mostrato nello schema a pagina 11.

Le valvole by-pass vi permettono di convogliare l'acqua attraverso l'addolcitore o filtro o di bypassarla se richiesto.

**Utilizzate raccordi filettati** per un rapido smontaggio e per una facile manutenzione alla valvola e al serbatoio delle resine.

# Utilizzate teflon sui raccordi filettati della valvola.

Se necessario lubrificate la sede dell'O-ring con grasso siliconico.

Assicuratevi che il tubo dell'acqua dura venga collegato all'ingresso (IN) della valvola.

**Fissate tutte le tubazioni** con collari in modo che il peso non gravi sulla valvola.

**1.** Riferendovi allo schema di installazione a pagina11, collegate l'acqua di approvigionamento all'adattore della valvola di ingresso. Assicuratevi di osservare tutte le note.

**2.** Collegate il tubo dalla valvola di uscita posta dietro il tubo principale di ingresso.

Assicuratevi di installare il contatore orizzontalmente o verticalmente, con la freccia rivolta verso il basso (non lavorerà perfettamente se la freccia è rivolta verso l'alto).

**3.** Collegate un tubo dalla valvola di scarico al pozzetto. Assicuratevi che il tubo di scarico non sia inferiore al diametro minimo consigliato (ved. pagina 5). Una ostruzione potrebbe causare una contropressione impedendo un corretto funzionamento dell'addolcito-

re.

 Assicuratevi che lo scarico a pavimento (o un qualsiasi altro scarico accettabile)...sia conforme alle leggi locali, e sia in grado di evacuare la portata del controlavaggio. Lasciate uno spazio tra l'estremità del tubo di scarico e il pozzetto, tale spazio, previene un possibile ritorno delle acque luride.

Il tubo di scarico deve essere il più corto possibile, con poche curve e gomiti in modo da poter permettere un buon deflusso d'acqua.

Lasciate libero il pozzetto per controllare la portata durante i cicli di rigenerazione.

**4.** Posizionate il serbatoio della salamoia (solo per addolcitore) nelle immediate vicinanze del serbatoio delle resine, su una superficie piana.

**5.** COLLEGAMENTO TUBO SALAMOIA: installate il riduttore e il connettore del tubo filettato al gomito della salamoia (Fig. 5), e collegate un pezzo di tubo alla valvola salamoia. Collegate un tubo da 4 cm tra gli accoppiamenti, senza effettuare curve.

### **FASI DI INSTALLAZIONE**

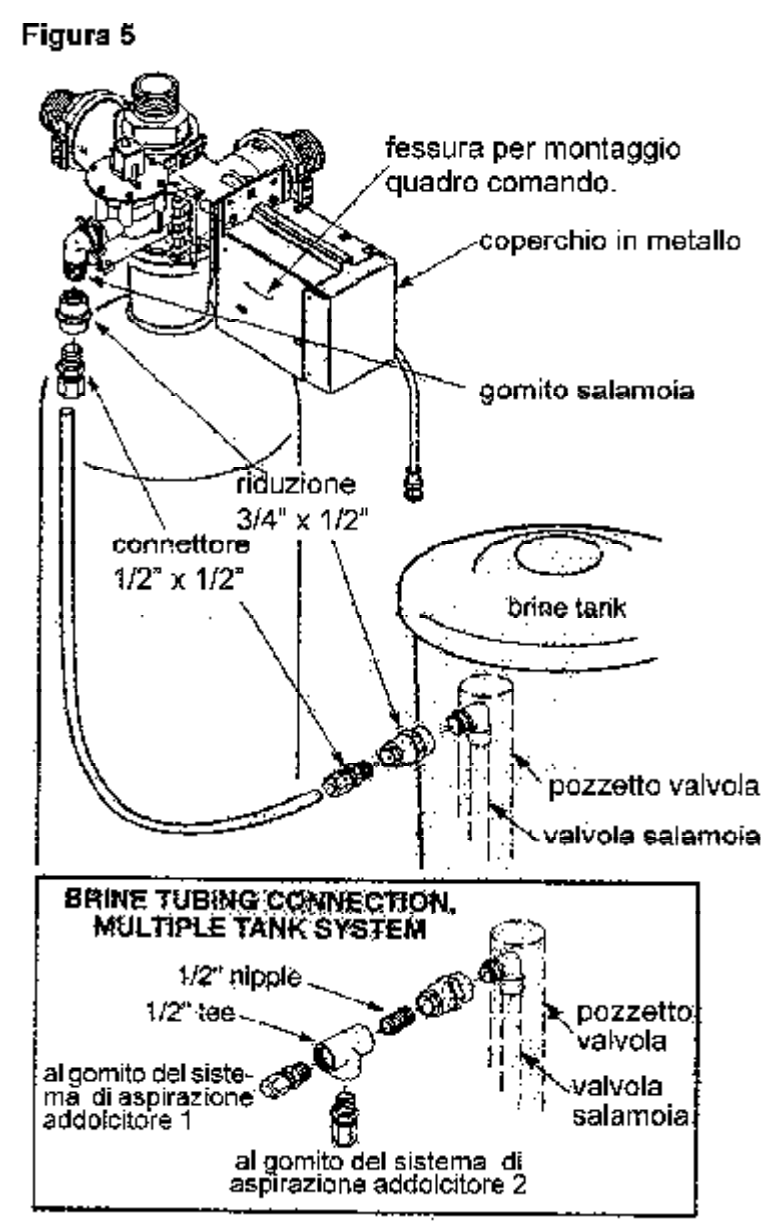

6. COLLEGAMENTO SERBATOIO SALAMOIA: in-

stallate un pezzo di tubo da giardino di circa 15 cm al gomito del serbatoio della salamoia e posizionate l'altra estremità sopra lo scarico a pavimento.

**Nota:** L'acqua evacua allo scarico per gravità. Lo scarico non deve superare il gomito del serbatoio. **7. TEST PRESSIONE:** per prevenire un'eccessiva pressione d'aria nel serbatoio dell'apparecchio, eseguite le seguenti fasi nell'ordine corretto:

**a.** Aprite 2 o più rubinetti di acqua fredda nelle vicinanze dell'addolcitore.

**b.** Montate le valvole by-pass sulla tubazione d'acqua dura e posizionatele in "by-pass" (ved. pag. 11). Chiudete la valvola di entrata e di uscita; aprite la valvola by-pass.

**c.** Aprite la valvola principale del tubo di alimentazione. Controllate che il flusso d'acqua agli utilizzi sia costante, senza bolle d'aria.

**CORRETTAMENTE** mettete le valvole by-pass dell'addolcitore in posizione "servizio".

**ATTENTAMENTE** aprite le valvole di entrata ed aspettate che l'apparecchio sia in pressione. (Se la valvola è in posizione di risciacquo, il flusso d'acqua evacuerà allo scarico).

d. Trascorsi 3 minuti, aprite un rubinetto di acqua calda per un minuto circa, fino a che tutta l'aria sia evacuata, quindi chiudetelo. (Se la valvola è in posizione di risciacquo, premete RECHARGE per ritornare in fase di servizio).

e. Chiudete tutti i rubinetti di acqua fredda, e controllate che non vi siano perdite.

8. CARICAMENTO SERBATOIO SALAMOIA CON ACQUA E SALE: aggiungete circa 4-13 cm d'acqua nel serbatoio della salamoia. Caricate quindi il serbatoio con pastiglioni di sale di ottima qualità, con una impurità inferiore all'1%. Le capacità dei serbatoi sale sono mostrate nella tabella a pag. 4

**9.** Se il vostro sistema di by-pass a 3 valvole metalliche, (ved. pag. 11) interrompe tubazioni in materiale plastico o giunti dialettrici, mettete le valvole a terra.

**10.** Montate il quadro comando sulla parte anteriore della testata (Fig. 5) o in prossimità dell'apparecchio e del contatore d'acqua.

# **ECOWATER SYSTEMS**

### **FASI DI INSTALLAZIONE**

11. COLLEGAMENTI FILI: Riferitevi allo schema qui sotto riportato e alla Fig. 5 alla pagina 13 per un corretto collegamento elettrico.

- contatore d'acqua al pannello elettronico 1
- cavo elettrico dal motore al pannello 2

Nota: Se avete un'installazione in dual o duplex collegate il cavo elettrico proveniente dal motore al secondo connettore del pannello 5

l'alimentazione elettrica proveniente dal trasformatore deve essere collegata ai due morsetti posti sotto il coperchio metallico nell'alloggiamento 3 del motore.

12. COLLEGAMENTO TRASFORMATORE: Collegate il trasformatore ad una presa elettrica a 220V - 50Hz.

**13. PROGRAMMAZIONE PER L'AVVIAMENTO:** Ultimati tutti i collegamenti elettrici tra il pannello e la valvola, è indispensabile una programmazione del pannello elettronico per un corretto funzionamento. Seguite le pocedure elencate alle pag. 15 e 18.

#### SCHEMA ELETTRICO

#### **PANNELLO ELECTRONIC DEMAND (schema elettrico)** Corrente Pannello Elettronico 230V 0.80 Collegamenti per 1 cavi dei controller per 24 3 Amp. 3 sistemi multipli Verde-kit luce-250 V opzionale **Bianco-Chlorine** Cavo corrente Generator-opzionale 2 Cavo del controller Rosso/ Rosso-Interruttore di Nero rigenerazione imme-Verde/ diata-opzionale CONTATORE Marrone ACQUA Controllo dell'addolcitore Motore Interruttore

**E.A.S.E.** Gli addolcitori serie 5001 EcoWater sono provvisti di un sistema di controllo elettronico telefonico (modem), incorporato nel pannello. Con una semplice telefonata ad un centro assistenza, potete controllare il corretto funzionamento del vostro addolcitore, e farvi diagnosticare un eventuale guasto. Chiedete al Vs. rivenditore EcoWater per ulteriori informazioni.

### **PROGRAMMAZIONE CONTROLLER ELETTRONICO**

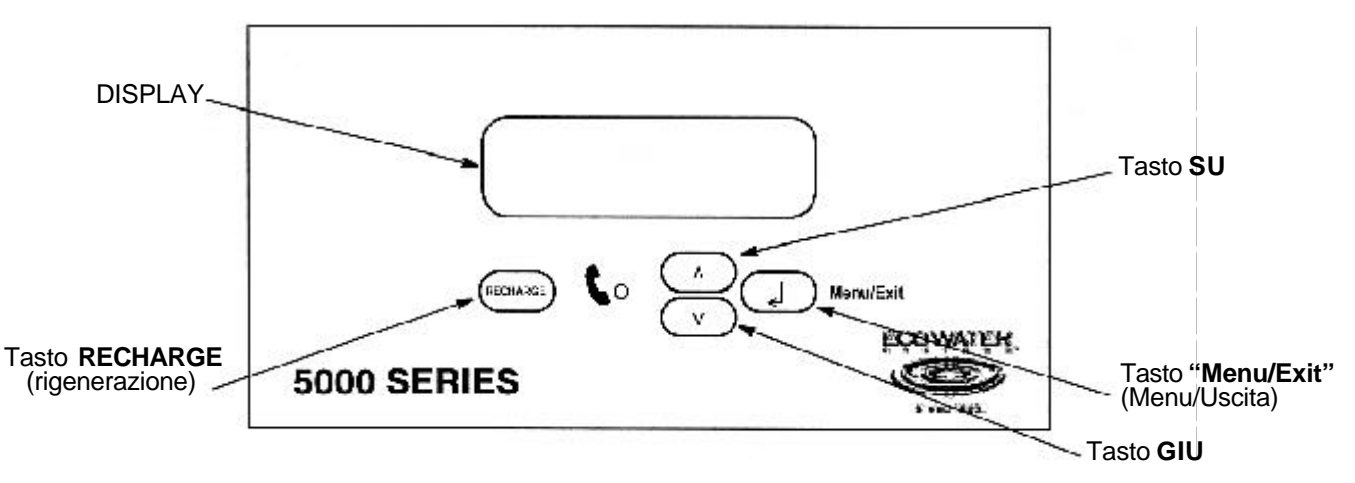

Il controller elettronico è un sistema di controllo dell'impianto con un menu visualizzabile sul display. I pulsanti ( $\uparrow$ ) e ( $\downarrow$ ) spostano il cursore (>) in alto o in basso tra le varie scelte del menu. Il bottone "Menu/ Exit" ( $\downarrow$ ) conferma il valore selezionato e fa tornare il display alla schermata precedente. Il controller ritorna allo videata operativa standard dopo 4 minuti di inattività.

**SOUND** "**BEEPER**" (beep sonoro): Ogni qualvolta premete un tasto per effettuare una programmazione sentirete un beep sonoro. Un beep sonoro segnala una variazione sul display, un beep continuo indica che la programmazione è errata, quindi premete un altro tasto.

Quando collegate il trasformatore per la prima volta, il display mostra, per circa 8 secondi, la versione dell'addolcitore. Successivamente l'addolcitore passerà alla videata per la programmazione.

**1. SET LANGUAGE (scelta lingua):** Usando il tasti ( $\uparrow$ ) o ( $\downarrow$ ), spostare il cursore sulla lingua scelta. Premere il pulsante "Menu/Exit" ( $\downarrow$ ) per confermare e far passare il display alla videata successiva.

**2. SET VALVE TYPE (scelta valvola):** Utilizzare il tasti ( $\uparrow$ ) o ( $\downarrow$ ) per visualizzare la valvola da 1" Disco Singolo. Quando viene visualizzata sul video, premere il pulsante "Menu/Exit" ( $\dashv$ ) per confermare e passare alla videata successiva.

**3. SET NUMBER OF VALVES (scelta n° valvole):** Se l'addolcitore o il filtro istallato è singolo, selezionare Simplex sul display utilizzando il tasti ( $\uparrow$ ) o ( $\downarrow$ ). Se, invece, sono installate delle unità multiple, selezionate Duplex, Triplex o Quadplex in base al numero di apparecchi collegati. Premere il pulsante "Menu/Exit" ( $\dashv$ ) per confermare e passare alla videata successiva.

**4. SET RECHARGE METHOD (scelta metodo rigenerazione; solo per unità multiple):** Ci sono due metodi di rigenerazione: *Parallelo immediato* o *Parallelo differito*. Il metodo *Parallelo immediato* rigenera in quel momento tutti i serbatoi in sequenza. Il metodo *Parallelo differito* rigenera tutti i serbatoi in sequenza in base al tempo di rigenerazione di ciascun apparecchio. Usando il tasti ( $\uparrow$ ) o ( $\downarrow$ ), selezionare il metodo scelto e premere il pulsante "Menu/ Exit" ( $\dashv$ ) per confermare.

**5. SET SYSTEM TYPE (scelta tipo apparecchio):** Utilizzando il tasti ( $\uparrow$ ) o ( $\downarrow$ ), scegliere tra addolcitore e filtro e premere il pulsante "Menu/Exit" ( $\downarrow$ ) per confermare. Se è stato selezionato il filtro andate al punto 19 a pag. 17.

**6. SET RESIN QUANTITY (programmaz. quantità resine):** Utilizzando il tasti ( $\uparrow$ ) o ( $\downarrow$ ), selezionare la quantità di resine che saranno utilizzate nell'addolcitore (la quantità si modifica di 0,5 cu. ft. per volta). Premere il pulsante "Menu/Exit" ( $\dashv$ ) per confermare e passare alla videata successiva.

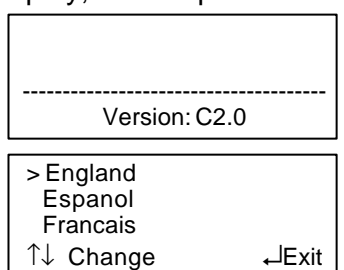

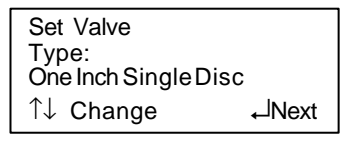

| Set Number of<br>Valves: |       |
|--------------------------|-------|
| Quadplex                 |       |
| 1 ↑↓ Change              | ⊷Next |

| Set Recharge     |        |
|------------------|--------|
| Method:          |        |
| Parallel Delayed |        |
| 1↓ Change        | ⊷lNext |
|                  |        |

| Set System |        |
|------------|--------|
| Туре:      |        |
| Softener   |        |
| 1 Change   | ⊷JNext |

| SetResin        |       |
|-----------------|-------|
| Qtv:            |       |
| 1.5 cu.ft.tener |       |
| 1 ←↓ Change     | ⊷Next |

### PROGRAMMAZIONE

**7. SET REFILL RATE (programm. riempimento):** Usando il tasti ( $\uparrow$ ) o ( $\downarrow$ ), selezionare il riempimento come suggerito nella tabella a pag. 18. Premere il pulsante "Menu/Exit" ( $\downarrow$ ) per confermare e passare alla videata successiva.

**8. SET EFFICIENCY MODE (programm. modalità efficienza):** Utilizzare il tasti ( $\uparrow$ ) o ( $\downarrow$ ) per selezionare "Salt Efficient" (risparmio di sale), "Boiler Option" (opzione della caldaia), "Auto Adjusting" (auto regolazione) o "Actual Dose" (dosaggio attuale). La modalità "Salt Efficient" ottiene un risparmio di sale di 4 grains o maggiore. La modalità "Boiler Option" produce 1 ppm di acqua dolce o meno. "Auto Adjusting" si adatta automaticamente basandosi sulle frequenze di rigenerazione. "Actual Dose" consente all'utente di scegliere il dosaggio attuale di sale in libre/cu.ft. Se si è scelta questa ultima modalità, si presenterà una videata per selezionare il dosaggio di sale. Premere il pulsante "Menu/Exit" ( $\downarrow$ ) per confermare. Nota: se scegliete "Auto Adjusting", i tempi di produzione salamoia dovranno essere inseriti al punto 10.

9. SET FIXED RESERVE (programm. riversa; solo per Simplex o sistema Parallelo Differito): Se una capacità minima deve essere assicurata ogni giorno, uilizzare il tasti ( $\uparrow$ ) o ( $\downarrow$ ) per selezionare la percentuale di capacità operativa richiesta. Vedere pag. 4 per determinare l'attuale capacità disponibile. Se è selezionata la modalita automatica ("Automatic"), la percentuale di riserva varia in base alla media di capacità utilizzata nella settimana. Premere il pulsante "Menu/Exit" ( $\downarrow$ ) per confermare.

**10. SET BRINE TIME (programm. tempo salamoia):** Usare il tasti ( $\uparrow$ ) o ( $\downarrow$ ) per selezionare il tempo di produzione salamoia che trovate a pag. 18. Premere il pulsante "Menu/Exit" ( $\downarrow$ ) per confermare.

**11. SET BACKWASH TIME (programm. tempo controlavaggio):** Utilizzando il tasti ( $\uparrow$ ) o ( $\downarrow$ ), selezionate il tempo di controlavaggio come suggerito a pag. 18. Premere il pulsante "Menu/Exit" ( $\dashv$ ) per confermare.

**12. SET FAST RINSE TIME (programm. tempo risciacquo veloce):** Utilizzando il tasti ( $\uparrow$ ) o ( $\downarrow$ ), selezionate il tempo di risciacquo veloce come suggerito a pag. 18. Premere il pulsante "Menu/Exit" ( $\downarrow$ ) per confermare.

**13. SET SALT MONITOR FEATURE (programm. controllo sale):** Utilizzando il tasti ( $\uparrow$ ) o ( $\downarrow$ ), selezionare "ON" oppure "OFF". Se avete scelto "ON", dovrete inserire anche le dimensioni del serbatoio sale. Se l'impianto utilizza più valvole e avete selezionato "ON", dovrete inserire il numero di valvole presenti per il serbatoio sale Premere il pulsante "Menu/Exit" ( $\Box$ ) per confermare.

14. SET MINIMUM TANKS IN SERVICE (scelta nr. minimo serbatoi in servizio; solo per sistemi Triplex e Quadplex): Utilizzando il tasti ( $\uparrow$ ) o ( $\downarrow$ ), selezionare il numero minimo di serbatoi che devono essere in servizio nello stesso momento. Premere il pulsante "Menu/Exit" ( $\downarrow$ ) per confermare.

**15. SET PEAK FLOW TRIP POINT (scelta portata di punta max):** Se questa opzione è attivata inizierà una rigenerazione secondo il metodo scelto al punto 4. Utilizzando il tasti ( $\uparrow$ ) o ( $\downarrow$ ), selezionare la portata di punta massima voluta in LPM o GPM ( 4 min. a 2800 mass. LPM). Se questo dato verrà raggiunto l'addolcitore rigenererà subito, qualora un altro apparecchio stia rigenerando si posizionerà in attesa, iniziando la rigenerazione quando l'addolcitore in rigenerazione avra terminato. Premere il pulsante "Menu/Exit" ( $\downarrow$ ) per confermare.

Quando queste programmazioni iniziali sono state completate, il monitor visualizzerà una videata che comunica che il controller è stato resettato. In seguito comparirà una schermata con i dati inseriti prima di passare alla videata successiva e alle programmazioni ancora richieste.

| Set Efficiency M         | ode:   |
|--------------------------|--------|
| Actual Dose<br>1↓ Change | ⊷JNext |

| Set Salt      |       |
|---------------|-------|
| Dose:         |       |
| 10 lb per ft3 |       |
| 1↓ Change     | ⊷Next |

| Set Fixed |        |
|-----------|--------|
| Reserve:  |        |
| Automatic |        |
| 1↓ Change | ⊷JNext |

| Set Brine<br>Time:<br>180 Minutes<br>↑↓ Change    | ⊷JNext |
|---------------------------------------------------|--------|
| Set Backwash<br>Time:<br>15 Minutes<br>↑↓ Change  | ⊷lNext |
| Set Fast Rinse<br>Time:<br>5 Minutes<br>↑↓ Change | ⊷JNext |

| Set Salt<br>Monitor Feature:<br>OFF |        |
|-------------------------------------|--------|
| 1 Change                            | ⊷lNext |

| Set Minimum Ta<br>In Service: | nks    |
|-------------------------------|--------|
| 3 Tanks                       |        |
| 1↓ Change                     | ⊷lNext |

| Peak Flow:<br>Trippoint |       |
|-------------------------|-------|
| 8.0 GPM                 |       |
| 1↓ Change               | ⊷Exit |

| Softener<br>1 Inch Single Disc |  |
|--------------------------------|--|
| Version: C2.0                  |  |

### PROGRAMMAZIONE

**16. SET CLOCK (programm. orario):** Utilizzando il tasti ( $\uparrow$ ) o ( $\downarrow$ ), inserire l'ora. Tenendo premuto i tasti ( $\uparrow$ ) o ( $\downarrow$ ), il display scorre più velocemente. Premere il pulsante "Menu/Exit" ( $\downarrow$ ) per confermare. Nota: l'orario deve essere re reinserito solo se è mancata la corrente per più di 72 h.

**17. SET HARDNESS (programm. durezza):** Usando il tasti  $(\uparrow)$  o  $(\downarrow)$ , selezionare il livello di durezza dell'acqua, da 1 a 160 grains o da 10 a 2740 ppm (parti per milione). Tenendo premuto i tasti  $(\uparrow)$  o  $(\downarrow)$ , il display scorre velocemente. Premere il pulsante "Menu/Exit" ( $\downarrow$ ) per confermare.

**18. SET RECHARGE TIME (programm. ora di rigener.):** Questa videata è attiva solo se il sistema è a una valvola o se è in modalità Parallalo Differito. Usare il tasti ( $\uparrow$ ) o ( $\downarrow$ ) per selezionare l'ora alla quale la rigenerazione deve iniziare.Premere il pulsante "Menu/Exit" ( $\downarrow$ ) per confermare.

La programmazione del controller è terminata.

Il monitor torna alla videata operativa normale quando la programmazione è completa.

### **PROGRAMMAZIONE PANNELLO - FILTRI**

**19. SET FILTER CAPACITY (programm. tempo salamoia):** Usare il tasti ( $\uparrow$ ) o ( $\downarrow$ ) per selezionare OFF o il numero di galloni o litri che si intende far iniziare il controlavaggio. Premere il pulsante "Menu/Exit" ( $\dashv$ ) per confermare.

**20. SET BACKWASH TIME (programm. tempo controlavaggio):** Utilizzando il tasti ( $\uparrow$ ) o ( $\downarrow$ ), selezionate il tempo di controlavaggio come suggerito a pag. 21. Premere il pulsante "Menu/Exit" ( $\dashv$ ) per confermare.

**21. SET FAST RINSE TIME (programm. tempo risciacquo veloce):** Utilizzando il tasti ( $\uparrow$ ) o ( $\downarrow$ ), selezionate il tempo di risciacquo veloce come suggerito a pag. 21. Premere il pulsante "Menu/Exit" ( $\downarrow$ ) per confermare.

22. SET MINIMUM TANKS IN SERVICE (scelta nt. minimo serbatoi in servizio; solo per sistemi Triplex e Quadplex): Utilizzando il tasti ( $\uparrow$ ) o ( $\downarrow$ ), selezionare il numero minimo di serbatoi che devono essere in servizio nello stesso momento. Premere il pulsante "Menu/Exit" ( $\downarrow$ ) per confermare.

Quando queste programmazioni iniziali sono state completate, il monitor visualizzerà una videata che comunica che il controller è stato resettato. In seguito comparirà una schermata con i dati inseriti prima di passare alla videata successiva e alle programmazioni ancora richieste.

**23. SET CLOCK (programmazione orologio):** Usate i tasti ( $\uparrow$ ) o ( $\downarrow$ ) per programmare l'ora corretta. Tenendo premuti i tasti ( $\uparrow$ ) o ( $\downarrow$ ), il display scorrerà più rapidamente. Premere "Menu/Exit" ( $\downarrow$ ) per confermare e tornare al menu principale

**24. SET RECHARGE TIME (programmazione ora di rigenerazione):** Usare i tasti ( $\uparrow$ ) o ( $\downarrow$ ) per selezionare l'ora alla quale deve iniziare la rigenerazione. Premere "Menu/Exit" ( $\dashv$ ) per confermare e tornare al menu principale. Muove-re il cursore (>) su EXIT e premere "Menu/Exit" ( $\dashv$ ) per tornare alla schermata operativa normale. Nota: questa opzione è disponibile solo su sistema con modalità parallelo differito e non è disponibile se l'impianto è un filtro.

| ⊷Exit |
|-------|
|       |

| Set Hardness: |       |
|---------------|-------|
| 320 ppm       | IT    |
| T↓ Change     | ⊷Exit |

| Set Recharge<br>Time:<br>2:00AM   |          |
|-----------------------------------|----------|
| 1 ↑↓ Change                       | ⊷Exit    |
|                                   |          |
| Recharge<br>Tonight At:<br>2:00AM | 12:03 PM |
|                                   | ⊷lMenu   |

| Set Filter<br>Capacity:<br>1000           |        |
|-------------------------------------------|--------|
| 1 ↑↓ Change                               | ⊷lNext |
| Set Backwash                              |        |
| Time:<br>15 Minutes                       |        |
| ↑↓ Change                                 | ⊷lNext |
| Set Fast Rinse                            |        |
| Time:<br>5 Minutes                        |        |
| 1↓ Change                                 | ⊷lNext |
|                                           |        |
| Set Minimum Tan<br>In Service:<br>3 Tanks | ks     |
| 1↓ Change                                 | ⊷Next  |

| Softener<br>1 Inch Single Disc |  |
|--------------------------------|--|
| Version: C2.0                  |  |

| Peak Flow: |       |
|------------|-------|
| Trippoint  |       |
| 8.0 GPM    |       |
| 1 ↓ Change | ⊷Exit |

| Set Recharge |       |
|--------------|-------|
| Time:        |       |
| 2:00AM       |       |
| 1 Change ↑   | ⊷Exit |

### INFORMAZIONE E PROGRAMMAZIONE TEMPI DI RIGENERAZIONE

| MODELLO           | Quantità<br>Resine<br>cu ft<br>(It) | Portata<br>Riempim.<br>gpm<br>(It) |                           | Capac. Ciclica<br>Grains (°F/m <sup>3</sup> )<br>upflow | Aspiraz.<br>sale<br>minuti<br>upflow | Capac. Ciclica<br>Grains (°F/m3)<br>downflow  | Aspiraz.<br>sale<br>minuti<br>downflow | Contro-<br>lavaggio<br>Minuti | Lavaggio<br>Rapido<br>Minuti |
|-------------------|-------------------------------------|------------------------------------|---------------------------|---------------------------------------------------------|--------------------------------------|-----------------------------------------------|----------------------------------------|-------------------------------|------------------------------|
|                   |                                     |                                    | 4 (65g/lt)                | 54.000 (351)                                            | 115                                  | 50.000 (325)                                  |                                        |                               |                              |
| 5400              | 3                                   | 1.0                                | 6 (100g/lt)               | 72.000 (468)                                            | 110                                  | 68.000 (442)                                  | 60                                     | 12                            | 5                            |
| 5102              | (85)                                | (3.8)                              | 8 (130g/lt)               | 84.000 (546)                                            | 105                                  |                                               |                                        |                               | -                            |
|                   |                                     |                                    | 10 (160g/lt)              | 93.000 (605)                                            | 100                                  | 75.000 (488)                                  |                                        |                               |                              |
|                   |                                     |                                    | 12 (200g/lt)              | 99.000 (644)                                            | 95                                   |                                               |                                        |                               |                              |
|                   |                                     |                                    | <u>4 (65g/lt)</u>         | 72.000 (486)                                            | 150                                  | 67.000 (436)                                  |                                        |                               |                              |
| 5132              | 4                                   | 1.0                                | $\frac{6}{100g/lt}$       | 96.000 (624)                                            | 145                                  | 91.000 (592)                                  | . 70                                   | 12                            | 5                            |
| 5152              | (113)                               | (3.8)                              | 8 (130g/lt)               | 112.000 (728)                                           | 135                                  | 100.000 (650)                                 |                                        |                               |                              |
|                   |                                     |                                    | 10 (160g/lt)              | 124.000 (806)                                           | 130                                  | 100.000 (650)                                 |                                        |                               |                              |
|                   |                                     |                                    | $\frac{12}{4}$ (200g/It)  | 132.000(636)                                            | 120                                  | 84 000 (546)                                  |                                        |                               |                              |
|                   | 5                                   | 1.0                                | $\frac{4}{6}$ (100g/lt)   | 120,000,(383)                                           | 175                                  | 114 000 (340)                                 | <u> </u>                               |                               | _                            |
| 5162              | (142)                               | (3.8)                              | 8 (130g/lt)               | 140 000 (910)                                           | 170                                  | 114.000(741)                                  | . 60                                   | 14                            | 5                            |
|                   | (112)                               | (0.0)                              | 10 (160g/lt)              | 155 000 (1008)                                          | 160                                  | 125 000 (813)                                 | •                                      |                               |                              |
|                   |                                     |                                    | 12 (200g/lt)              | 165.000 (1073)                                          | 150                                  | 1201000 (010)                                 | •                                      |                               |                              |
|                   |                                     |                                    | 4 (65g/lt)                | 108.000 (702)                                           | 110                                  | 100.000 (650)                                 |                                        |                               |                              |
|                   | 6                                   | 1.0                                | 6 (100g/lt)               | 144.000 (936)                                           | 105                                  | 137.000 (890)                                 | 60                                     | 1/                            | 10                           |
| 5192              | (170)                               | (3.8)                              | 8 (130g/lt)               | 168.000 (1092)                                          | 100                                  |                                               |                                        | 14                            |                              |
|                   | . ,                                 | · · ·                              | 10 (160g/lt)              | 186.000 (1210)                                          | 95                                   | 150.000 (975)                                 |                                        |                               |                              |
|                   |                                     |                                    | 12 (200g/lt)              | 198.000 (1287)                                          | 80                                   |                                               |                                        |                               |                              |
|                   |                                     |                                    | 4 (65g/lt)                | 144.000 (936)                                           | 145                                  | 134.000 (871)                                 |                                        |                               |                              |
| 5050              | 8                                   | 2.0                                | 6 (100g/lt)               | 192.000 (1248)                                          | 140                                  | 182.000 (1183)                                | 70                                     | 14                            | 10                           |
| 5252              | (226)                               | (7.6)                              | 8 (130g/lt)               | 224.000 (1456)                                          | 130                                  |                                               |                                        |                               |                              |
|                   |                                     |                                    | <u>10 (160g/lt)</u>       | 248.000 (1612)                                          | 125                                  | 200.000 (1300)                                |                                        |                               |                              |
|                   |                                     |                                    | 12 (200g/lt)              | 264.000 (1716)                                          | 120                                  | (100,000 (1000)                               |                                        |                               |                              |
|                   | 40                                  |                                    | 4 (65g/lt)                | 180.000 (1170)                                          | 180                                  | 168.000 (1092)                                |                                        |                               |                              |
| 5322              | 10                                  | 2.0                                | $\frac{6}{100g/lt}$       | 240.000 (1560)                                          | 1/5                                  | 228.000 (1482)                                | . 80                                   | 14                            | 10                           |
| JULL              | (226)                               | (7.6)                              | $\frac{8}{130g/lt}$       | 280.000 (1820)                                          | 170                                  | 250,000 (1625)                                |                                        |                               |                              |
|                   |                                     |                                    | $\frac{10}{12}$ (100g/It) | 310.000 (2015)                                          | 160                                  | 250.000 (1625)                                |                                        |                               |                              |
|                   |                                     |                                    | $\frac{12}{4}$ (65g/lt)   | 216000(2143)                                            | 1/0                                  | 202 000 (1313)                                |                                        |                               |                              |
|                   | 12                                  | 3.0                                | $\frac{4}{6}$ (100g/lt)   | 288000(1872)                                            | 130                                  | 274 000 (1781)                                | 70                                     | 45                            | 10                           |
| 5362              | (340)                               | (11 4)                             | 8 (130g/lt)               | 336 000 (2184)                                          | 125                                  | 271.000(1701)                                 | . 70                                   | 15                            | 12                           |
|                   | (0.0)                               | (11.4)                             | 10 (160g/lt)              | 372.000 (2418)                                          | 120                                  | 300.000 (1950)                                |                                        |                               |                              |
|                   |                                     |                                    | 12 (200g/lt)              | 396.000 (2574)                                          | 115                                  |                                               |                                        |                               |                              |
|                   |                                     |                                    | 4 (65g/lt)                | 270.000 (1755)                                          | 175                                  | 252.000 (1638)                                |                                        |                               |                              |
|                   | 15                                  | 3.0                                | 6 (100g/lt)               | 360.000 (2340)                                          | 165                                  | 342.000 (2223)                                | 80                                     | 15                            | 12                           |
| 5452              | (425)                               | (11.4)                             | 8 (130g/lt)               | 420.000 (2730)                                          | 155                                  | , <i>, , , , , , , , , , , , , , , , , , </i> |                                        | 10                            | 12                           |
|                   |                                     | , ,                                | 10 (160g/lt)              | 465.000 (3022)                                          | 150                                  | 375.000 (2438)                                |                                        |                               |                              |
|                   |                                     |                                    | 12 (200g/lt)              | 495.000 (3217)                                          | 140                                  |                                               |                                        |                               |                              |
| 5602 <sub>(</sub> |                                     |                                    | 4 (65g/lt)                | 360.000 (2340)                                          | 160                                  | 336.000 (2184)                                |                                        |                               |                              |
|                   | 20                                  | 3.0<br>(11.4)                      | 6 (100g/lt)               | 480.000 (3120)                                          | 150                                  | 456.000 (2964)                                | 70                                     | 15                            | 12                           |
|                   | (566)                               |                                    | 8 (130g/lt)               | 560.000 (3640)                                          | 145                                  |                                               |                                        |                               |                              |
|                   |                                     |                                    | 10 (160g/lt)              | 620.000 (4030)                                          | 135                                  | 500.000 (3250)                                |                                        |                               |                              |
|                   |                                     |                                    | 12 (200g/lt)              | 660.000 (4290)                                          | 130                                  |                                               |                                        |                               |                              |

### PROGRAMMAZIONE

**SET SALT LEVEL (livello sale):** Questa videata è visibile solo se alla scelta di visualizzare le caratteristiche del sale è stato selezionato ON. Usando il tasti ( $\uparrow$ ) o ( $\downarrow$ ), selezionare il livello del sale da 0 a 10. Il numero selezionato corrisponde al decal numerato all'interno del serbatoio della salamoia. Premere "Menu/Exit" ( $\downarrow$ ) per confermare e tornare al menu principale. Nota: opzione non disponibile nei filtri.

**SET CLOCK (programmazione orologio):** Usate i tasti ( $\uparrow$ ) o ( $\downarrow$ ) per programmare l'ora corretta. Tenendo premuti i tasti ( $\uparrow$ ) o ( $\downarrow$ ), il display scorrerà più rapidamente. Premere "Menu/Exit" ( $\dashv$ ) per confermare e tornare al menu principale

**SET HARDNESS (programmazione durezza):** Questa opzione è disponibile solo per gli addolcitori. Utilizzare i tasti ( $\uparrow$ ) o ( $\downarrow$ ) per selezionare il livello di durezza da 1 a 160 grains o da 10 a 2740 PPM (parti per milione). Tenendo premuti i tasti ( $\uparrow$ ) o ( $\downarrow$ ), il display scorrerà più rapidamente. Premere "Menu/ Exit" ( $\downarrow$ ) per confermare e tornare al menu principale.

**SET RECHARGE TIME (programmazione ora di rigenerazione):** Usare i tasti ( $\uparrow$ ) o ( $\downarrow$ ) per selezionare l'ora alla quale deve iniziare la rigenerazione. Premere "Menu/Exit" ( $\downarrow$ ) per confermare e tornare al menu principale. Muove-re il cursore (>) su EXIT e premere "Menu/Exit" ( $\downarrow$ ) per tornare alla schermata operativa normale. Nota: questa opzione è disponibile solo su sistema con modalità parallelo differito e non è disponibile se l'impianto è un filtro.

**FLOW RATE (portata):** Questo schermata visualizza la portata d'acqua in GPM o LPM, per ogni singolo serbatoio. Premere il pulsante "Menu/Exit" (,) per confermare e tornare al menu principale. Muovere il cursore (>) su EXIT e premere il tasto "Menu/Exit" (,) per tornare alla videata operativa normale.

**WATER USED TODAY (consumo giornaliero d'acqua):** Il display visualizza il numero di galloni o litri che sono stati utilizzati nella giornata (partendo dalla mezzanotte) da ogni serbatoio. Premere il pulsante "Menu/Exit" (,) per confermare e tornare al menu principale. Muovere il cursore (>) su EXIT e premere il tasto "Menu/Exit" (,) per tornare alla videata operativa normale.

**AVE DAILY WATER USE (consumo acqua medio giornaliero):** Il display visualizza la media di galloni o litri che sono stati utilizzati nella giornata (partendo dalla mezzanotte) da ogni serbatoio. Premere "Menu/Exit" (,) per confermare e tornare al menu principale. Muovere il cursore (>) su EXIT e premere il tasto "Menu/Exit" (,) per tornare alla videata operativa normale.

**CAPACITY REMAINIG (capacità di scambio residua):** Questa videata mostra la percentuale di scambio residua di ogni addolcitore. Premere "Menu/ Exit" (,J) per confermare e tornare al menu principale. Muovere il cursore (>) su EXIT e premere "Menu/Exit" (,J) per tornare alla videata operativa normale. Nota: non disponibile per filtri che non hanno l'opzione "Filter Gallons" su OFF (spento).

**SET 12/24 HOUR CLOCK:** Utilizzando il tasti ( $\uparrow$ ) o ( $\downarrow$ ), selezionare la modalità di orario a 12 o 24 ore. Premere "Menu/Exit" ( $\dashv$ ) per confermare e tornare al menu principale. Muovere il cursore (>) su EXIT e premere "Menu/Exit" ( $\dashv$ ) per tornare alla videata operativa normale.

| Set Salt Level: |       |
|-----------------|-------|
| 8               | I= ·/ |
| T↓ Change       | ⊷Exit |

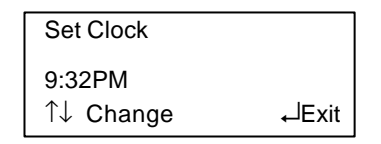

| Set Harness: |       |
|--------------|-------|
| 25 Grains    |       |
| 1↓ Change    | لExit |

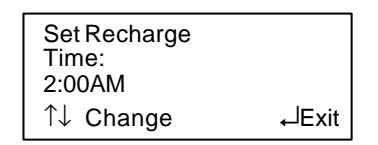

| T1: 2.5 GPM<br>T2: 3.1 GPM |        |
|----------------------------|--------|
| T3: 1.6 GPM                |        |
| T4: 2.8 GPM                | ⊷lExit |

| T1: 5 Gallons<br>T2: 8 Gallons<br>T3: 4 Gallons |       |
|-------------------------------------------------|-------|
| T4: 6 Gallons                                   | ⊷Exit |

| System Average Daily<br>Water Use:<br>300 Gallons |
|---------------------------------------------------|
| لسExit                                            |

| Capacity<br>Remainig | %:      |        |
|----------------------|---------|--------|
| T1: 25%              | T3: 48% |        |
| T2: 33%              | T4: 37% | ⊷lExit |

| Set 12/24 Hour |       |
|----------------|-------|
| Clock:         |       |
| 12 Hour        |       |
| 1↓ Change      | لExit |

Contina a pag. 16

Contina da pag. 15

**SET ENGLISH/METRIC (sistema di misurazione inglese o metrico):** Utilizzare il tasti ( $\uparrow$ ) o ( $\downarrow$ ), per selezionare il sistema di misurazione scegliendo tra quello inglese o quello metrico. Premere "Menu/Exit" ( $\dashv$ ) per confermare e tornare al menu principale. Muovere il cursore (>) su EXIT e premere "Menu/ Exit" ( $\dashv$ ) per tornare alla videata operativa normale.

**SET ROLLING SCREEN (visualizzazione a rotazione):** Utilizzare il tasti ( $\uparrow$ ) o ( $\downarrow$ ) per selezionare ON (attivo) oppure OFF (non attivo). Se è stato selezionato ON, la normale videata scorrerà a rotazione. Pemere "Menu/Exit" ( $\downarrow$ ) per confermare e tornare al menu principale. Muovere il cursore (>) su EXIT e premere "Menu/Exit" ( $\downarrow$ ) per tornare alla videata operativa normale.

**REMOTE STATUS (controllo remoto):** Un monitor remoto può essere posizionato distante dall'impianto e comunicare al proprietario la situazione dell'apparecchio stesso. Questa videata permette di scegliere se attivare il controllo remoto o no. Pemere "Menu/Exit" (,,) per confermare e tornare al menu principale. Muovere il cursore (>) su EXIT e premere "Menu/Exit" (,,) per tornare alla videata operativa normale.

**SEND SERVICE MESSAGE (trasmissione dati)**: Premere "Menu/Exit" (¬) e il pannello farà partire automaticamente un messaggio dato da una serie di "beep" che sarà trasmesso via telefono. Il display mostrerà la percentuale del messaggio già inviata. Per annullare la trasmissione premere "Menu/Exit" (¬). Quando il messaggio è stato inviato, il controller ritorna alla videata operativa normale.

**ADVANCE SERVICE (programmazione avanzata):** Prima di entrare in questo menu, comparirà sul video una frase indicando "Warning" (attenzione). Solo un tecnico Ecowater può accedere a queste informazioni.

Seguire queste descrizioni per il menu Advanced/Service. Premere il tasto "Menu/Exit" ( $\downarrow$ ) per entrare nel menu principale, premere i tasti ( $\uparrow$ ) o ( $\downarrow$ ) portando il cursore (>) su Advanced/Service. Sul display apparirà WARNING premete ( $\uparrow$ ) per continuare. Per uscire e tornare al quadrante normale, portare il cursore (>) su EXIT e premere il tasto "Menu/Exit" ( $\downarrow$ ).

**Set Language (Cambio Lingua):** Premere i tasti (↑) o (↓) portando il cursore sulla lingua scelta. Premere il tasto "Menu/Exit" (↓) per confermare e tornare al menu Advance/Service.

**Diagnostics (Diagnosi):** Questa videata visualizza i codici di errore ed altre informazioni inerenti all'addolcitore. Muovere il cursore (>) per leggere le informazioni riportate e premere il tasto "Menu/Exit" (,...). Premete il pulsante "Recharge" e la valvola inizierà a fare, passo per passo, un ciclo completo. Usate i tasti (↑) o (↓) per visualizzare ogni riga del quadrante. Premere il tasto "Menu/Exit" (,...) per tornare alla videata principale.

**TEST REMOTE (test remoto):** All'accensione, l'unità invia un segnale al pannello remoto ogni 3 secondi per permettere di stabilire la giusta posizione del controllo remoto. Premere "Menu/Exit" (↓) per uscire. Premere ancora "Menu/Exit" (↓) per tornare al menu "Advance/Service". Nota: questa opzione non è disponibile se il remoto non è istallato.

Le caratteristiche e il funzionamento del pannello remoto continuano alla pagina seguente.

| Set English/Metric: |       |
|---------------------|-------|
| English             |       |
| 1 Change            | لExit |

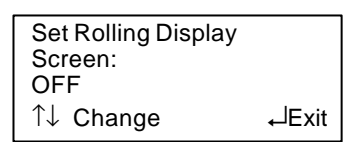

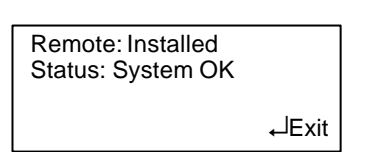

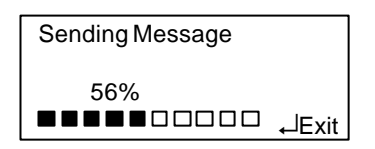

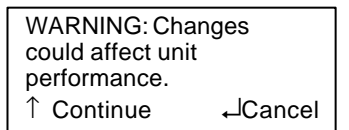

| > England<br>Espanol<br>Francais<br>↑↓ Change                                  | لجالہ |
|--------------------------------------------------------------------------------|-------|
| >EXIT<br>Tank 1: Online<br>Tank 2: Online<br>Tank 3: Online                    |       |
| 12:04:48PM Error0<br>Pos: SERVICE 0:00<br>Req Pos: SERVICE<br>Motor: ON Sw: OP | EN    |
| Test Remote:<br>Sending Message                                                |       |
|                                                                                | ⊷Exit |

### PROGRAMMAZIONE

Contina da pag. 13

**SET ENGLISH/METRIC (sistema di misurazione inglese o metrico):** Utilizzare il tasti ( $\uparrow$ ) o ( $\downarrow$ ), per selezionare il sistema di misurazione scegliendo tra quello inglese o quello metrico. Premere "Menu/Exit" ( $\dashv$ ) per confermare e tornare al menu principale. Muovere il cursore (>) su EXIT e premere "Menu/ Exit" ( $\dashv$ ) per tornare alla videata operativa normale.

**SET ROLLING SCREEN (visualizzazione a rotazione):** Utilizzare il tasti ( $\uparrow$ ) o ( $\downarrow$ ) per selezionare ON (attivo) oppure OFF (non attivo). Se è stato selezionato ON, la normale videata scorrerà a rotazione. Pemere "Menu/Exit" ( $\downarrow$ ) per confermare e tornare al menu principale. Muovere il cursore (>) su EXIT e premere "Menu/Exit" ( $\downarrow$ ) per tornare alla videata operativa normale.

**REMOTE STATUS (controllo remoto):** Un monitor remoto può essere posizionato distante dall'impianto e comunicare al proprietario la situazione dell'apparecchio stesso. Questa videata permette di scegliere se attivare il controllo remoto o no. Pemere "Menu/Exit" (L) per confermare e tornare al menu principale. Muovere il cursore (>) su EXIT e premere "Menu/Exit" (L) per tornare alla videata operativa normale.

SEND SERVICE MESSAGE (trasmissione dati): Premere "Menu/Exit" (→) e il pannello farà partire automaticamente un messaggio dato da una serie di "beep" che sarà trasmesso via telefono. Il display mostrerà la percentuale del messaggio già inviata. Per annullare la trasmissione premere "Menu/Exit" (→). Quando il messaggio è stato inviato, il controller ritorna alla videata operativa normale.

**ADVANCE SERVICE (programmazione avanzata):** Prima di entrare in questo menu, comparirà sul video una frase indicando "Warning" (attenzione). Solo un tecnico Ecowater può accedere a queste informazioni.

Seguire queste descrizioni per il menu Advanced/Service. Premere il tasto "Menu/Exit" ( $\downarrow$ ) per entrare nel menu principale, premere i tasti ( $\uparrow$ ) o ( $\downarrow$ ) portando il cursore (>) su Advanced/Service. Sul display apparirà WARNING premete ( $\uparrow$ ) per continuare. Per uscire e tornare al quadrante normale, portare il cursore (>) su EXIT e premere il tasto "Menu/Exit" ( $\downarrow$ ).

**SET LANGUAGE (Cambio Lingua):** Premere i tasti (↑) o (↓) portando il cursore sulla lingua scelta. Premere il tasto "Menu/Exit" (↓) per confermare e tornare al menu Advance/Service.

**DIAGNOSTIC (Diagnosi):** Questa videata visualizza i codici di errore ed altre informazioni inerenti all'addolcitore. Muovere il cursore (>) per leggere le informazioni riportate e premere il tasto "Menu/Exit" (↓). Premete il pulsante "Recharge" e la valvola inizierà a fare, passo per passo, un ciclo completo. Usate i tasti (↑) o (↓) per visualizzare ogni riga del quadrante. Premere il tasto "Menu/Exit" (↓) per tornare alla videata principale.

**TEST REMOTE (test remoto):** All'accensione, l'unità invia un segnale al pannello remoto ogni 3 secondi per permettere di stabilire la giusta posizione del controllo remoto. Premere "Menu/Exit" (,,) per uscire. Premere ancora "Menu/Exit" (,,) per tornare al menu "Advance/Service". Nota: questa opzione non è disponibile se il remoto non è istallato.

Le caratteristiche e il funzionamento del pannello remoto continuano alla pagina seguente.

| Set English/Metric: |       |
|---------------------|-------|
| English             |       |
| 1 Change €          | ⊷Exit |

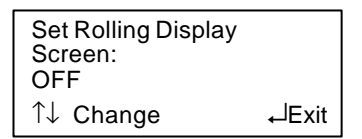

| Remote: Installed<br>Status: System OK |        |
|----------------------------------------|--------|
|                                        | ⊷lExit |

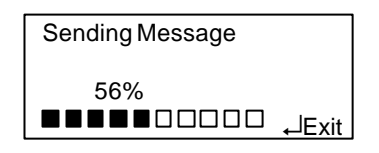

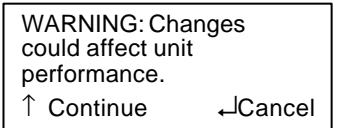

| it |
|----|
|    |
|    |
|    |
|    |

### **CARATTERISTICHE ED OPZIONI**

Durante il normale funzionamento, il LED verde lampeggia ad intervalli di 5 secondi. Se nell'addolcitore si sta esaurendo il sale, il LED giallo lampeggia avvisandovi, se l'addolcitore non funziona correttamente lampeggia il LED rosso.

Il pannello dell'addolcitore EcoWater trasmette un segnale al controllo remoto ogni minuto. Il Monitor Remoto analizzerà il segnale ogni 10 min. Ad ogni cambiamento dello stato dell'addolcitore, verrà registrato dal Remoto ogni 10 min. Se l'addolcitore non trasmette il segnale, il Remoto rimarrà in attesa di ricevimento. Se dopo 10 min. non riceve nessun segnale, il remoto rimane in ascolto ogni 1 min, poi ogni 2 min.,

cosi in crescendo sino a 20 min. Dopo 20 min. senza segnale, il Monitor Remoto spegne i LED per non scaricare le batterie, ma rimane comunque attivo. Dopo 2 giorni che non riceve il segnale, il remoto rimane inattivo fino a quando non viene premuto il tasto reset sul retro dello stesso.

Il sistema Remoto EcoWater utilizza 3 batterie "AA". Per controllare la carica delle batterie, premere il pulsante reset sul retro del Controllo Remoto. Se le batterie sono cariche, i LED del remoto lampeggiano in sequenza verde, giallo, rosso. Se i LED non lampeggiano le batterie sono scariche e vanno sostituite. Se avete installato nelle vicinanze un altro addolcitore EcoWater, per evitare che questo entri in conflitto nella trasmissione di segnali radio del controllo remoto, si consiglia di cambiare il canale di uscita di uno dei due addolcitori per evitare interferenze. Seguite la nota qui sotto riportata per il cambio di canale.

**SET REMOTE CHANNEL (progr. Canale Trasmissione):** Utilizzando (↑) o (↓), selezionare un nuovo canale da 1 a 16. Premere "Menu/Exit" (⊣) per confermare e premere il pulsante reset sul Monitor Remoto.

**SET LOW SALT ALERT (allarme riserva sale):** Usare i tasti ( $\uparrow$ ) o ( $\downarrow$ ) per cambiare il livello di allarme riserva sale da 0 a 4. A questo livello il pannello e il controllo remoto segnalerà che l'addolcitore è in riserva di sale, quindi bisogna ricaricarlo. Premere "Menu/Exit" ( $\downarrow$ ) per confermare.

**SET MAX DAY/RECHARGE (nr. di giorni max tra rigenerazioni):** Premere i tasti (↑) o (↓) per modificare "Max Days Between Recharges". Se è selezionata la modalità in automatico, sarà il pannello a controllare le rigenerazioni in base al consumo d'acqua. Se è selezionato un numero da 1 a 15, l'impianto farà la rigenerazione quando i giorni selezionati saranno trascorsi. Premere "Menu/Exit" (⊣) per confermare e tornare al menu "Advance/Service".

**SET 97% FEATURE (inserimento 97%):** Premere ( $\uparrow$ ) o ( $\downarrow$ ) per selezionare ON o OFF. Selezionando ON, una rigenerazione avrà inizio automaticamente a qualsiasi ora del giorno, quando la saturazione delle resine raggiungerà il 97%, . Premete "Menu/Exit" ( $\downarrow$ ) per confermare. Disponibile solo per Simplex.

**SET CHLORINE/BYPASS (programm. Chlorine/Bypass):** Premere (↑) o (↓) portando il cursore su Bypass, Chlorine-Half Wave o Chlorine-Full Wave. Premete "Menu/Exit" (⊣). Se sul display apparirà *Bypass*, significa che l'alimentazione elettrica al Chlorine Generator è disinserita. Premere (↑) o (↓), apparirà *Chlorine-Half Wave* ciò significa che l'alimentazione elettrica al Chlorine Generator è attivata a media potenza. Premere (↑) o (↓) apparirà *Chlorine-Full Wave*, ciò significa che l'alimentazione elettrica al Chlorine Generator è attivata a media potenza. Premere (↑) o (↓) apparirà *Chlorine-Full Wave*, ciò significa che l'alimentazione elettrica al Chlorine Generator è attivata a massima potenza. Premete "Menu/Exit" (⊣) per confermare.

VALVE CONFIGURATION (configurazione della valvola): Questa opzione permette di riprogrammare il controller. Dopo che tutta la programmazione della/e valvola/e è completata, tutti gli altri dati (orario, durezza, ecc.) immessi devono essere resettati. Nota: possono essere azzerati anche tutti i conteggi (nr. di rigenarazioni effettuate, ecc.) tranne il nr. di giorni di servizio.

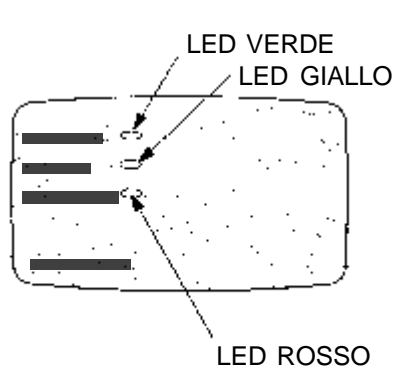

| Set Remote<br>Channel:<br>13      | lE vit |
|-----------------------------------|--------|
|                                   | ⊷⊏xii  |
| Set Low Salt<br>Alert Level:<br>2 |        |
| 1↓ Change                         | ⊷lExit |

| Set Max Days Bee | otween |
|------------------|--------|
| Recharge:        |        |
| Automatic        |        |
| 1↓ Change        | لExit  |

| Set 97% Recharge<br>Feature:<br>OFF |       |
|-------------------------------------|-------|
| 1↓ Change                           | لExit |

| Set Chlorine/Bypass |       |
|---------------------|-------|
| Bypass              |       |
| ↑↓ Change           | ⊷Exit |

| Set Valve       |       |
|-----------------|-------|
| Type:           |       |
| Two Inch Upflow |       |
| 1 ↑↓ Change     | لExit |

# ECOWATER SYSTEMS

### SEQUENZA CICLO VALVOLA SERVIZIO/RIGENERAZIONE

#### DOWNFLOW, programmazione modello singolo o PAR2:

#### DOWNFLOW, programmazione modello ALT2:

Servizio ⇔ Riempimento ⇔ Controlavaggio ⇔ Salamoia ⇔ Risciacquo veloce ⇔ Attesa NOTA 1 - Dopo che il primo serbatoio ha rigenerato, rimane in attesa e non si riposiziona in servizio fino a quando il secondo serbatoio necessita di una rigenerazione.

Il secondo serbatoio rigenera, rimane quindi in attesa e non ritorna in servizio fino a che il primo serbatoio non inizia un'ulteriore rigenerazione.

#### UPFLOW, programmazione singola o PAR2:

#### UPFLOW, programmazione singola o ALT2:

Servizio ⇔ Riempimento ⇔ Salamoia ⇔ Controlavaggio ⇔ Risciacquo veloce ⇔ Attesa NOTA 1 - Dopo che il primo serbatoio ha rigenerato, rimane in attesa e non si riposiziona in servizio fino a quando il serbatoio necessita di una rigenerazione.

Il secondo serbatoio rigenera, rimane quindi in attesa e non ritorna in servizio fino a che il primo serbatoio non inizia un'ulteriore rigenerazione.

#### FILTRO, programmazione singola o PAR2:

NOTA 1 - Sui modelli PAR2, la seconda uscita è alimentata per fornire energia al secondo motore.

#### FILTRO, programmazione ALT2:

Servizio ⇒ Controlavaggio ⇒ Risciacquo veloce ⇒ Attesa

NOTA 1 - Dopo che il primo serbatoio ha rigenerato, rimane in attesa e non si riposiziona in servizio fino a quando il secondo serbatoio necessita di una rigenerazione.

Il secondo serbatoio rigenera, rimane quindi in attesa e non ritorna in servizio fino a che il primo serbatoio non inizia un'ulteriore rigenerazione.

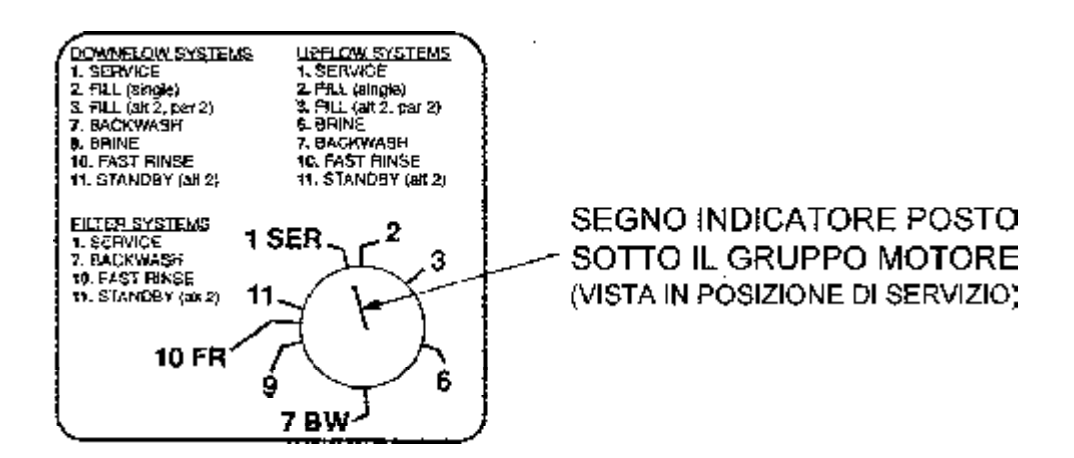

# **ECOWATER SYSTEMS**

### FUNZIONAMENTO - PERCORSI DELL'ACQUA NELL'ADDOLCITORE

**SERVIZIO** 

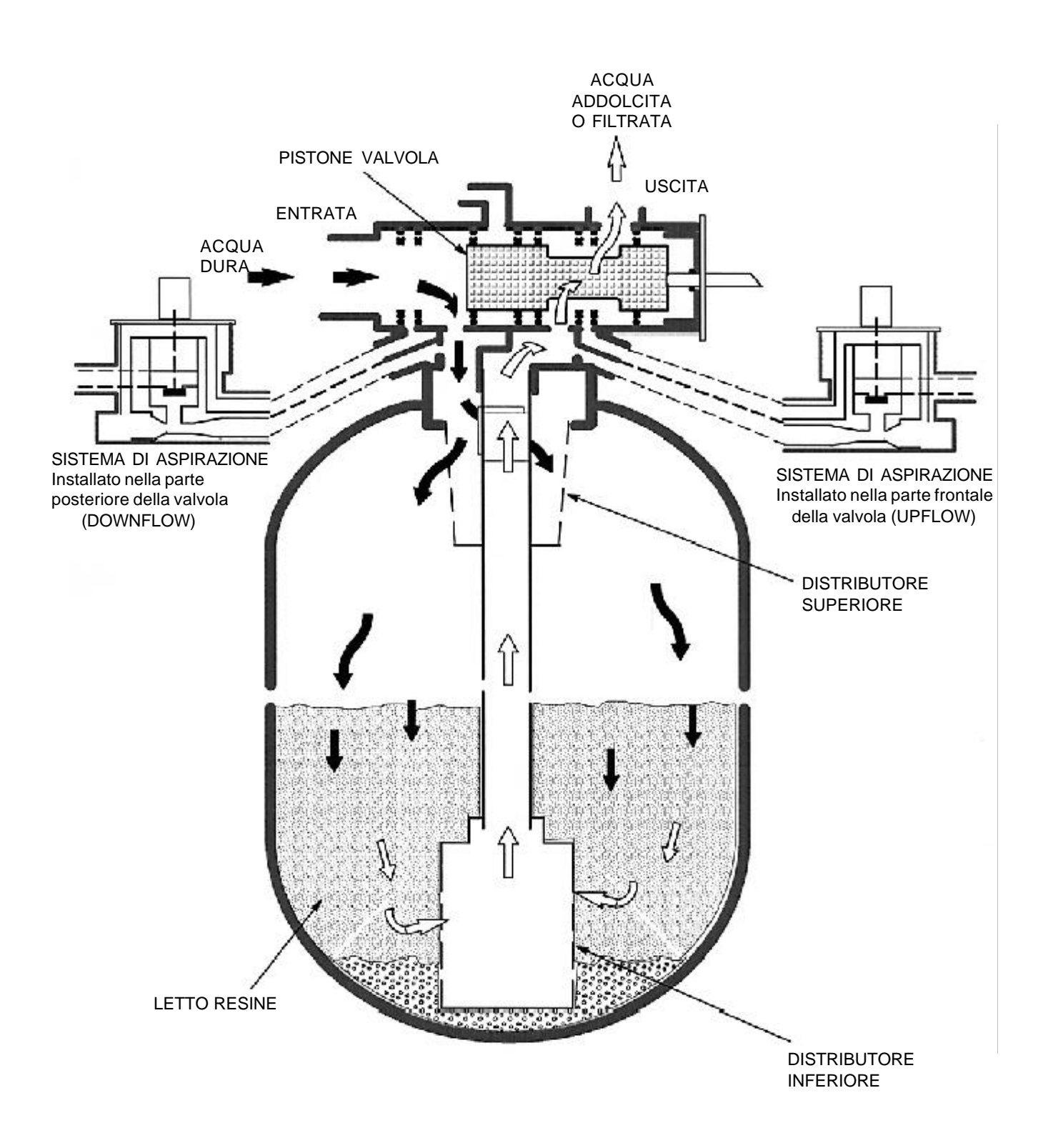

Serie 5002

### FUNZIONAMENTO - PERCORSI DELL'ACQUA NELL'ADDOLCITORE

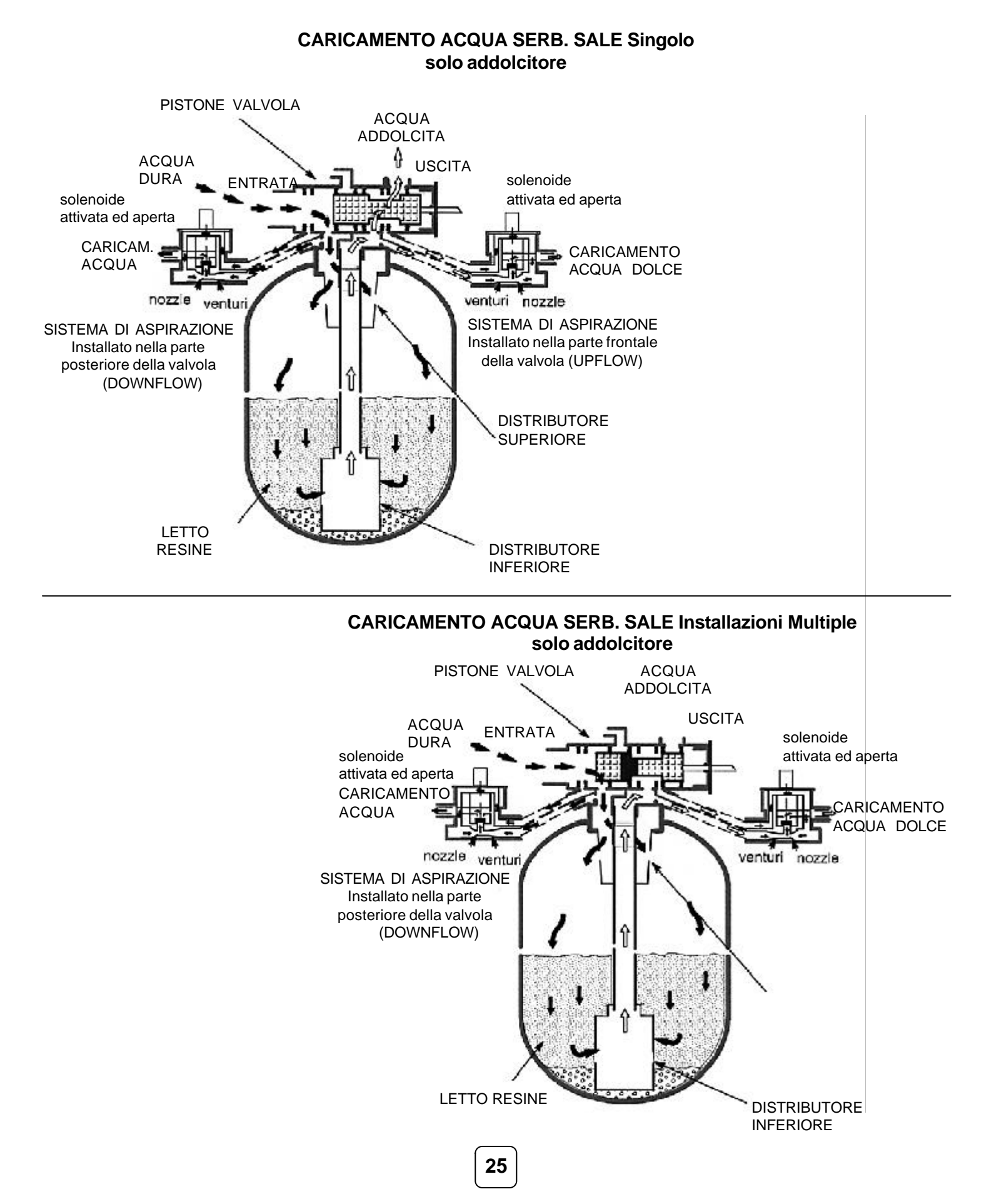

Serie 5002

#### FUNZIONAMENTO - PERCORSI DELL'ACQUA NELL'ADDOLCITORE

#### ASPIRAZIONE SALAMOIA e LAVAGGIO LENTO IN CONTROCORRENTE (UP-FLOW) (addolcitore singolo)

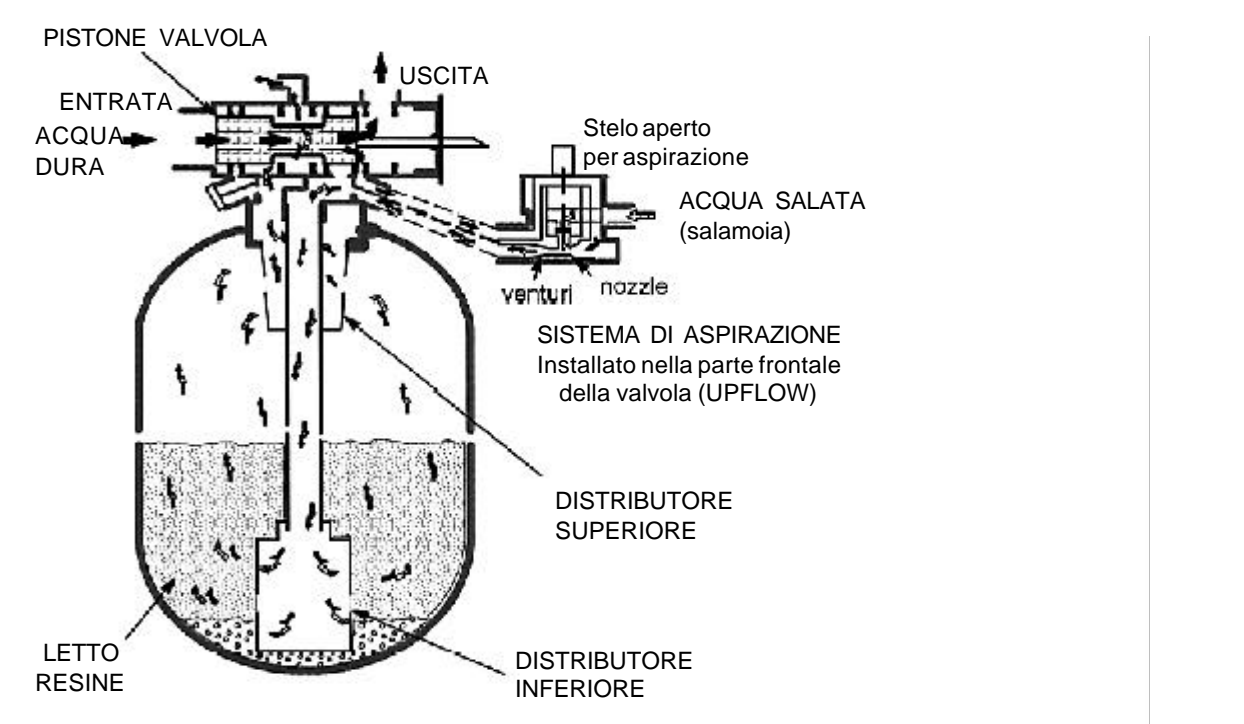

#### ASPIRAZIONE SALAMOIA e LAVAGGIO LENTO IN CONTROCORRENTE (UP-FLOW) (Installazioni Multiple Addolcitori)

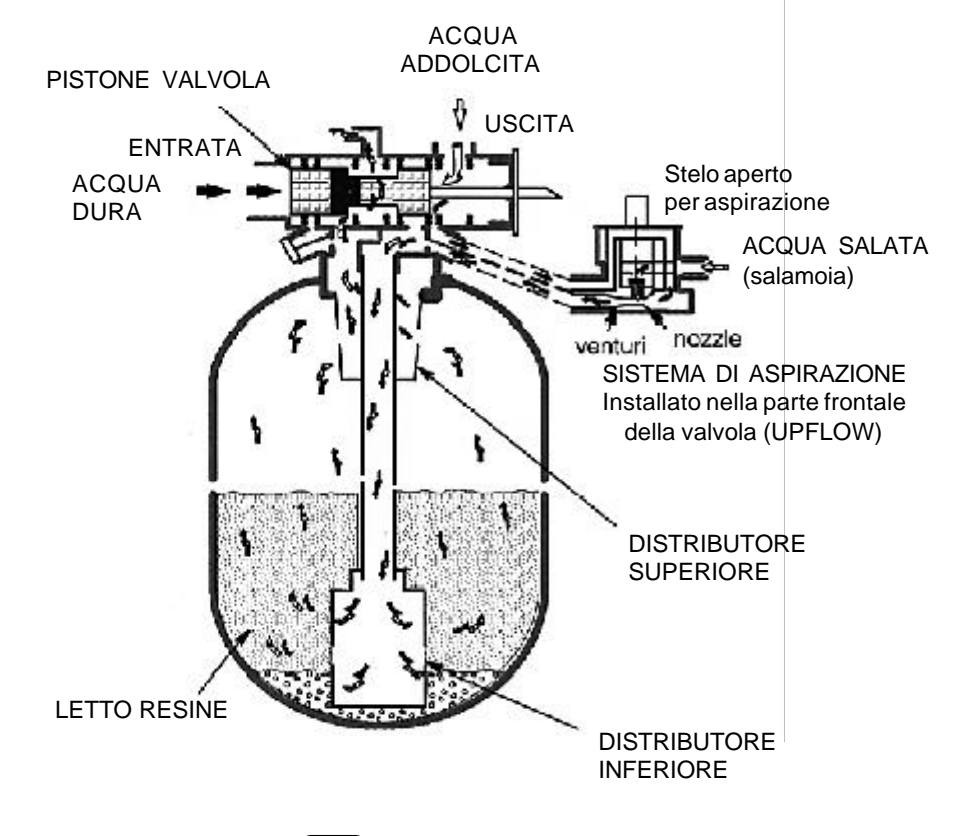

Serie 5002

#### FUNZIONAMENTO - PERCORSI DELL'ACQUA NELL'ADDOLCITORE

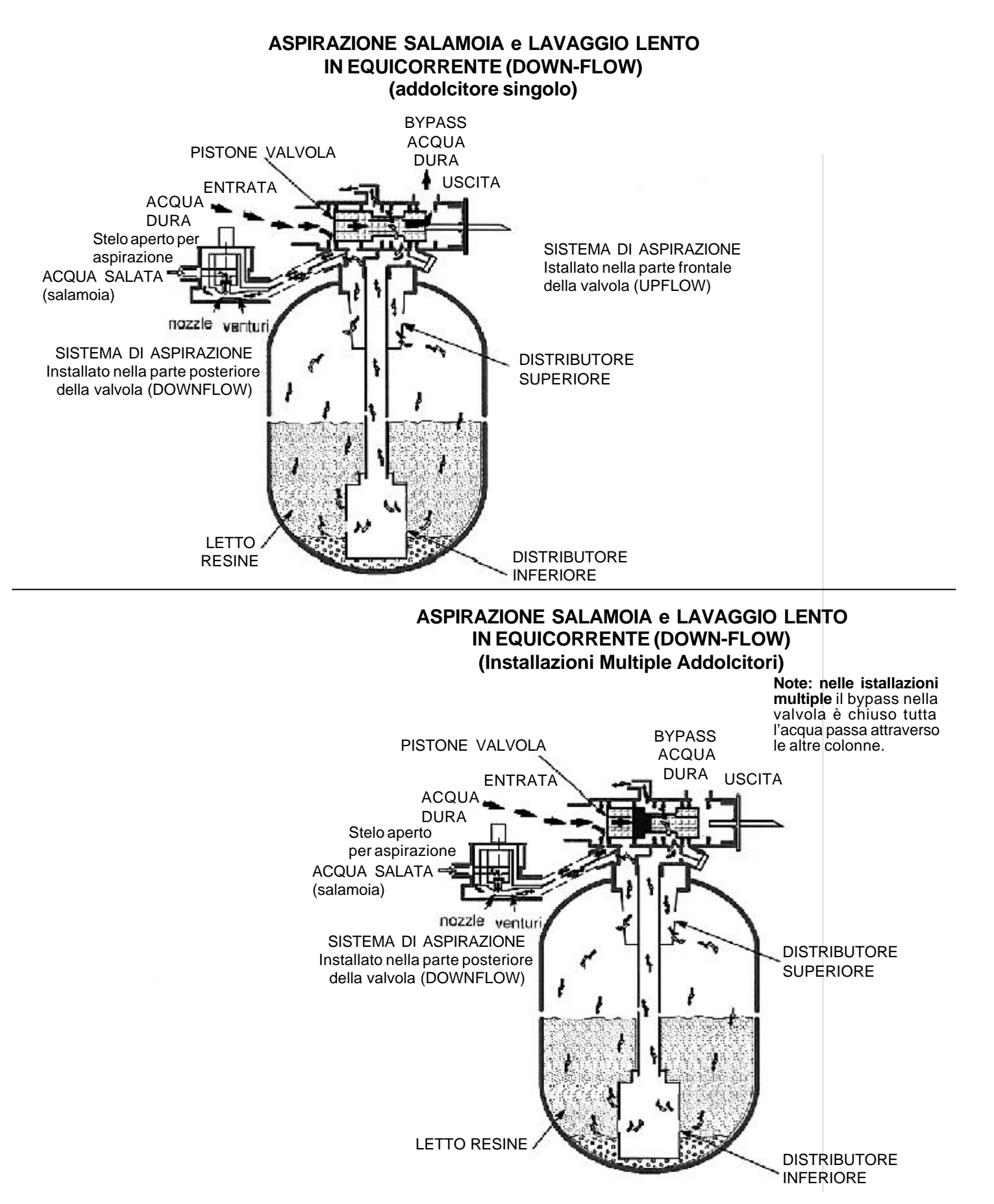

### FUNZIONAMENTO - PERCORSI DELL'ACQUA NELL'ADDOLCITORE

#### **CONTROLAVAGGIO Addolcitore Singolo**

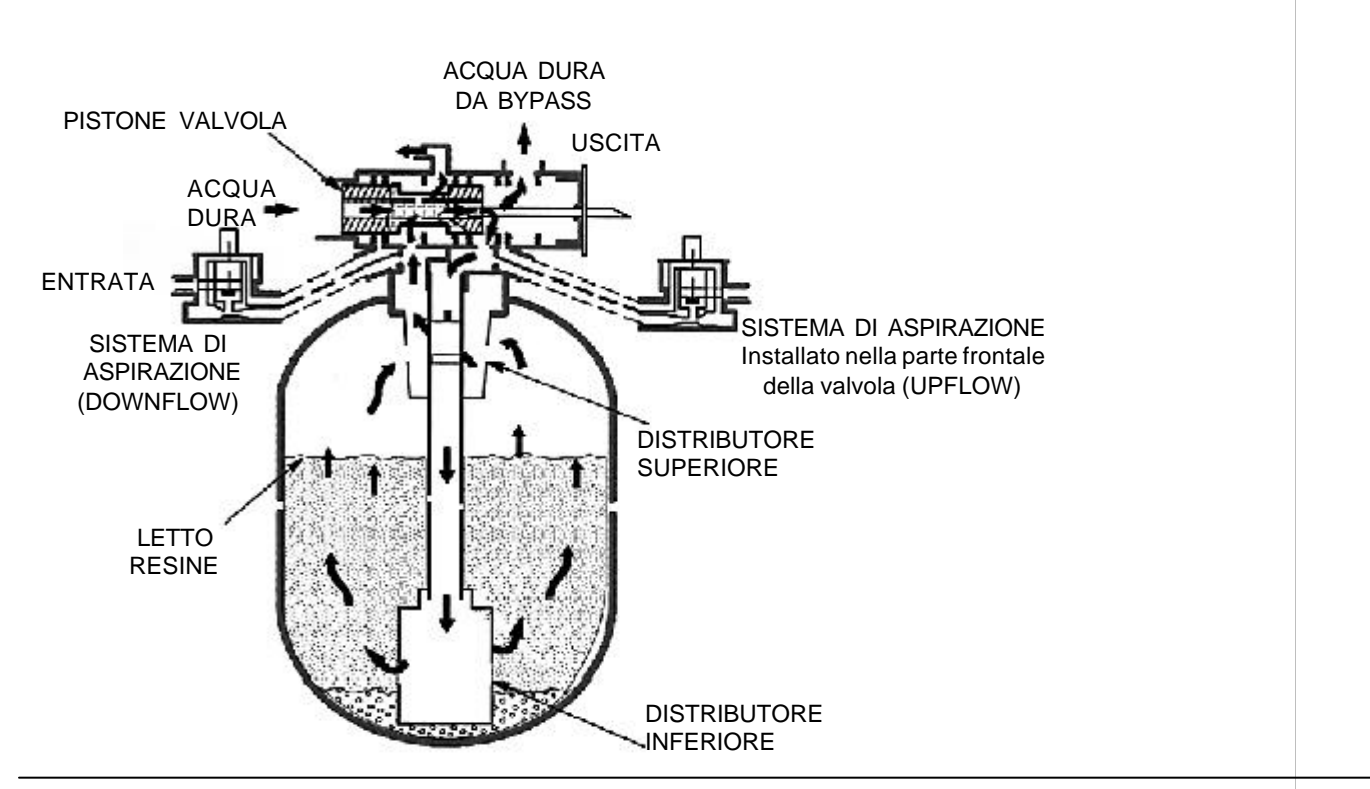

#### **CONTROLAVAGGIO Sistemi Multipli**

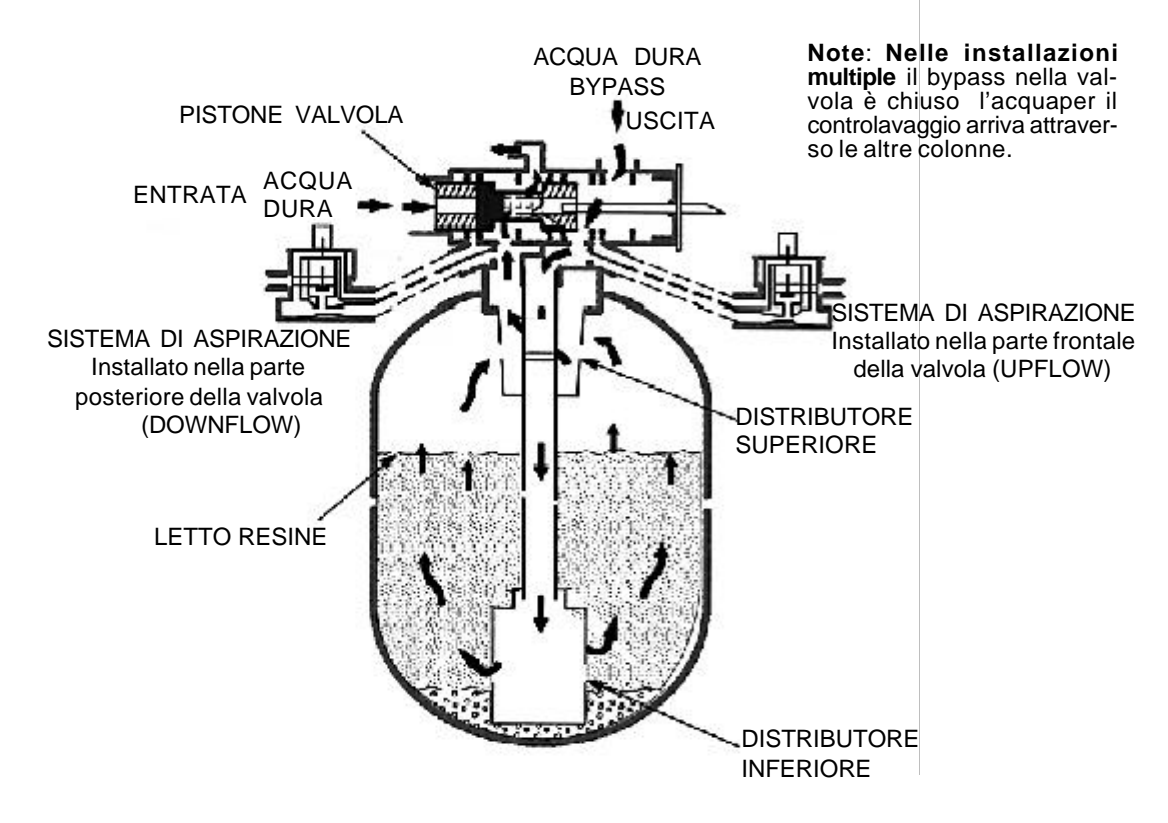

### **ECOWATER SYSTEMS**

### FUNZIONAMENTO - PERCORSI DELL'ACQUA NELL'ADDOLCITORE

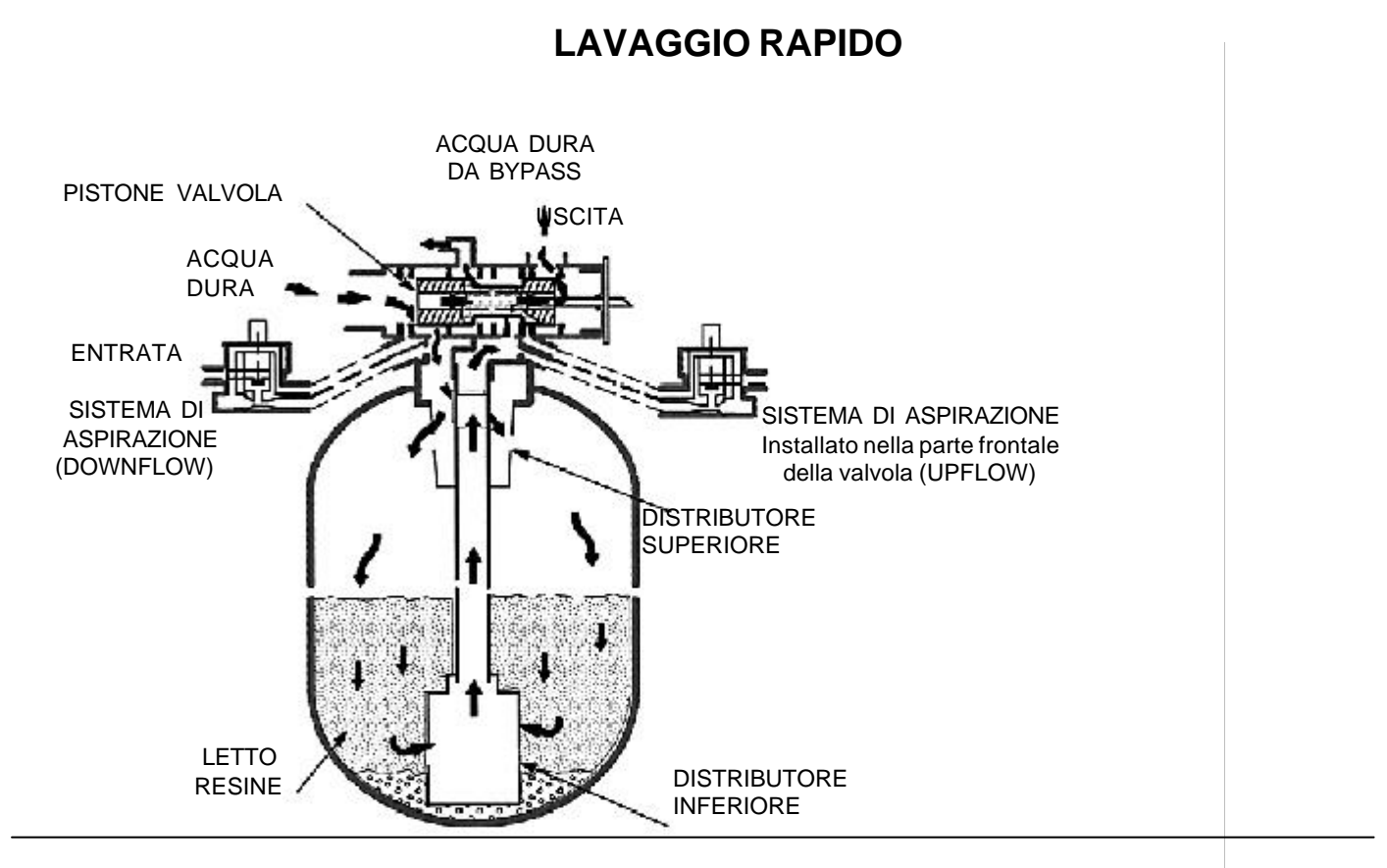

### LAVAGGIO RAPIDO Sistemi Multipli

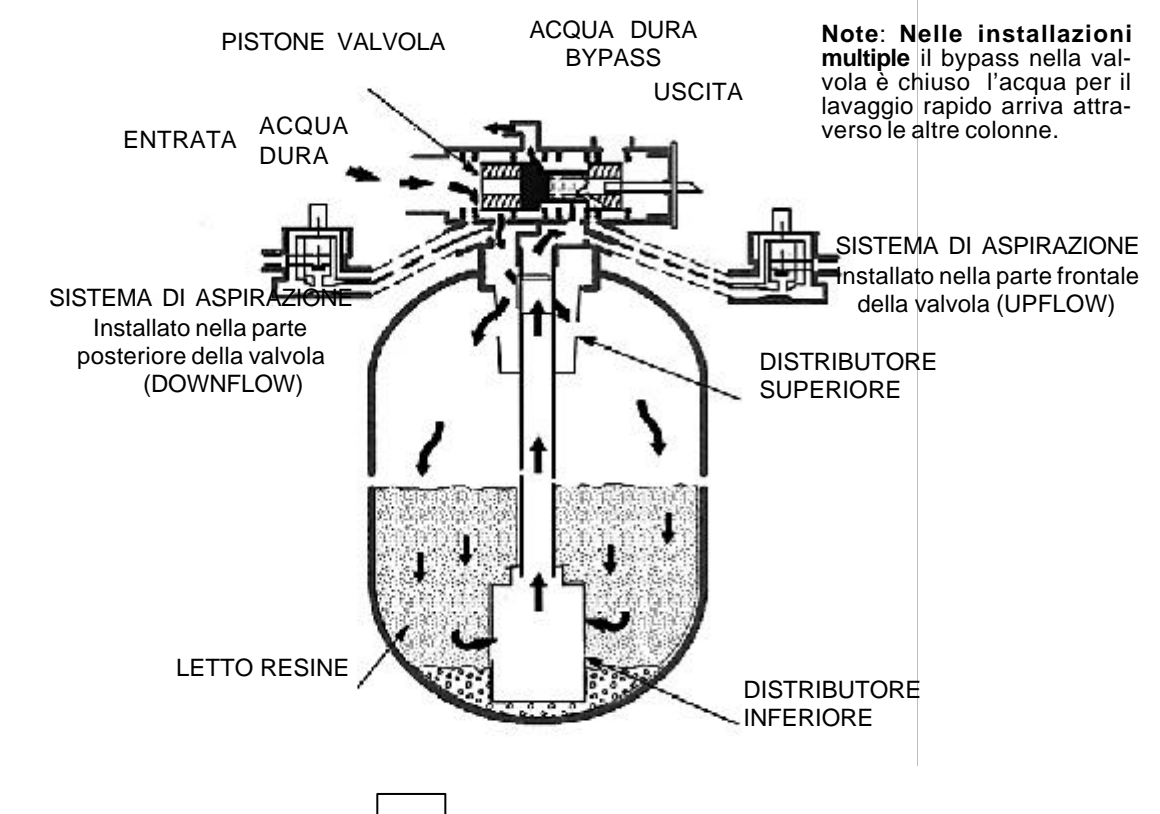

### Serie 5002

### FUNZIONAMENTO - PERCORSI DELL'ACQUA NELL'ADDOLCITORE

### ATTESA (Stand-By) SENZA PRODUZIONE D'ACQUA

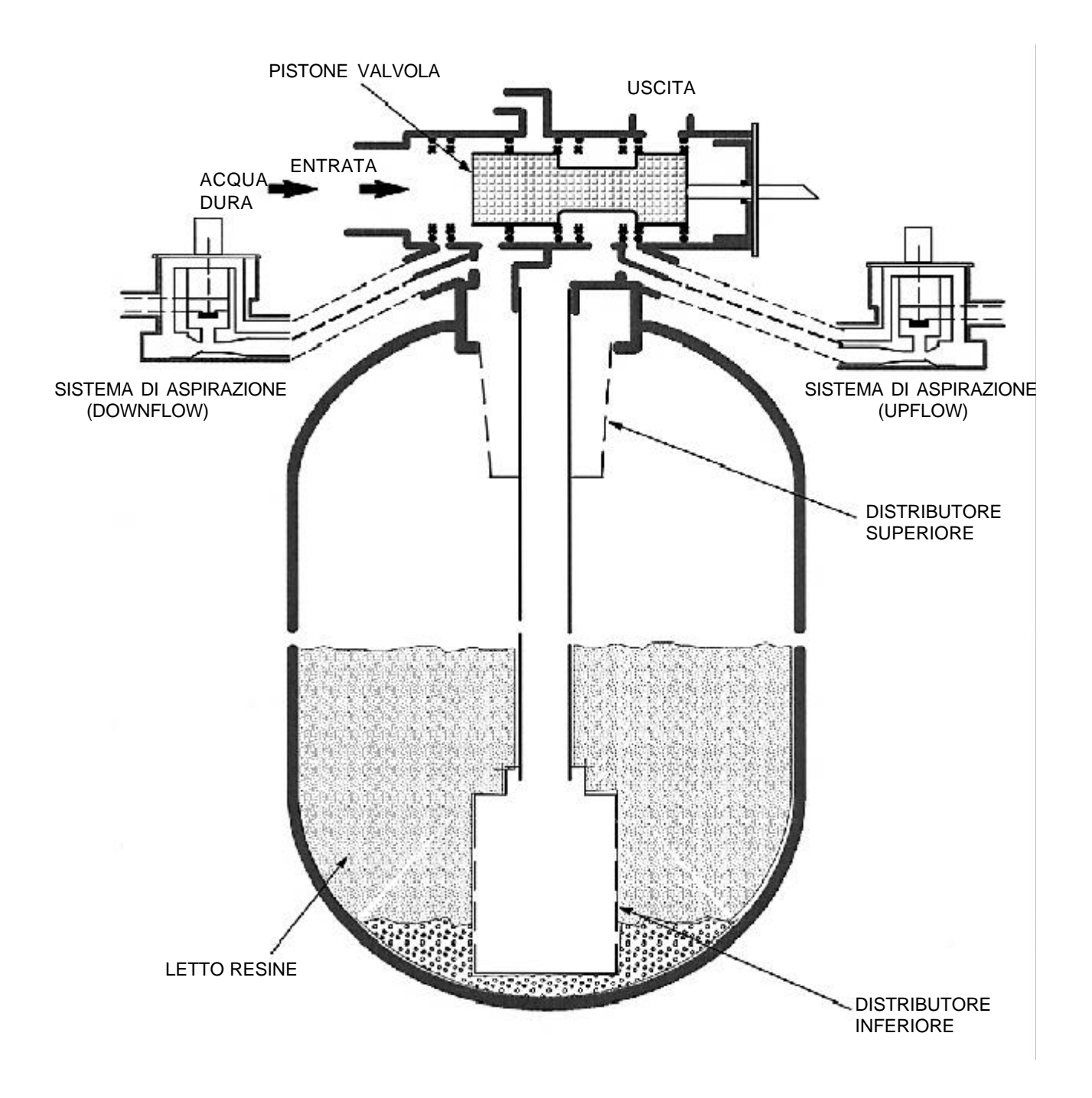

# **ECOWATER SYSTEMS**

### FUNZIONAMENTO - PERCORSI DELL'ACQUA NELL'ADDOLCITORE

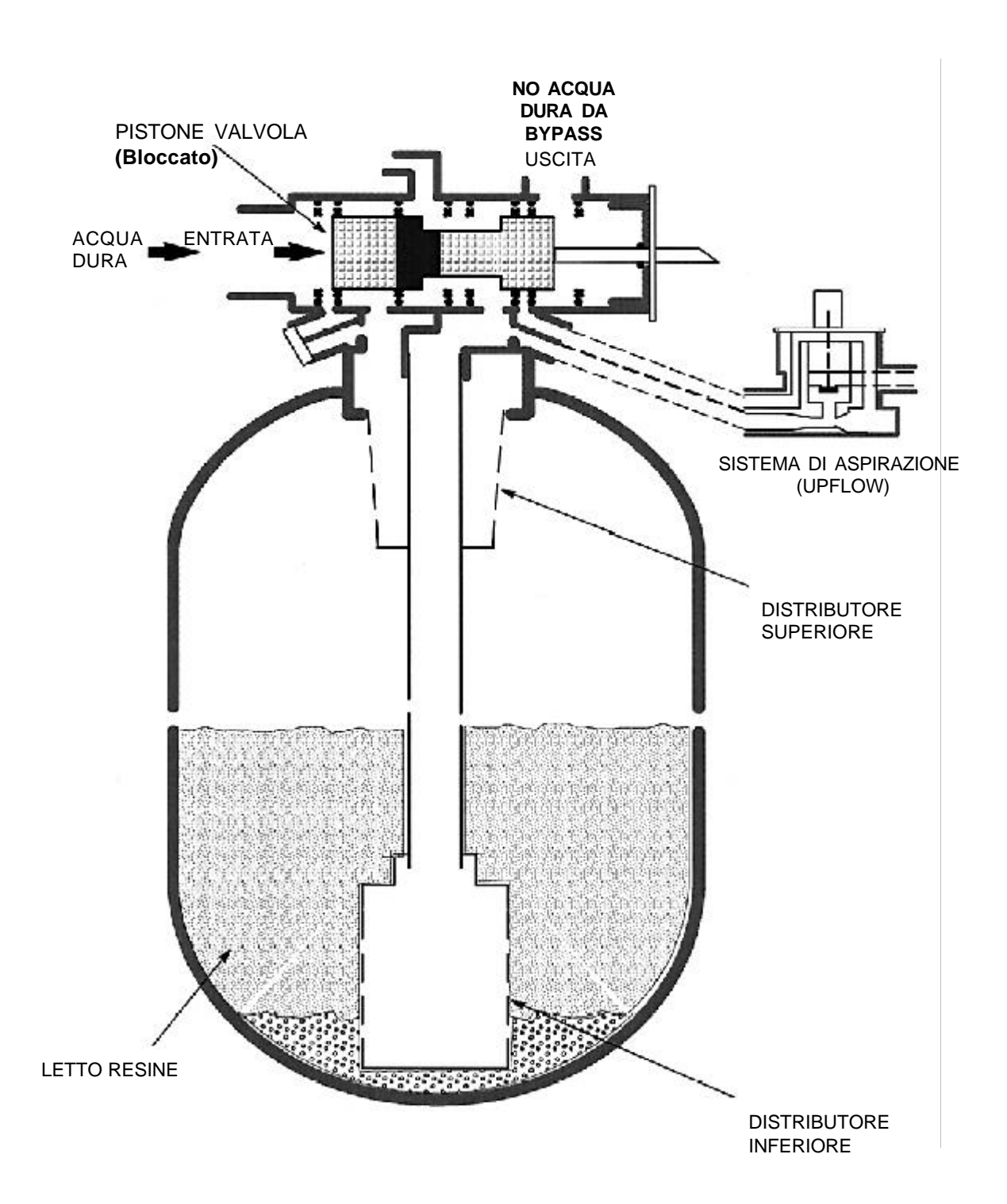

ATTESA (UP-FLOW Installazioni multiple)

# **ECOWATER SYSTEMS**

### FUNZIONAMENTO - PERCORSI DELL'ACQUA NELL'ADDOLCITORE

ATTESA (Stand-By) (DOWN-FLOW Installazioni multiple)

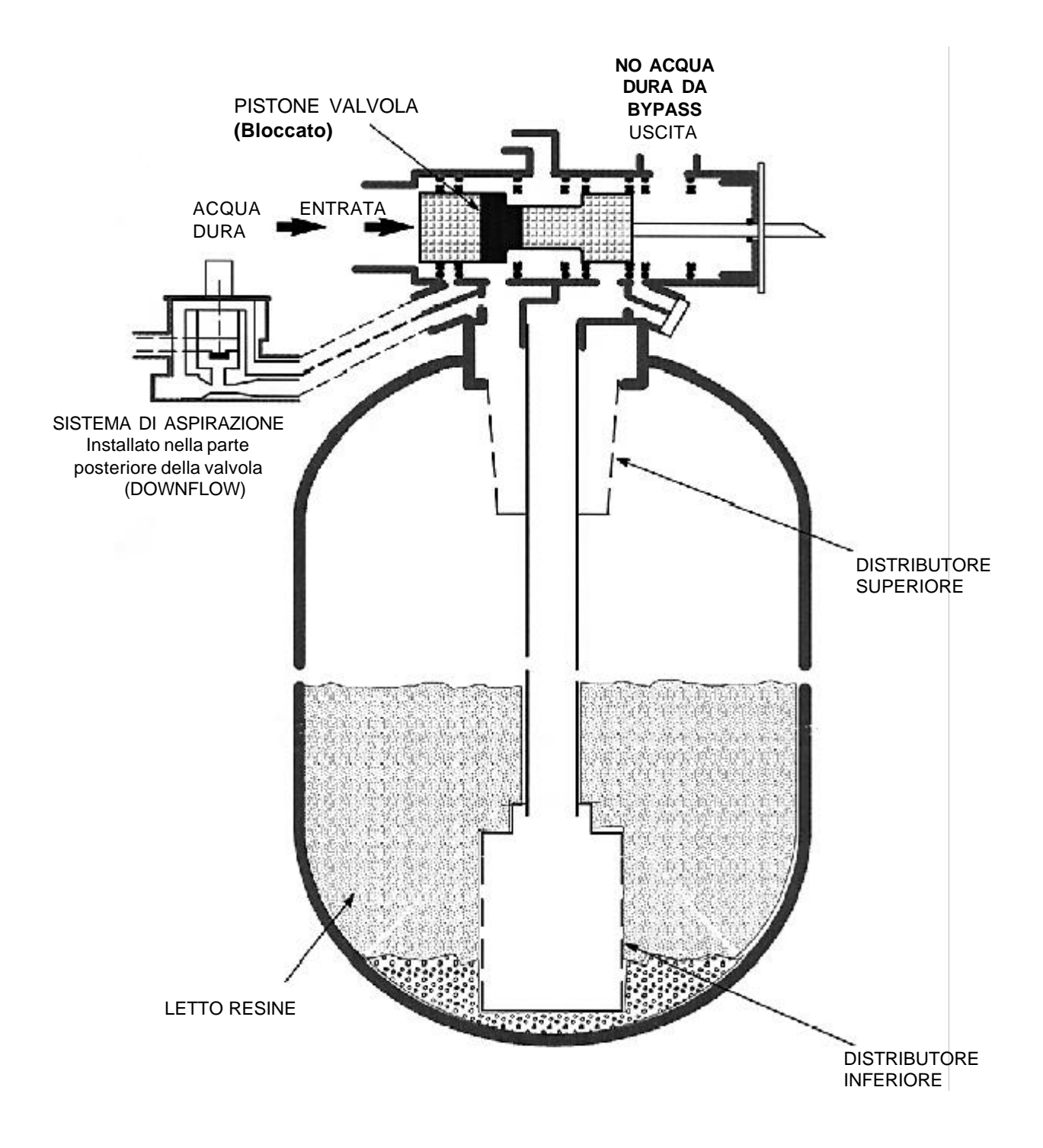

#### MANUTENZIONE

#### CARICAMENTO SALE

Rimuovete il coperchio dal serbatoio salamoia e controllate frequentemente il livello sale, non deve essere mai al di sotto della metà. Assicuratevi che il coperchio sia sempre ben posizionato sul serbatoio.

**SALE CONSIGLIATO:** per addolcitori d'acqua si consiglia il sale in pastiglioni, scaglie o pastiglie.

Il sale dese essere di ottima qualità, le impurità insolubili devono essere inferiori all'1%. Il salgemma, se di ottima qualità è accettato, ma richiede frequenti pulizie del serbatoio per rimuovere la melma formatasi a causa delle impurità insolubili.

**SALE SCONSIGLIATO:** non sono consigliati sali di salgemma sporchi, granulari e tavolette, etc...

SALE ADDITTIVO PER RIMUOVERE FERRO: in alcuni sali viene addizionato un additivo, per aiutare l'addolcitore ad eliminare il ferro contenuto nell'acqua di alimentazione. Sebbene questo additivo mantiene pulito il letto delle resine, può rilasciare vapori corrosivi che indeboliranno e accorceranno la durata di alcune parti dell'addolcitore.

FORMAZIONE PONTE SALE: alcune volte, nel serbatoio della salamoia viene a formarsi una dura crosta o un ponte di sale. Questo generalmente è causato da un'alta percentuale di umidità o da una pessima qualità di sale. Quando si crea il ponte, si ha uno spazio vuoto tra l'acqua e il sale, impedendo la formazione della salamoia. Senza la salamoia, il letto delle resine non può essere rigenerato e pertanto avrete acqua dura. Nel caso in cui il serbatoio fosse pieno di sale duro, siate certi che si è formato un ponte.

#### PULIZIA NOZZLE/VENTURI E FILTRO

NOTA: in locali umidi, è preferibile, tenere basso il livello del sale, e provvedere più frequentemente al caricamento.

Affinchè l'addolcitore funzioni correttamente è necessario pulire il nozzle, venturi, limitatore di riempimento e filtro (ved. schema sotto).

Il nozzle e il venturi permettono l'aspirazione salamoia dal serbatoio sale al serbatoio resine. Se queste parti sono ostruite da ferro, sabbia, impurità, etc., la salamoia non verrà aspirata, pertanto avrete acqua dura. Per assemblare il nozzle e il venturi riferitevi allo schema qui sotto. Assicuratevi di chiudere l'acqua in ingresso all'addolcitore e scaricate la pressione...ved. pag. seguente.

(Nessuna pressione nel sistema di aspirazione), smontate i pezzi, spazzolateli con acqua calda e sapone. Fate attenzione a non graffiare o deformare i buchi del nozzle e venturi.

Accuratamente riposizionate tutte le parti nell'ordine corretto. Se il limitatore di riempimento è stato smontato, assicuratevi che il limitatore di portata sia correttamente montato. Lubrificate l'O-ring con del grasso siliconico e posizionatelo nella sua sede. Montate la forcella a U, la spina e il gomito di scarico. Aprite l'acqua e controllate che non vi siano perdite.

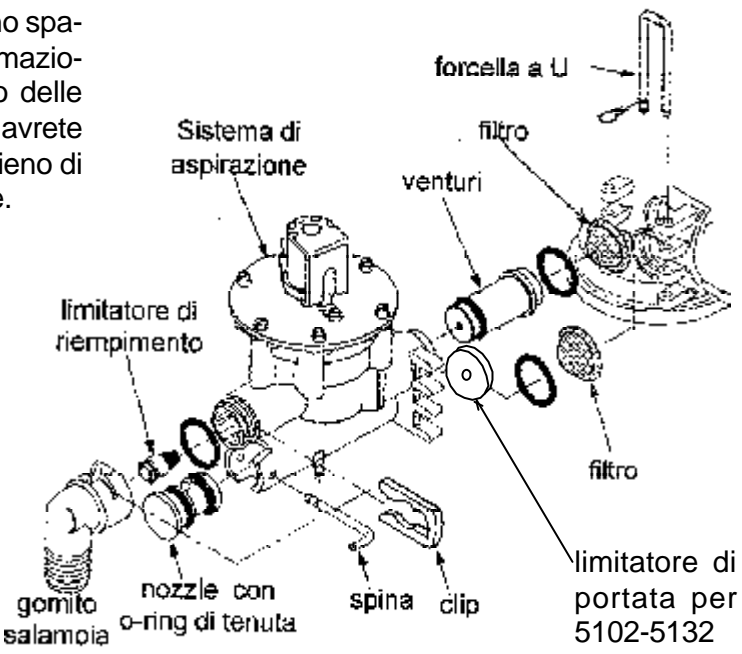

#### MANUTENZIONE

Attenzione: Per evitare eventuali danni o deteriorazioni delle parti del depuratore, assicuratevi di seguire attentamente le seguenti fasi prima di assemblare la valvola.

#### ADDOLCITORE SINGOLO

**1.** VALVOLA IN SERVIZIO: controllate che l'indicatore del ciclo della valvola sia posto sulla parte inferiore del meccanismo della testata. Se non è in posizione di servizio o attesa, passate al punto 2. Se è in posizione di servizio, passate al punto 3.

**2.** Premete RECHARGE e andate a RECHARGE MENU. Portate il cursore su Recharghe Now e premete Menu Exit. Portate il cursore su Tank 1, premete **Recharge** per iniziare la rigenerazione. Premete **Recharge** per far avanzare la valvola in posizione di servizio.

**3.** Se è in servizio, aprite la valvola di bypass e chiudete le valvole di ingresso e uscita.

**4.** Premete "**Recharge**" fino a quando la valvola si posiziona sul ciclo di riempimento.

**5.** Quando l'acqua termina di uscire dalla valvola di aspirazione salamoia l'addolcitore e depressurizzato, ora potete aprire la valvola per fare la manutenzione.

**5.** Quando avete finito la manutenzione e avete riassemblato la valvola, aprite le valvole di entrata e uscita e chiudete la valvola di bypass. Riportate la valvola in posizione di servizio premendo il tasto **Recharge** avanzando di un ciclo per volta.

>EXIT Online/Ofline Recharge Now Recharge Tonight

>EXIT Online/Ofline Recharge Now Recharge Tonight

### MANUTENZIONE

# PROCEDURE DI SMONTAGGIO E MONTAGGIO (seguito)

La fasi di montaggio e smontaggio sono molto semplici da seguire, in quanto sono dettagliatamente descritte in questo manuale. Le procedure speciali, sono elencate di seguito.

ATTENZIONE: Per evitare eventuali danni o deteriorazioni alle parti dell'addolcitore, assicuratevi di chiudere l'acqua e scaricare la pressione prima di iniziare la manutenzione alla valvola e al serbatoio resine. La valvola della salamoia è sotto pressione solo durante il ciclo di riempimento della rigenerazione.

Smontaggio valvola dal serbatoio resine:

**1.** Assicuratevi di eseguire le fasi sopra descritte, chiudete l'acqua di alimentazione e depressurizzate l'addolcitore.

**2.** Smontate le clips e i bracciali di entrata, uscita e scarico (assicuratevi che tutti i tubi siano saldamente staffati).

**3.** Attentamente inserite un O-Ring tra i nipples da 2" e la valvola.

**4.** Smontate sia le clips che i bracciali della valvola all'adattatore del serbatoio resine.

5. Togliete la valvola.

**Smontaggio distributore superiore** dal serbatoio resine:

1. Eseguite le fasi dalla 1 alla 5.

**Importante:** Quando eseguirete questa fase, afferrate il supporto del distributore superiore tenendo fermo il tubo del distributore inferiore, e utilizzando un attrezzo smussato toglietelo dal suo supporto. Non utilizzate attrezzi taglienti o cacciaviti, in quanto potrebbero danneggiare le parti in plastica. In tal modo, il distributore resterà nella propria sede e non uscirà dal letto delle resine. Se si sollevasse, sarebbe estremamente difficile riposizionarlo nell'estremità inferiore del serbatoio a causa della presenza di quarzite.

2. Mentre tenete l'estremità del distributore in posizione, sollevate attentamente verso l'alto l'estremità del supporto e smontatelo dall'adattatore del serbatoio.

**3.** Sollevate il distributore superiore e togliete il crivello. Fate attenzione a non sollevare il distributore inferiore.

**REGOLAZIONE** della valvola a pistone con il meccanismo di guida e il Timer. Può accadere che il meccanismo della testata non sia in perfetta sincronia con la valvola a pistone. Questo accade se....

...la testata è smontata per una riparazione ...la valvola è smontata per una riparazione ...le viti (ved. sotto) che tengono assemblata la piastra frontale sono allentate.

Quando l'addolcitore è in attesa, noterete allo scarico un flusso di salamoia e/o acqua dura.

#### **REGOLAZIONE:**

**1.** Seguite le procedure di questo manuale (ved. pag. 40) per posizionare la valvola sulla fase di controlavaggio. Verificate la targhetta posta sulla trasmissione del meccanismo inferiore e il deflusso veloce allo scarico.

**2.** Posizionate la valvola by-pass dell'impianto in bypass (ved. pag. 11). La pressione sarà evacuata allo scarico.

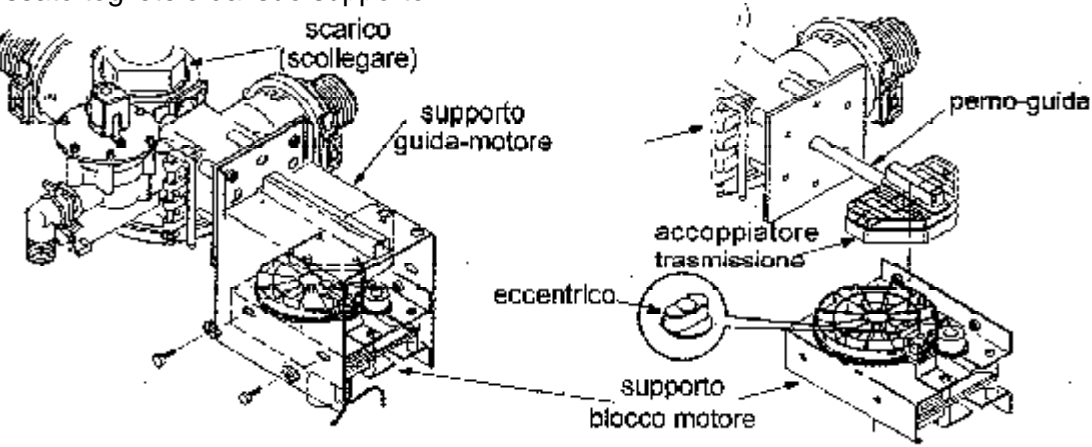

# **ECOWATER SYSTEMS**

**2.** Posizionate in by-pass il sistema (ved. pag. 11). Scaricate la pressione all'interno dell'addolcitore.

Attenzione: nei sitemi multipli, l'ingresso della valvola rimane sotto pressione, ved. pag. 34 per rilevare le pressioni.

**3.** Scollegate il cavo di alimentazione dal pannello elettronico. Questo eviterà partenze accidentali del motore durante le fasi di lavoro successive.

**4.** Svitate le 4 viti che bloccano il blocco motore (ved. disegno nella pagina accanto).

**5.** Togliete la forcella che blocca il sistema d'aspirazione e scollegate lo stesso con i relativi filtrini.

**Nota:** Dopo aver smontato il sistema di aspirazione, potete controllare l'allineamento del pistone, con l'apposito segno sulla gabbia interna della valvola. Se il sitema di aspirazione è montato nella parte posteriore della valvola, potete togliere il tappo di chiusura o scollegare il nipple di scarico. **6.** Guardate nel foro basso dell'aspiratore, la parte terminale del pistone deve combaciare con il segno sulla lanterna. Se l'allineamento non è esatto, spingete o tirate il blocco motore fino all'allineamento.

**7.** A questo punto potete riavvitare le quattro viti del blocco motore, controllando l'allineamento delle stesse con i rispettivi fori.

**8.** Ricollegate il cavo di alimentazione elettrica al pannello elettronico, ripressurizzate il sistema e controllate il corretto funzionamento, utilizzando questo manuale.

**Posizionamento O-ring valvola:** posizionate le lanterne, gli O-ring a doppio labro e gli O-ring normali esattamente come mostrato nel disegno sotto riportato.

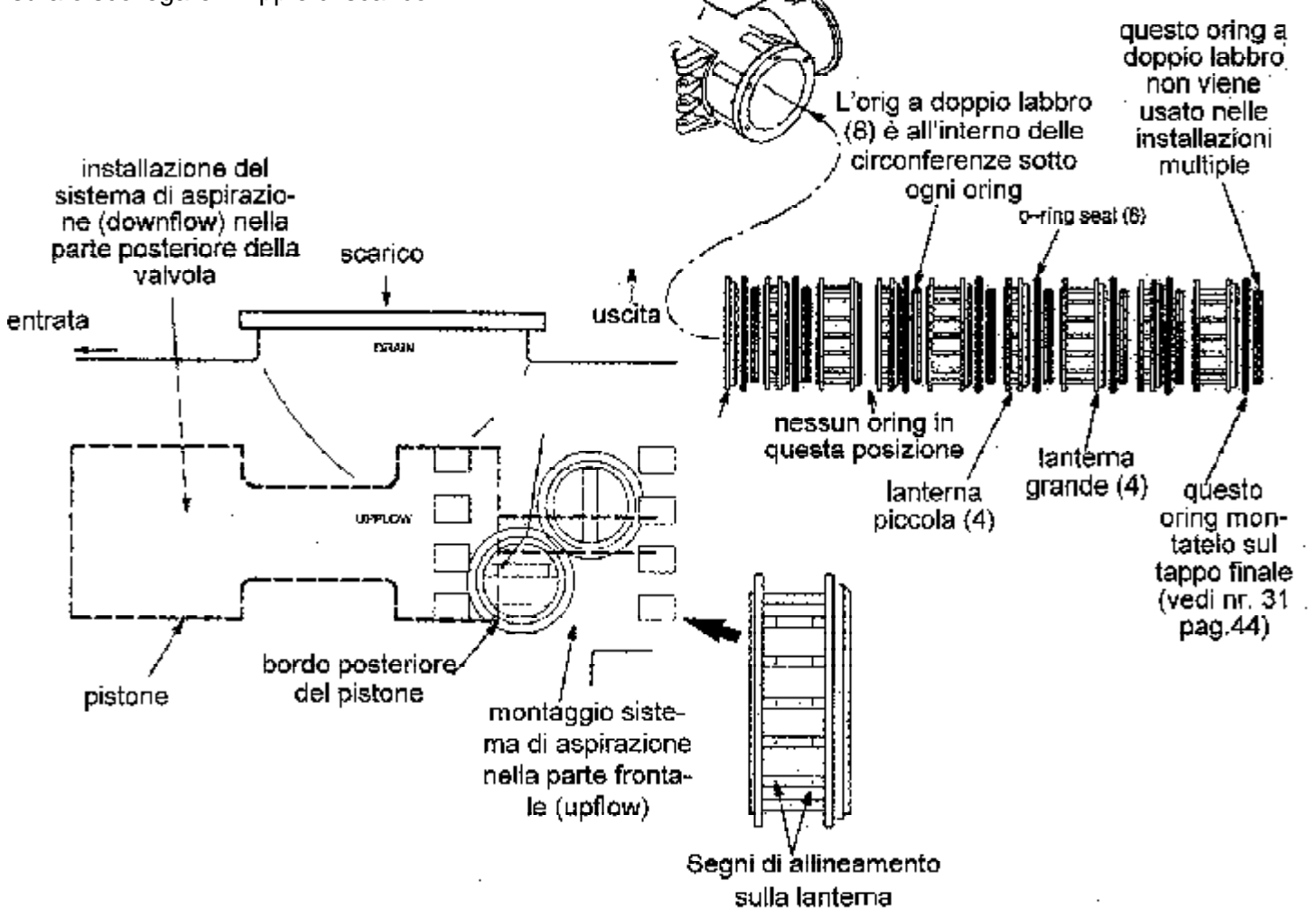

### **PANNELLO ELECTRONIC DEMAND (schema elettrico)**

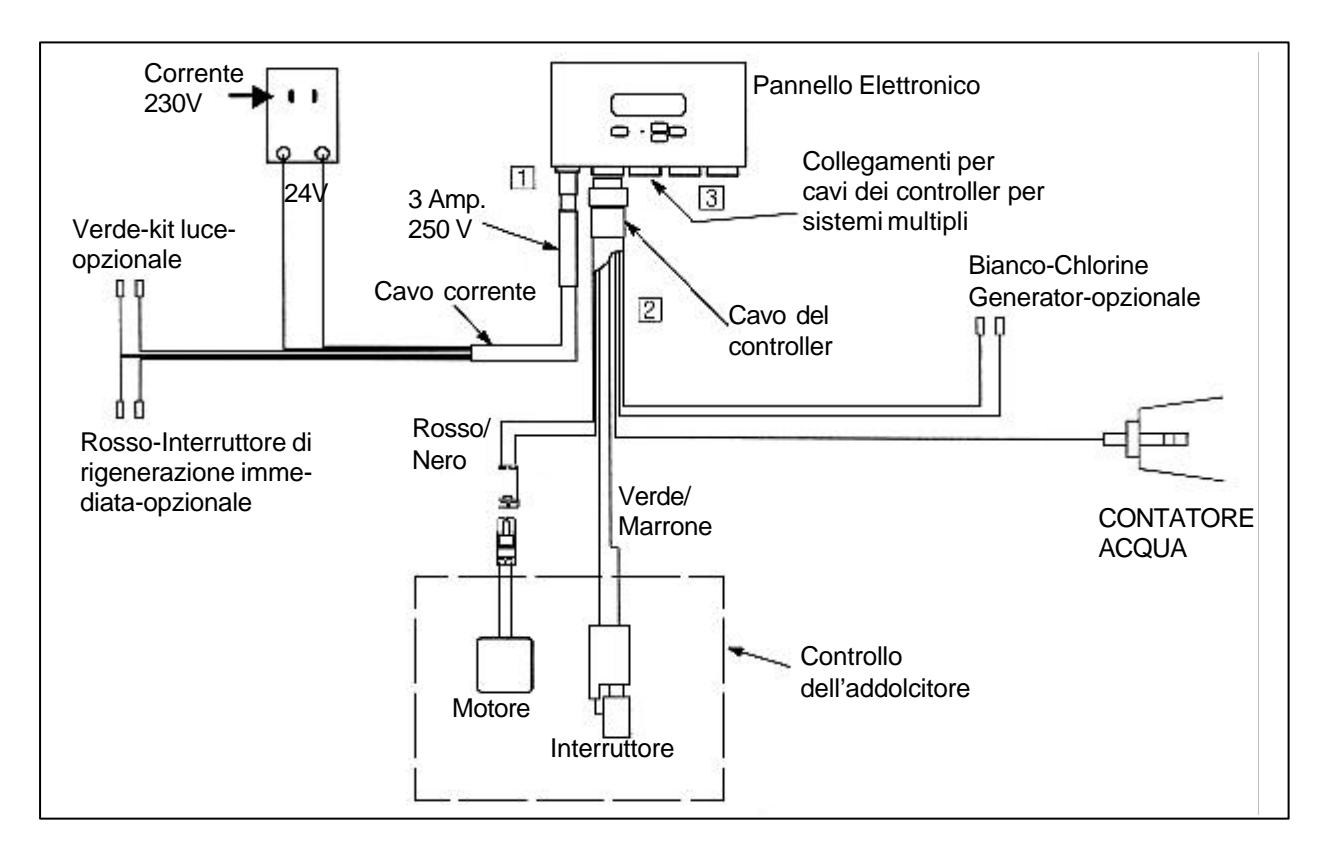

**E.A.S.E.** Gli addolcitori serie 5001 EcoWater sono provvisti di un sistema di controllo elettronico telefonico (modem), incorporato nel pannello. Con una semplice telefonata ad un centro assistenza, potete controllare il corretto funzionamento del vostro addolcitore, e farvi diagnosticare un eventuale guasto.Chiedete al Vs. rivenditore EcoWater per ulteriori informazioni.

### PANNELLO ELETTRONICO DI COMANDO

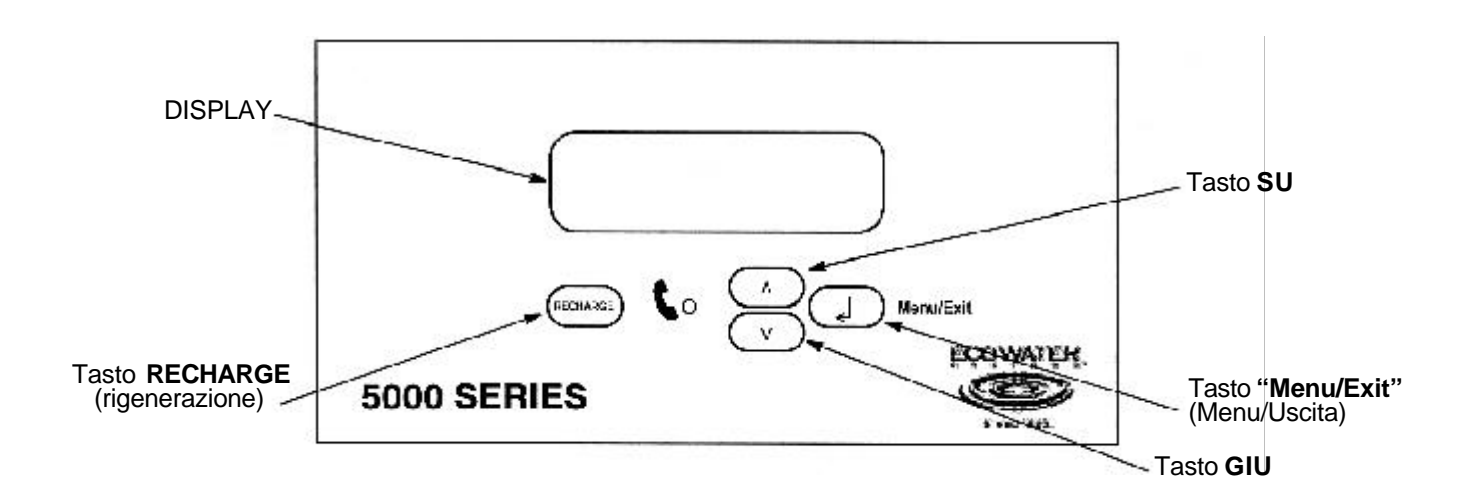

### MANUTENZIONE/RIPARAZIONE

#### ESEGUITE SEMPRE I SEGUENTI CONTROLLI:

**1.** Sul display appare l'ora corretta del giorno? ... Se il display è spento, controllate se la presa è collegata all'addolcitore.

... Se l'ora lampeggia, l'interruzione di corrente è stata più lunga di quella programmata. L'addolcitore ritornerà alle normali operazioni al rientro della corrente e le rigenerazioni non avverranno all'ora esatta. ... Se sul display appare un codice di errore (es. Err03), consultate l'auto diagnosi al paragrafo successivo.

**2.** Le valvole by-pass devono essere in posizione di servizio (tutte aperte o chiuse, riferitevi alla pag. 11).

**3.** I tubi d'ingresso, uscita e scarico devono essere collegati all'addolcitore come da disegno a pag. 11.

**4.** Il trasformatore è inserito in una presa avente la massa a terra e saldamente fissato?

**5.** C'è sale nel serbatoio salamoia? Assicuratevi che non si sia formato un ponte o che non si sia indurito (vedere pag. 33).

**6.** E' collegato il tubo della salamoia? Vedere il punto 5 a pag. 12.

7. Ripetutamente premere il tasto SELECT fino a quando appare sul display la durezza. Assicuratevi di aver correttamente programmato i gradi di durezza dell'acqua di alimentazione. Eseguite un test di durezza dell'acqua e confrontatela con il dato programmato. Se l'acqua contiene ferro, aggiungete 5 unità al numero di durezza per ogni ppm. Effettuate un'analisi dell'acqua addolcita per verificare se sussistono eventuali problemi. Premere SELECT due o più volte per riposizionarsi sull'ora corrente.

Se non avete riscontrato alcun problema dopo aver eseguito questo test, procedete ad una diagnosi elettronica manuale, ed eseguite un controllo manuale anticipato della rigenerazione.

**DIAGNOSI E.A.S.E.:** Il pannello elettronico Ecowater ha una tecnologia diagnostica molto avanzata. Con E.A.S.E., il personale tecnico o il proprietario può trasmettere i dati di funzionamento via telefono, a un computer (PC). Il PC analizza i dati e determina se tutte le funzioni elettriche lavorano correttamente, o aiuta a identificare un eventuale guasto.

#### **DIAGNOSI ELETTRONICA AUTOMATICA**

Il pannello ha una funzione di auto-diagnosi per il sistema elettronico (ad eccezione della corrente di ingresso e del contatore). Il computer controlla il corretto funzionamento dei componenti elettronici e dei circuiti.

Se riscontra un'anomalia sul display, del pannello elettronico, appare un codice d'errore. Mentre sul display appare un codice di errore, tutti i restanti tasti rimangono inaccessibili ad eccezione di SELECT.

SELECT rimane operativo per consentire al tecnico di accedere alla diagnosi elettronica manuale per evidenziare il guasto e controllare il contatore.

### MANUTENZIONE/RIPARAZIONE

#### DIAGNOSI ELETTRONICA MANUALE

1. Effettuate il test d'avvio.

**2.** Premete e tenete premuto SELECT per tre secondi e ripetete l'operazione fino a quando appariranno i seguenti display:

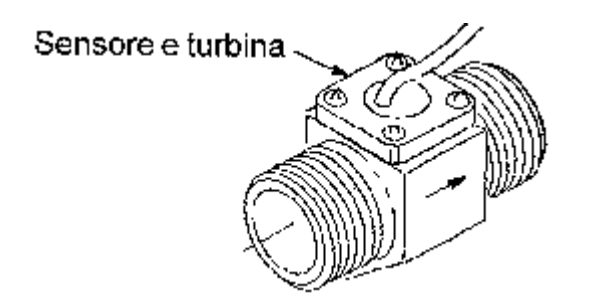

Le prime 3 cifre indicano che il contatore lavora nel modo seguente:

<u>000 (fissi)</u> = l'addolcitore d'acqua è fermo....nessuna portata al contatore d'acqua.

#### - aprite un rubinetto nelle vicinanze dell'addolcitore -

| <u>000</u> a <u>46 </u> = | i numeri si ripetono per |
|---------------------------|--------------------------|
| (ripetuti)                | ogni gallone d'acqua che |
|                           | passa dal contatore.     |

Se nessun numero appare sul display, controllate il collegamento della turbina al pannello. Se il collegamento è esatto, chiudete l'acqua di approvigionamento e togliete il sensore dalla turbina (4 viti) posto vicino al contatore.

Controllate se la turbina è ostruita. Se tutto è perfetto e **sul display non appaiono numeri,** il sensore probabilmente è difettoso. **3.** Premete il pulsante RECHARGE per posizionare manualmente la valvola su ogni ciclo e controllate il corretto funzionamento dello switch (punto  $\underline{A}$ ), e osservate la freccia indicante la posizione della valvola (punto  $\underline{B}$ ).

**A** La lettera (P), o linea indica la posizione del switch. La lettera (r), o linea indica la posizione del switch in rigenerazione. Se lo switch è spento appare la lettera, mentre quando è acceso appare la linea.

**NOTA:** lo switch è chiuso quando il pistone è abbassato, aperto a pistone sollevato.

| SIMBOLO<br>SWITCH | POSIZIONI CICLO VALVOLA                                                      |
|-------------------|------------------------------------------------------------------------------|
| -                 | Valvola in servizio, riempimento, asp. salamoia, controlavaggio, lav. rapido |
| Р                 | Valvola in rotazione fra una posizione<br>e l'altra                          |
| -                 | Attesa                                                                       |

**<u>B.</u>**Quando la valvola si posiziona sui vari cicli, lo schema a barre ne indica la posizione. Vedere schema sotto.

| BARRE<br>INDICATRICI | POSIZIONE CICLO VALVOLA             |
|----------------------|-------------------------------------|
| Barre lamp.          | Valvola in movimento                |
| Senza barre          | Servizio                            |
| 2 barre              | Riempimento serb. sale Singolo      |
| 3 barre              | Riempimento serb. sale Duplex       |
| 5 barre              | Asp. salam. e lav. lento (upflow)   |
| 8 barre              | Asp. salam. e lav. lento (downflow) |
| 6 barre              | Controlavaggio                      |
| 9 barre              | Lavaggio rapido                     |
| 10 barre             | Attesa                              |

**4.** Mentre eseguite l'auto-diagnosi, potete ottenere le seguenti informazioni che verranno memorizzate dal computer dal giorno dell'avvio.

....Premendo (?) sul display apparirà il numero totale dei giorni di funzionamento.

....Premendo (?) sul display apparirà il numero totale delle rigenerazioni dal giorno di messa in funzione.

NOTA: Azzerate se il codice del modello è cambiato.

**5.** Premete più volte SELECT e riapparirà l'ora corrente.

#### MANUTENZIONE

#### CORREZIONE GUASTI, E CONTROLLO MANUA-LE DELLA RIGENERAZIONE

Questo controllo verifica il corretto funzionamento dell'ingranaggio motorino, riempimento serbatoio salamoia, aspirazione salamoia, velocità dei flussi e altre funzioni. Eseguite sempre un controllo d'avvio e una prima diagnosi manuale.

NOTA: (1) Un'ora fissa (non lampeggiante può apparire sul display).

(2) Riferitevi al disegno a pagina 22 per le fasi della valvola.

(3) Per verificare la posizione della valvola, controllate l'etichetta posta sulla parte inferiore della testata.

1. Premete RECHARGE e tenete premuto per 3 secondi. RECHARGE inizierà a lampeggiare e l'addolcitore entrerà in fase di rigenerazione. Effettuate i seguenti controlli per i vari cicli. Dopo aver terminato i controlli, premete RECHARGE e la valvola avanzerà nella posizione successiva.

**RIEMPIMENTO:** Togliete il coperchio dal serbatoio salamoia e utilizzando una torcia elettrica controllate che l'acqua entri nel serbatoio.

NOTA: La solenoide è in funzione ed aperta durante il ciclo di riempimento.

La solenoide emette un suono metallico.

**a.** Se l'acqua entra nel serbatoio controllate che il nozzle e venturi non siano ostruiti, la portata di riempimento, il retino, il tubo salamoia o solenoide difettosa.

**SALAMOIA:** Debole portata d'acqua allo scarico. Con una torcia elettrica, controllate l'aspirazione della salamoia e verificate se il livello si abbassa.

NOTA: Assicuratevi che l'acqua sia a contatto con il sale e che non si sia formato un ponte. Riferitevi alla pagina 33.

a. Se una unità non aspira salamoia, controllate ...

....Nozzle e venturi sporco o difettoso, pag. 33

....Valvola di scarico ostruita, causando un ritorno di pressione (curve, attorcigliato, altezza troppo elevata, etc..)

....Valvola o tubo salamoia ostruiti.

....Guasto valvola interna (ostruita o O-Ring difettoso, ovalizzazione dell'anello di chiusura, pistone difettoso).

**CONTROLAVAGGIO:** controllate la portata allo scarico.

**a.** Se la portata è debole, controllate che non sia ostruito il distributore superiore, l'interno del tubo salamoia, controllate, la portata del controlavaggio, il tubo di scarico e la saturazione del letto resine.

**RISCIACQUO VELOCE:** Controllate la portata allo scarico. Permettete che l'apparecchio risciacqui per diversi minuti e se non forma salamoia, l'apparecchio è fermo sul test ciclo salamoia.

**2.** Premete RECHARGE per riposizionare la valvola in posizione di servizio.

# **ECOWATER SYSTEMS**

|         | TABELLA DI SCELTA DEL NOZZLE - VENTURI |                 |                             |                        | TAB<br>PORT           | ella di<br>Tata di           | SCEI                       | -TA<br>RICO       |       |                            |         |
|---------|----------------------------------------|-----------------|-----------------------------|------------------------|-----------------------|------------------------------|----------------------------|-------------------|-------|----------------------------|---------|
| Modello | Sistema di<br>Rigenerazione            | Dress.<br>Acqua | Limit. port.<br>gpm/colore* | colori<br>nozz./ventur | Supporto<br>(piccolo) | Limit. riemp.<br>gpm/colore* | Limit. port.<br>gpm/colore | Supp.<br>(grande) | Таррі | codice parte<br>assemblata |         |
| 5102    |                                        | bassa           | -                           | porpora                | -                     |                              |                            |                   |       |                            |         |
| 5102    | Upflow                                 | media           | .6 / blu                    | porpora                | si                    | 1.0 / verde                  | 7.0/marrone                | si                | 3     | 7193309                    |         |
| 5132    |                                        | alta            | .4 / lt. blu                | verde                  | si                    |                              |                            |                   |       |                            |         |
| 0102    |                                        | bassa           | -                           | nero                   | -                     |                              |                            |                   |       |                            |         |
| 5162    | Downflow                               | media           | -                           | rosso                  | -                     | 1.0 / verde                  | 7.0/marrone                | )/marrone si      | 3     | 7193309                    |         |
| 0102    |                                        | alta            | -                           | grigio                 | -                     |                              |                            |                   |       |                            |         |
| 5192    |                                        | bassa           | 1.0 / verde                 | rosso                  | Si                    | 2.0./                        |                            |                   |       | 7193317                    |         |
| 0.01    | Upflow                                 | media           | -                           | grigio                 | -                     | 2.07                         | 12.0/rosso                 | no                | 3     |                            |         |
| 5252    |                                        | alta            | .8/arancio                  | rosso                  | SI                    | marrone                      |                            |                   |       |                            |         |
| 0_0_    |                                        | bassa           | -                           | giallo                 | -                     | 20/                          |                            |                   | 3     |                            |         |
| 5322    | Downflow                               | media           | -                           | nero                   | -                     | 2.07                         | 12.0/rosso                 | no                |       | 7193317                    |         |
|         |                                        | alta            | -                           | rosso                  | -                     | marrone                      |                            |                   |       |                            |         |
|         | 1.1                                    | bassa           | -                           | nero                   | -                     | 2.0 / top                    |                            |                   |       |                            |         |
| 5362    | Uptiow                                 | media           | 1.2/giallo                  | rosso                  | SI                    | 3.0 / tan                    | 12.0/rosso (2)             | no                | 2     | 7193325                    |         |
|         |                                        | alta            | -                           | grigio                 | -                     |                              |                            |                   |       |                            |         |
| 5452    | Davinflaur                             | bassa           | -                           |                        | -                     | 2.0 / tan                    |                            | osso (2) no       | 2     | 7400005                    |         |
|         | Downflow                               | media           | -                           |                        | -                     | 5.0 / tan                    | 12.0/rosso(2)              |                   |       | 7193325                    |         |
|         |                                        | alta            | -                           |                        | -                     | 35/                          | 40.0/                      |                   |       |                            |         |
|         | Unflow                                 | Dassa           |                             | giallo                 |                       | 0.07                         | 12.0/rosso                 |                   |       | 7400000                    |         |
|         | Optiow                                 |                 | -                           | rosso                  | -                     | poipoia                      | ροιροια                    | 20.0/blanco       | no    | 2                          | 7193333 |
| 5602    |                                        | alla            |                             | hippop                 |                       |                              | 40.0/2222                  |                   |       |                            |         |
|         | Downflow                               | Dassa           |                             | arancio                |                       | 35/                          | 12.0/rosso                 |                   |       | 7400000                    |         |
|         | DOMINIOM                               | alta            | -                           | blu                    | -                     | porpora                      | 20.0/blanco                | no                | 2     | 7193333                    |         |

\* L'identificazione per i limitatori di riempimento è un punto colorato sulla gomma nera.

() Riferitevi alle portate di pressione a pagina 9.

| TABELLA PORTATA DI SCARICO IN CONTROLAVAGGIO |                                      |                 |                                      |       |                            |  |
|----------------------------------------------|--------------------------------------|-----------------|--------------------------------------|-------|----------------------------|--|
| Modello<br>filtro                            | Tipo di filtro                       | Portata<br>(I') | Limitatori di portata<br>gpm/colore* | Таррі | codice parte<br>assemblata |  |
| 5017 Eiltro                                  | carbone attivo                       | 57              | 15 / nero                            | 3     | 7195319                    |  |
| 5017 Fildo                                   | sabbia verde / quarzite multi-strato | 91              | 12 / rosso (2)                       | 2     | 7193325                    |  |
| 5024 Filtro                                  | carbone attivo                       | 114             | 15 / nero (2)                        | 2     | 7195327                    |  |
| ••                                           | sabbia verde / quarzite multi-strato | 189             | 15 / nero (2)                        | 1     | 7195335                    |  |
| 5030 Filtro                                  | carbone attivo                       | 189             | 20 / bianco-nero                     |       |                            |  |
|                                              | sabbia verde / quarzite multi-strato | 265             | 15 / nero (2)                        | -     | 7195343                    |  |
| 5036 Filtro                                  | carbone attivo                       | 265             | 20 / bianco-nero(2)                  |       |                            |  |

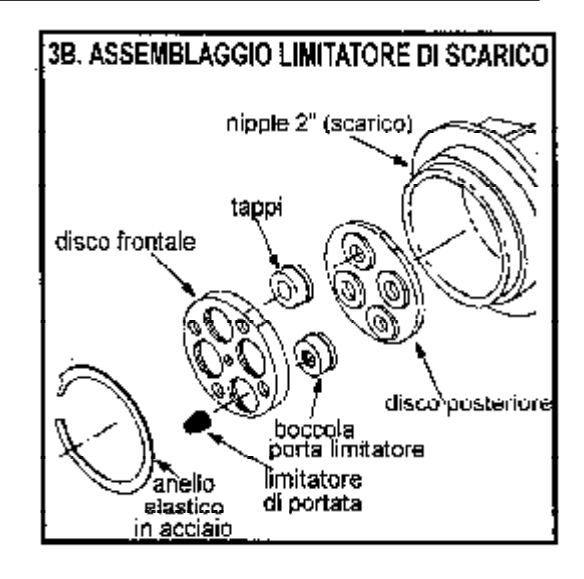

**Serie 5002** 

### ASSEMBLAGGIO SERBATOIO RESINE - SALE

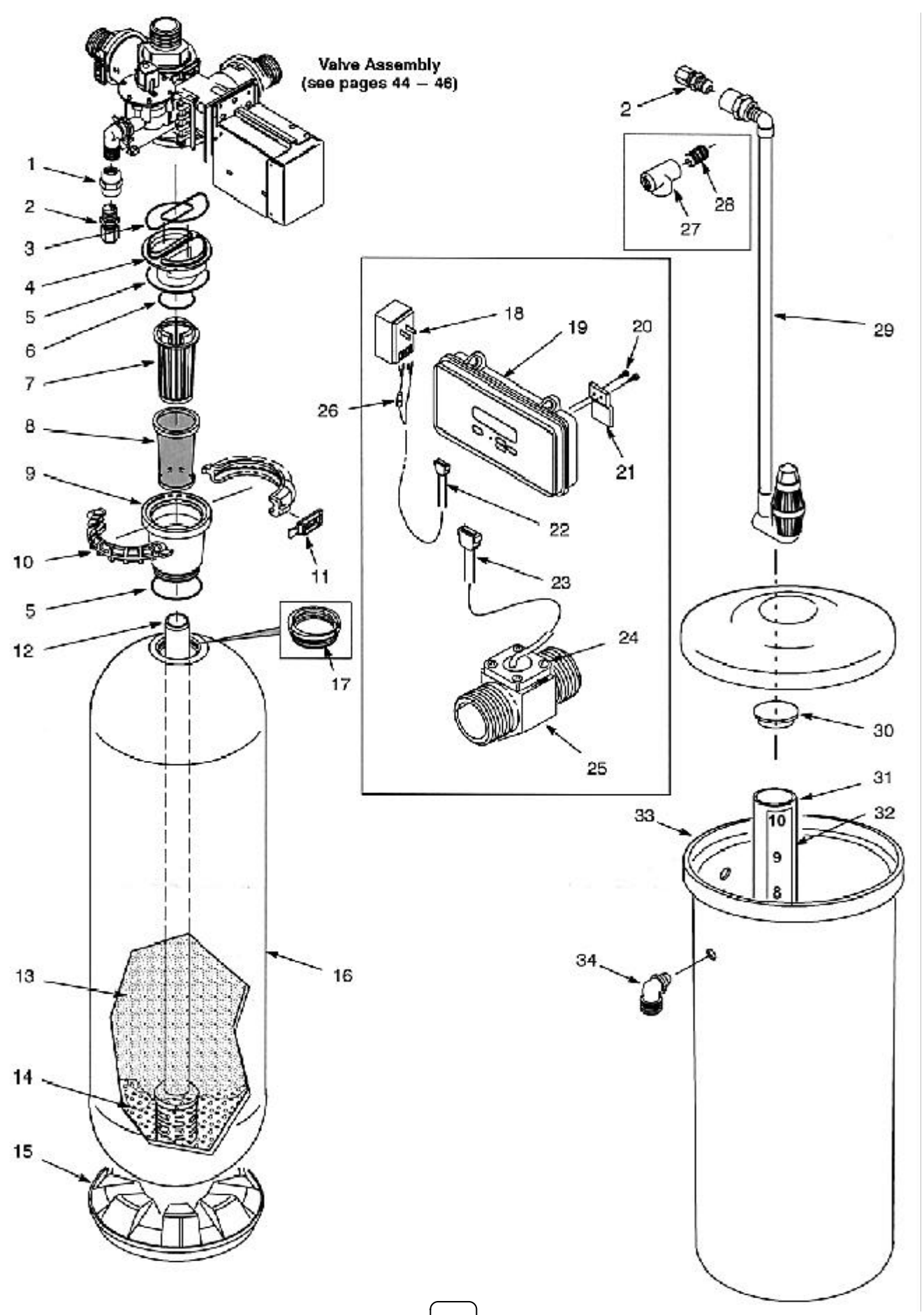

### Serie 5002

# LISTA PARTI DI RICAMBIO

| KEY<br>NO. | PART<br>NUMBER | DESCRIPTION                        |  |  |
|------------|----------------|------------------------------------|--|--|
| 1          | 7175678        | Reducer, 3/4" x 1/2"               |  |  |
| 2          | 7138210        | Conn., 1/2" NPT x 1/2" Tube (2)    |  |  |
| 0          | 7190377        | Tubing, 1/2" x 8 ft. (not shown)   |  |  |
| 3          | 7170296        | O-ring Seal, 2-7/8" x 3-1/4" (2)   |  |  |
| 4          | 7165291        | Support, Top Distributor           |  |  |
| 5          | 9001100        | O-ring Seal, 4.1 x 4-1/2" (2)      |  |  |
| 6          | 9001102        | O-ring Seal, 2-3/8" x 2-3/4"       |  |  |
| 7          | 7165283        | Top Distributor                    |  |  |
| 8          | 7169813        | Screen                             |  |  |
| 9          | 7169902        | Tank Adaptor                       |  |  |
| 10         | 7145217        | Clamp (2)                          |  |  |
| 11         | 7088033        | Clamp Retainer (2)                 |  |  |
| 12         | 7243625        | Distributor (bottom) Assembly      |  |  |
| 13         | 0502272        | Resin, 1 cu. ft. 0                 |  |  |
|            | 3425409        | Activated Carbon, 1 cu. ft. 3      |  |  |
|            | 0501676        | Mang. Greensand, 1 cu. ft. ①       |  |  |
|            | 0993070        | Anthracite (lb) ①                  |  |  |
|            | 0993090        | Garnet (lb) ①                      |  |  |
|            | 0993080        | Filter Sand (lb) ①                 |  |  |
|            |                |                                    |  |  |
| 14         | 7124415        | Gravel - Fine, 17 lbs. ①           |  |  |
|            | 7124423        | Gravel - Fine, 50 lbs. ①           |  |  |
|            | 7127073        | Gravel - Medium, 50 lbs. ①         |  |  |
|            | 4104600        | Gravel - Coarse, 17 lbs. ①         |  |  |
| 15         |                | Tank Base                          |  |  |
| 16         | 7149994        | Resin Tank, 17" dia. x 58" @       |  |  |
|            | 7153561        | Resin Tank, 17" dia. x 72" @       |  |  |
|            | 7139062        | Resin Tank, 24" dia. x 72" ©       |  |  |
|            | 0403007        | Resin Tank, 30" dia. x 72" @       |  |  |
|            | 0403006        | Resin Tank, 36" dia. x 72" ©       |  |  |
| 17         | 406018         | Adaptor, 6" to 4" (36" x 72" tank) |  |  |
| 18         | 7022207        | Transformer, 24V – 50VA            |  |  |
| 19         | 7239854        | Control Box                        |  |  |
| 20         | 9006029        | Screw, #6-20 x 5/16" (2)           |  |  |

| KEY<br>NO. | PART<br>NUMBER | DESCRIPTION                                                                        |
|------------|----------------|------------------------------------------------------------------------------------|
| 21         | 0502080        | Controller Mounting Bracket                                                        |
| 22         | 7234846        | Power Cable                                                                        |
| 23         | 7250478        | Control Cable, without Water Meter<br>Housing                                      |
| 24         | 0900386        | Screw, #8-32 x 1/2" (4)                                                            |
|            | 0B10037        | Washer (4)                                                                         |
| 25         | 7251377        | Water Meter Housing                                                                |
| 26         | -              | Fuse, AGC 3A 250V – purchase<br>locally – Replace with same<br>type and value only |
| 27         | 7194622        | Tee, 1/2" NPT - multiple tank sys.                                                 |
| 28         | 7194630        | Nipple,1/2" NPT - multiple tank                                                    |
| 29         | 7221940        | Air Check, 41" high tank - includes brinewell key no. 25                           |
|            | 7222085        | Air Check, 50" high tanks – in-<br>cludes brinewell key no. 25                     |
|            | 0980066        | Air Check, 51" high tank – includes<br>brinewell key no. 25                        |
| 30         | 0500283        | Brinewell Cover                                                                    |
|            | 7222051        | Brinewell Cover, 51" high tanks                                                    |
| 31         | 0980062        | Brinewell, 41" high tank                                                           |
|            | 0980067        | Brinewell, 50" and 51" high tanks                                                  |
| 32         | 7243853        | Decal, Brinewell                                                                   |
| 33         | 7227019        | Brine Tank (w/cover), 24" x 41"                                                    |
|            | 7227027        | Brine Tank (w/cover), 24" x 50"                                                    |
|            | 7227035        | Brine Tank (w/cover), 31" x 51"                                                    |
|            | 7227043        | Brine Tank (w/cover), 41" x 50"                                                    |
| 34         | 0523819        | Drain Elbow                                                                        |

| - | 7218777 | Remote Monitor                  |
|---|---------|---------------------------------|
| - | 7238735 | Error Indicator                 |
| - | 7238727 | Controllor Extension Cable, 20' |

① See page 2 for amounts required.② Includes tank base.

Serie 5002

VALVOLA E SISTEMA DI ASPIRAZIONE

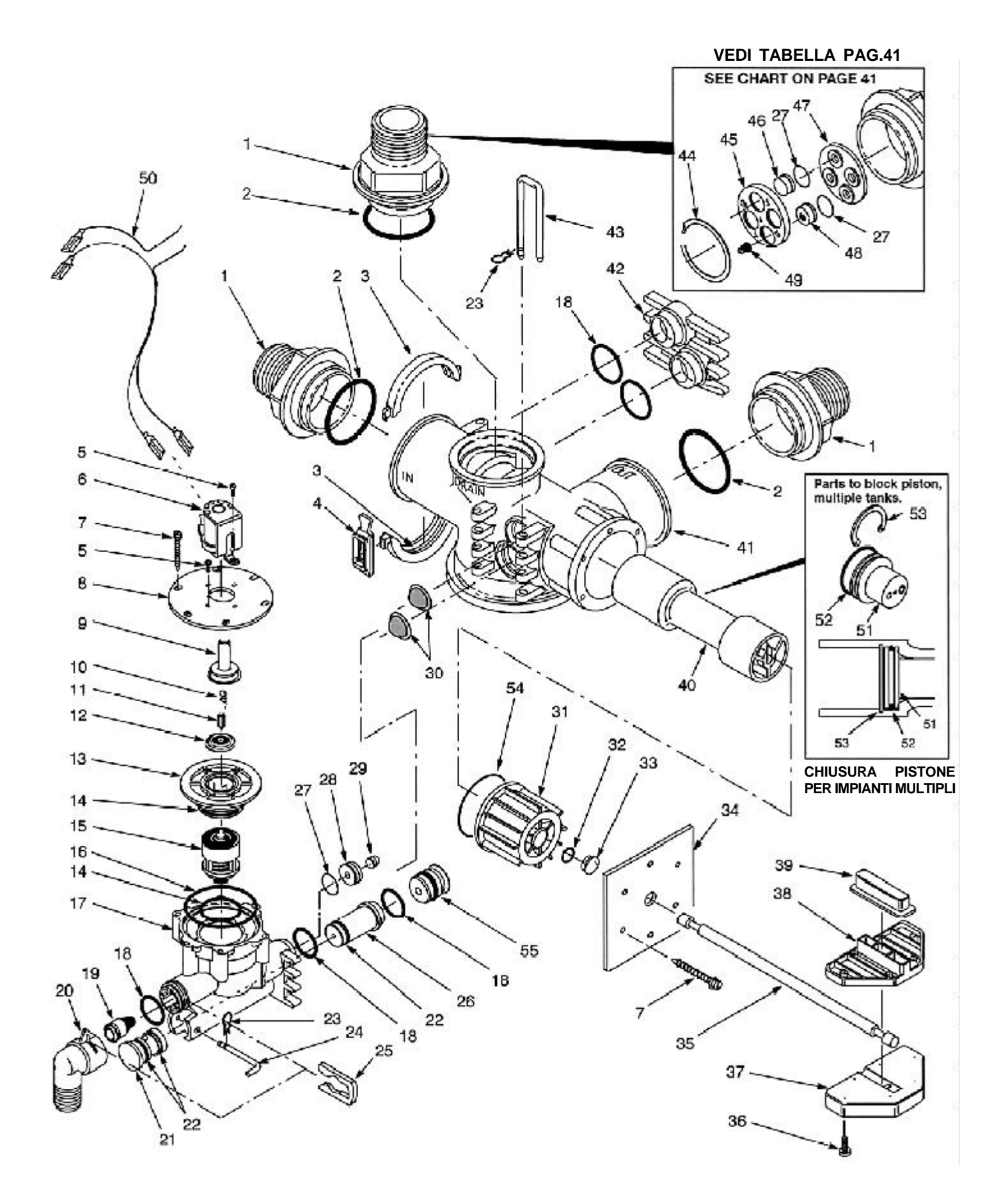

### **REPAIR PARTS LIST**

| KEY<br>NO. | PART<br>NUMBER | DESCRIPTION                                                  |
|------------|----------------|--------------------------------------------------------------|
| 1          | 7174460        | 2" Nipple, Inlet/Outlet (3)                                  |
| 2          | 7170296        | O-ring Seal, 2-7/8" x 3-1/4" (3)                             |
| 3          | 7176292        | Clamp Section (6, 4 not shown)                               |
| 4          | 7088033        | Clamp Retainer (6, 5 not shown)                              |
| 5          | 9006029        | Screw, #6 - 20 x 5/16" (4)                                   |
| 6          | 7224192        | Solenoid Coil, 24V                                           |
| *          | 7196284        | Solenoid Assembly (Includes key nos. 6, 9, 10, 11 and 12)    |
| 7          | 9006042        | Screw, #10 - 14 x 1-1/4" (12)                                |
| 8          | 7169368        | Mounting Plate                                               |
| 9          | 7003334        | Solenoid Guide                                               |
| 10         | 7003342        | Solenoid Spring                                              |
| 11         | 7003350        | Armature                                                     |
| 12         | 7003368        | Diaphragm                                                    |
| 13         | 7168087        | Aspirator Cap                                                |
| 14         | 7169886        | O-ring Seal, 1-1/4" x 1-1/2" (2)                             |
| 15         | 7195165        | Plunger Assembly, consisting of:                             |
|            | 7169350        | Diaphragm                                                    |
|            | 7168095        | Plunger                                                      |
|            | 7168079        | Retainer (Housing)                                           |
|            | 7169342        | O-ring Seal, 13/32" x 27/32"                                 |
| 16         | 9001102        | O-ring Seal, 2-3/8" x 2-3/4"                                 |
| 17         | 7168061        | Aspirator Housing                                            |
| *          | 7195212        | Aspirator Seal Kit (Includes key nos. 12, 14, 15, 18 and 22) |
| 18         | 7168312        | O−ring Seal, 1" x 1−1/4" (5)                                 |
| 19         | 7186598        | Fill Flow Plug, green dot (1.0)                              |
|            | 7189033        | Fill Flow Plug, brown dot (2.0)                              |
|            | 7189041        | Fill Flow Plug, tan dot (3.0)                                |
|            | 7189059        | Fill Flow Plug, purple dot (3.5)                             |
| 20         | 7186580        | Brine Elbow (with screen)                                    |
| 21         | 7170571        | Nozzle, Red (.082)                                           |
|            | 7170589        | Nozzle, Black (.1)                                           |
|            | 7170597        | Nozzle, Yellow (.125)                                        |
| 8          | 7170602        | Nozzle, Blue (.156)                                          |
| i<br>1     | 7170610        | Nozzle, Orange (.19)                                         |

| KEY<br>NO. | PART<br>NUMBER | DESCRIPTION                    |
|------------|----------------|--------------------------------|
| 21         | 7170628        | Nozzle, White (.219)           |
| 2          | 7170636        | Nozzle, Green (.25)            |
|            | 7179151        | Nozzle, Gray (.062)            |
|            | 7187447        | Nozzle, Green (.043)           |
|            | 7187455        | Nozzle, Purple (.055)          |
| 22         | 7186572        | O-ring Seal, 3/4" x 1" (3)     |
| 23         | 7180788        | Retainer Clip (5)              |
| 24         | 7015852        | Pin                            |
| 25         | 7169180        | Clip                           |
| 26         | 7168100        | Venturi, Red                   |
| 3          | 7169203        | Venturi, Black                 |
| 2          | 7169211        | Venturi, Yellow                |
|            | 7169229        | Venturi, Blue                  |
|            | 7169287        | Venturi, Orange                |
|            | 7169245        | Venturi, White                 |
|            | 7169253        | Venturi, Green (2-3/8" long)   |
|            | 7179169        | Venturi, Gray                  |
|            | 7187421        | Venturi, Green (2-5/8" long)   |
|            | 7187439        | Venturi, Purple                |
| 27         | 7197206        | O-ring Seal, 11/16" x 13/16"   |
| 28         | 7169326        | Sleeve, Small                  |
| 29         | 7187463        | Flow Plug, light blue dot (.4) |
|            | 7187413        | Flow Plug, blue dot (.6)       |
|            | 7169570        | Flow Plug, orange dot (.8)     |
|            | 7169588        | Flow Plug, green dot (1.0)     |
|            | 7169596        | Flow Plug, yellow dot (1.2)    |
| 30         | 7169376        | Screen, Nozz/Vent. (2)         |
| 31         | 7174486        | End Plug                       |
| 32         | 7169839        | O-ring Seal                    |
| 33         | 7169392        | Flanged Bushing                |
| 34         | 7169114        | Mounting Bracket               |
| 35         | 7169473        | Piston Rod                     |
| 36         | 7173804        | Screw, #10 - 32 x 1/2" (6)     |

continued next page

# **ECOWATER SYSTEMS**

# PARTI DI RICAMBIO (Continua)

| KEY<br>NO. | PART<br>NUMBER | DESCRIPTION                         |
|------------|----------------|-------------------------------------|
| 37         | 7169130        | Crossbar, Bottom                    |
| 38         | 7169122        | Crossbar, Top                       |
| 39         | 7170563        | Slot Follower, Rectangular          |
| 40         | 7176268        | Piston                              |
| 41         | 7218329        | Valve Body                          |
| 42         | 7168045        | Aspirator Plug (2 req'd on filters) |
| 43         | 1289000        | U-pin (4)                           |
| 44         | 7169538        | Steel Ring (retainer)               |
| 45         | 7169261        | Retaining Plate, Front              |
| 46         | 7180576        | Plug, DFP Plate                     |
| 47         | 7169279        | Retaining Plate, Back               |
| 48         | 7169334        | Sleeve, Large                       |

| KEY<br>NO. | PART<br>NUMBER | DESCRIPTION                 |
|------------|----------------|-----------------------------|
| 49         | 7169716        | Flow Plug, Brown (7.0)      |
|            | 7169740        | Flow Plug, Red Dot(12.0)    |
|            | 7169758        | Flow Plug, Black (15.0)     |
|            | 7169774        | Flaw Plug, White Dat (20.0) |
| 50         | 7169871        | Solenoid Wiring             |
| 51         | 7229443        | Pressure Relief Asm ①       |
| 52         | 7026552        | O-ring Seal, 1.6" x 2" ①    |
| 53         | 7192769        | Snap Ring 🖸                 |
| 54         | 7169287        | O-ring Seal                 |
| 55         | 7211995        | Venturi Plug                |
|            | 7139178        | O-ring Seal, 5/8" x 13/16"  |

① Parts included in piston of multiple tank valve only.

See assembly numbers, page 41.

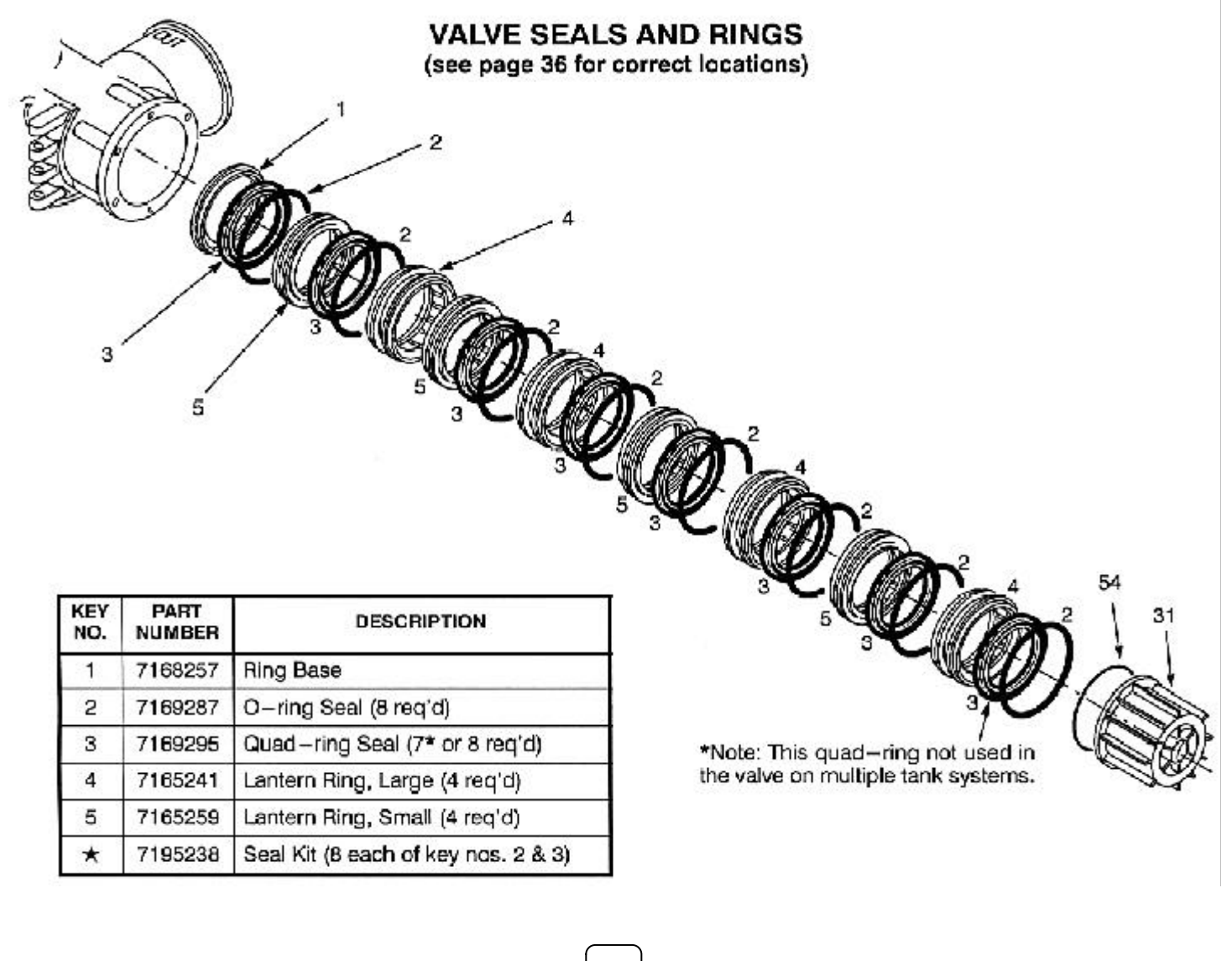

### MOTORE E MECCANISMO DI MOVIMENTO

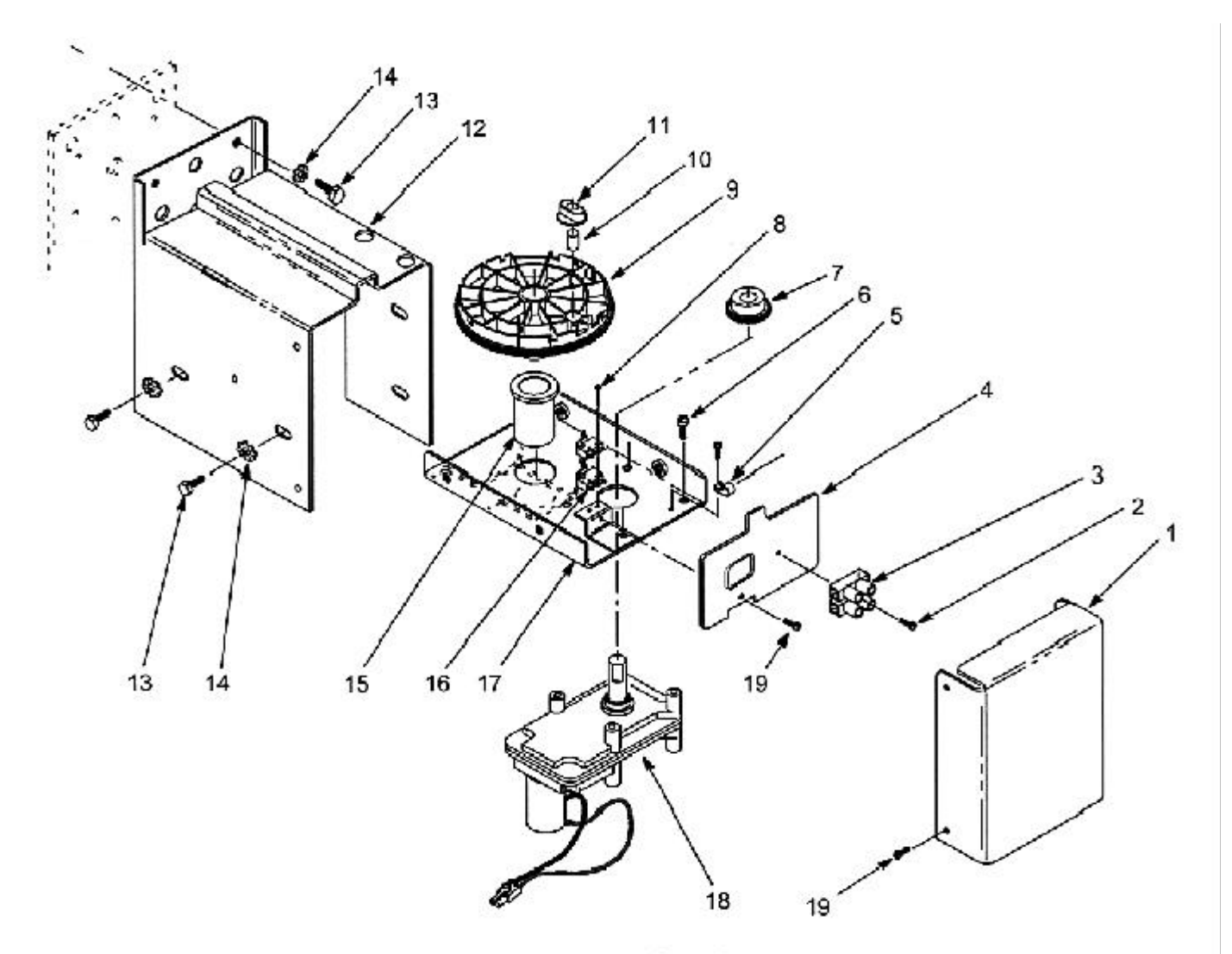

### **REPAIR PARTS LIST**

| KEY<br>NO. | PART<br>NUMBER | DESCRIPTION                      |
|------------|----------------|----------------------------------|
| 1          | 7185233        | Wire Cover                       |
| 2          | 9006030        | Screw, #6 - 20 x 5/8*            |
| 3          | 7176098        | Base Flat Strip                  |
| 4          | 7186344        | Guard Plate                      |
| 5          | 7187879        | Strain Relief                    |
| 6          | 7191349        | Screw, #10 - 32 x 1/2* (3)       |
| 7          | 7169855        | Pinion                           |
| 8          | 7174004        | Screw, #2 x 5/8" (2)             |
| 9          | 7172785        | Cam & Gear (includes key no. 11) |
| 10         | 7172913        | Drive Pin                        |

| KEY<br>NO. | PART<br>NUMBER | DESCRIPTION                 |
|------------|----------------|-----------------------------|
| 11         | 7169520        | Slot Follower               |
| 12         | 7169423        | Outer Bracket               |
| 13         | 0900296        | Screw, 1/4" - 20 x 5/8" (8) |
| 14         | 7151496        | Lockwasher (8)              |
| 15         | 7169407        | Flanged Bearing             |
| 16         | 7169863        | Micro Switch (2)            |
| 17         | 7186336        | Inner Bracket               |
|            | 7179177        | Cam (Position) Decal        |
| 18         | 7169415        | Motor                       |
| 19         | 7190759        | Screw, #6 - 32 x 3/8" (5)   |